LOOP-H™ 3300 MULTI RATE G.SHDSL DATA TRANSPORT USER'S MANUAL (Stand Alone - E1/ T1)

# TABLE OF CONTENTS

| 1 | PRODI        | JCT DESCRIPTION1-1                                     |
|---|--------------|--------------------------------------------------------|
|   | 1.1          | Overview                                               |
|   | 1.2          | Applications                                           |
|   | 1.3          | Product Specifications                                 |
| 2 | INSTA        | LLATION                                                |
|   | 2.1          | Mechanical Installation2-1                             |
|   | 2.2          | Electrical Installation                                |
|   | 2.3          | Line Power and Sealing Current Options                 |
|   | 2.4          | Configuration Setting                                  |
|   | 2.4.1        | Hardware Configuration Setting 2-5                     |
|   | 2.4.2        | Software Configuration Setting 2-5                     |
| 3 | OPER/        | ATION                                                  |
| - | 3.1          | Mode 3-1                                               |
|   | 3.2          | Clocks 3-1                                             |
|   | 3.3          | Terminal configuration                                 |
|   | 3.4          | Load Default                                           |
|   | Alarms       | 3-1                                                    |
|   | 3.6          | Reports                                                |
|   | 37           | Date and Time 3-3                                      |
|   | 3.8          | Front Panel Lock                                       |
|   | 3.9          | LED Indicators 3-4                                     |
| Λ | ΜΔΙΝΤ        |                                                        |
| - |              | Solf tast                                              |
|   | 4.1          | Diagnostics 4-1                                        |
|   | 4.2<br>13    | Loonbacks 1-2                                          |
|   | 4.5          | Loopbacks Toward Network 1-2                           |
|   | 4.3.1        | Loopbacks Toward Customer 1-2                          |
| E |              |                                                        |
| Э | ETFRU        | JNI PANEL OPERATION                                    |
|   | 5.1          | Main Menu                                              |
|   | 5.2          | Configuration Menu                                     |
|   | 5.2.1        | XDSL Mode                                              |
|   | 5.2.2        | Clock Source                                           |
|   | 5.2.3        | E1 Menu                                                |
|   | 5.2.3.1      | Slave E1                                               |
|   | 5.2.3.2      | 2 Line Rate                                            |
|   | 5.2.3.3      | 5 Loop Number                                          |
|   | 5.2.3.4      | Baud Rate                                              |
|   | 5.2.3.3      | Adaptive Line Rate                                     |
|   | 5.3          | Alarm Quaua 5-11                                       |
|   | 5.3.1        | Alarm History 5 44                                     |
|   | 5.3.2        | Aldrin Fistory                                         |
|   | 5.3.3        | Aldrin Ciedi                                           |
|   | 5.3.4        | Alarm Tuno                                             |
|   | 5.3.4.       | Aldrin Type                                            |
|   | 5 2 5        | Aldrin TheShou                                         |
|   | 5.3.5<br>E A | Aldini Cut Oli                                         |
|   | J.4<br>5/11  | vDSL Loonback Manu 5-14                                |
|   | 512          | F1 Loonback Menu 5-14                                  |
|   | J.4.2<br>512 | Li Loopback Menu 545                                   |
|   | 543          | Slave Loopback Menu                                    |
|   | 5.4.4        | Derformance 5-16                                       |
|   | 551          | Reset Performance 5-16                                 |
|   | 552          | Master Loop1 Loop2 and F1 ES/SES/IIAS Performance 5-17 |
|   | 5.5.3        | Slave Loop1, Loop2 and E1 ES/SES/UAS Performance       |
|   |              |                                                        |

| 5.6                                                                                                    | Status                                                                                                    | 5-21                                                                                                    |
|----------------------------------------------------------------------------------------------------|----------------------------------------------------------------------------------------------------|----------------------------------------------------------------------------------------------------|
| 5.7                                                                                                    | Information                                                                                                    | 5-23                                                                                                    |
| 5.8                                                                                                    | Miscellaneous                                                                                                    | 5-24                                                                                                    |
| 5.8.1                                                                                                    | Lock Front Panel                                                                                                    | 5-24                                                                                                    |
| 5.8.2                                                                                                    | Password Setup                                                                                                    | 5-25                                                                                                    |
| 6 T1 FR                                                                                                    | ONT PANEL OPERATION                                                                                                    | 6-1                                                                                                    |
| 6.1                                                                                                    | Main Menu                                                                                                    | 6-1                                                                                                    |
| 6.2                                                                                                    | Configuration Menu                                                                                                    | 6-2                                                                                                    |
| 6.2.1                                                                                                    | xDSL Mode                                                                                                    | 6-2                                                                                                    |
| 6.2.2                                                                                                    | Clock Source                                                                                                    | 6-2                                                                                                    |
| 6.2.3                                                                                                    | 11 Menu                                                                                                    | 6-3                                                                                                    |
| 6.2.3.                                                                                                    | 1 Slave I1                                                                                                    | 6-5                                                                                                    |
| 6.2.3.                                                                                                    | 2 Line Rate                                                                                                    | 6-6                                                                                                    |
| 0.2.3.                                                                                                    | J Loop Number                                                                                                    | ····· 0-/                                                                                                    |
| 0.2.3.                                                                                                    | 4 Daug Rate                                                                                                    | 0-0                                                                                                    |
| 63                                                                                                    | Audplive Life Rate                                                                                                    | 6-10                                                                                                    |
| 631                                                                                                    |                                                                                                    | 6-10                                                                                                    |
| 632                                                                                                    | Alarm History                                                                                                    | 6-11                                                                                                    |
| 633                                                                                                    | Alarm Clear                                                                                                    | 6-11                                                                                                    |
| 634                                                                                                    | Alarm Setun                                                                                                    | 6-12                                                                                                    |
| 6.3.4.                                                                                                    | 1 Alarm Type                                                                                                    |                                                                                                    |
| 6.3.4.                                                                                                    | 2 Alarm Threshold                                                                                                    | 6-12                                                                                                    |
| 6.3.5                                                                                                    | Alarm Cut Off                                                                                                    | 6-13                                                                                                    |
| 6.4                                                                                                    | Diagnostics Menu                                                                                                    | 6-13                                                                                                    |
| 6.4.1                                                                                                    | xDSL Loopback Menu                                                                                                    | 6-13                                                                                                    |
| 6.4.2                                                                                                    | T1 Loopback Menu                                                                                                    | 6-14                                                                                                    |
| 6.4.3                                                                                                    | Slave Loopback Menu                                                                                                    | 6-14                                                                                                    |
| 6.4.4                                                                                                    | BERT                                                                                                    | 6-15                                                                                                    |
| 6.5                                                                                                    | Performance                                                                                                    | 6-15                                                                                                    |
|                                                                                                    |                                                                                                    |                                                                                                    |
| 6.5.1                                                                                                    | Reset Performance                                                                                                    | 6-16                                                                                                    |
| 6.5.1<br>6.5.2                                                                                                    | Reset Performance<br>Master Loop1, Loop2 and T1_ES/SES/UAS Performance                                                                                                    | 6-16<br>6-16                                                                                                    |
| 6.5.1<br>6.5.2<br>6.5.3                                                                                                    | Reset Performance<br>Master Loop1, Loop2 and T1 ES/SES/UAS Performance<br>Slave Loop1, Loop2 and T1 ES/SES/UAS Performance                                                                                                    | 6-16<br>6-16<br>6-18                                                                                                    |
| 6.5.1<br>6.5.2<br>6.5.3<br>6.6                                                                                                    | Reset Performance<br>Master Loop1, Loop2 and T1 ES/SES/UAS Performance<br>Slave Loop1, Loop2 and T1 ES/SES/UAS Performance<br>Status                                                                                                    | 6-16<br>6-16<br>6-18<br>6-20                                                                                                    |
| 6.5.1<br>6.5.2<br>6.5.3<br>6.6<br>6.7                                                                                                    | Reset Performance<br>Master Loop1, Loop2 and T1 ES/SES/UAS Performance<br>Slave Loop1, Loop2 and T1 ES/SES/UAS Performance<br>Status<br>Information                                                                                                    | 6-16<br>6-16<br>6-18<br>6-20<br>6-22                                                                                                    |
| 6.5.1<br>6.5.2<br>6.5.3<br>6.6<br>6.7<br>6.8                                                                                                    | Reset Performance<br>Master Loop1, Loop2 and T1 ES/SES/UAS Performance<br>Slave Loop1, Loop2 and T1 ES/SES/UAS Performance<br>Status<br>Information<br>Miscellaneous                                                                                                    | 6-16<br>6-16<br>6-18<br>6-20<br>6-22<br>6-22                                                                                                    |
| 6.5.1<br>6.5.2<br>6.5.3<br>6.6<br>6.7<br>6.8<br>6.8.1<br>6.8.1                                                                                                    | Reset Performance<br>Master Loop1, Loop2 and T1 ES/SES/UAS Performance<br>Slave Loop1, Loop2 and T1 ES/SES/UAS Performance<br>Status<br>Information<br>Miscellaneous<br>Lock Front Panel<br>Paceward Setur                                                                                                    | 6-16<br>6-18<br>6-20<br>6-22<br>6-22<br>6-23<br>6-24                                                                                                    |
| 6.5.1<br>6.5.2<br>6.5.3<br>6.6<br>6.7<br>6.8<br>6.8.1<br>6.8.2                                                                                                    | Reset Performance<br>Master Loop1, Loop2 and T1 ES/SES/UAS Performance<br>Slave Loop1, Loop2 and T1 ES/SES/UAS Performance<br>Status<br>Information<br>Miscellaneous<br>Lock Front Panel<br>Password Setup                                                                                                    | 6-16<br>6-18<br>6-20<br>6-22<br>6-22<br>6-23<br>6-24                                                                                                    |
| 6.5.1<br>6.5.2<br>6.5.3<br>6.6<br>6.7<br>6.8<br>6.8.1<br>6.8.2<br>7 TERM                                                                                                    | Reset Performance<br>Master Loop1, Loop2 and T1 ES/SES/UAS Performance<br>Slave Loop1, Loop2 and T1 ES/SES/UAS Performance<br>Status<br>Information<br>Miscellaneous<br>Lock Front Panel<br>Password Setup<br>INAL OPERATIONS                                                                                                    | 6-16<br>6-18<br>6-20<br>6-22<br>6-22<br>6-23<br>6-24<br>7-1                                                                                                    |
| 6.5.1<br>6.5.2<br>6.5.3<br>6.6<br>6.7<br>6.8<br>6.8.1<br>6.8.2<br>7 TERM<br>7.1<br>7.1                                                                                                    | Reset Performance<br>Master Loop1, Loop2 and T1 ES/SES/UAS Performance<br>Slave Loop1, Loop2 and T1 ES/SES/UAS Performance<br>Status<br>Information<br>Miscellaneous<br>Lock Front Panel<br>Password Setup<br>INAL OPERATIONS<br>Main Menu                                                                                                    | 6-16<br>6-18<br>6-20<br>6-22<br>6-22<br>6-23<br>6-24<br>7-1                                                                                                    |
| 6.5.1<br>6.5.2<br>6.5.3<br>6.6<br>6.7<br>6.8<br>6.8.1<br>6.8.2<br>7 TERM<br>7.1<br>7.1.1<br>7.1.1                                                                                                    | Reset Performance<br>Master Loop1, Loop2 and T1 ES/SES/UAS Performance<br>Slave Loop1, Loop2 and T1 ES/SES/UAS Performance<br>Status<br>Information<br>Miscellaneous<br>Lock Front Panel<br>Password Setup<br>INAL OPERATIONS<br>Main Menu<br>For E1 Interface                                                                                                    | 6-16<br>6-18<br>6-20<br>6-22<br>6-22<br>6-23<br>6-24<br>7-1<br>7-1                                                                                                    |
| 6.5.1<br>6.5.2<br>6.5.3<br>6.6<br>6.7<br>6.8<br>6.8.1<br>6.8.2<br>7 TERM<br>7.1<br>7.1.1<br>7.1.2<br>7.2                                                                                                    | Reset Performance<br>Master Loop1, Loop2 and T1 ES/SES/UAS Performance<br>Slave Loop1, Loop2 and T1 ES/SES/UAS Performance<br>Status<br>Information<br>Miscellaneous<br>Lock Front Panel<br>Password Setup<br>INAL OPERATIONS<br>Main Menu<br>For E1 Interface<br>For T1 Interface                                                                                                    | 6-16<br>6-18<br>6-20<br>6-22<br>6-22<br>6-23<br>6-24<br>7-1<br>7-1<br>7-1                                                                                                   |
| 6.5.1<br>6.5.2<br>6.5.3<br>6.6<br>6.7<br>6.8<br>6.8.1<br>6.8.2<br>7 TERM<br>7.1<br>7.1.1<br>7.1.2<br>7.2<br>7.2<br>7.2                                                                                                    | Reset Performance<br>Master Loop1, Loop2 and T1 ES/SES/UAS Performance<br>Slave Loop1, Loop2 and T1 ES/SES/UAS Performance<br>Status<br>Information<br>Miscellaneous<br>Lock Front Panel<br>Password Setup<br>INAL OPERATIONS<br>Main Menu<br>For E1 Interface<br>For T1 Interface<br>System Configuration                                                                                                    | 6-16<br>6-18<br>6-20<br>6-22<br>6-22<br>6-23<br>6-24<br>7-1<br>7-1<br>7-1<br>7-2<br>7-2                                                                                     |
| 6.5.1<br>6.5.2<br>6.5.3<br>6.6<br>6.7<br>6.8<br>6.8.1<br>6.8.2<br>7 TERM<br>7.1<br>7.1.1<br>7.1.2<br>7.2<br>7.2<br>7.2.1<br>7.2.1<br>7.2 2                                                                                                    | Reset Performance<br>Master Loop1, Loop2 and T1 ES/SES/UAS Performance<br>Slave Loop1, Loop2 and T1 ES/SES/UAS Performance<br>Status<br>Information<br>Miscellaneous<br>Lock Front Panel<br>Password Setup<br>INAL OPERATIONS<br>Main Menu<br>For E1 Interface<br>For T1 Interface<br>System Configuration<br>For E1 Interface<br>For T1 Interface<br>For T1 Interface                                                                                                    | 6-16<br>6-18<br>6-20<br>6-22<br>6-22<br>6-23<br>6-24<br>7-1<br>7-1<br>7-1<br>7-2<br>7-2<br>7-2                                                                              |
| 6.5.1<br>6.5.2<br>6.5.3<br>6.6<br>6.7<br>6.8<br>6.8.1<br>6.8.2<br>7 TERM<br>7.1<br>7.1.1<br>7.1.2<br>7.2<br>7.2<br>7.2.1<br>7.2.2<br>7.3                                                                                                    | Reset Performance<br>Master Loop1, Loop2 and T1 ES/SES/UAS Performance<br>Slave Loop1, Loop2 and T1 ES/SES/UAS Performance<br>Status<br>Information<br>Miscellaneous<br>Lock Front Panel<br>Password Setup<br>INAL OPERATIONS<br>Main Menu<br>For E1 Interface<br>For T1 Interface<br>System Configuration<br>For E1 Interface<br>For T1 Interface<br>For T1 Interface<br>System Status                                                                                                    | 6-16<br>6-18<br>6-20<br>6-22<br>6-22<br>6-23<br>6-24<br>7-1<br>7-1<br>7-1<br>7-2<br>7-2<br>7-2<br>7-2                                                                       |
| 6.5.1<br>6.5.2<br>6.5.3<br>6.6<br>6.7<br>6.8<br>6.8.1<br>6.8.2<br>7 TERM<br>7.1<br>7.1.1<br>7.1.2<br>7.2<br>7.2.1<br>7.2.2<br>7.2.1<br>7.2.2<br>7.3<br>7.3.1                                                                                                    | Reset Performance<br>Master Loop1, Loop2 and T1 ES/SES/UAS Performance<br>Slave Loop1, Loop2 and T1 ES/SES/UAS Performance<br>Status<br>Information<br>Miscellaneous<br>Lock Front Panel<br>Password Setup<br>INAL OPERATIONS<br>Main Menu<br>For E1 Interface<br>For T1 Interface<br>System Configuration<br>For E1 Interface<br>For T1 Interface<br>For T1 Interface<br>For T1 Interface<br>For T1 Interface<br>For T1 Interface<br>For T1 Interface<br>For T1 Interface<br>For T1 Interface<br>For T1 Interface<br>For T1 Interface<br>For T1 Interface<br>For T1 Interface<br>For T1 Interface<br>System Status<br>For E1 Interface                                                                                                    | 6-16<br>6-18<br>6-20<br>6-22<br>6-22<br>6-23<br>6-24<br>7-1<br>7-1<br>7-1<br>7-2<br>7-2<br>7-2<br>7-3<br>7-3                                                                |
| 6.5.1<br>6.5.2<br>6.5.3<br>6.6<br>6.7<br>6.8<br>6.8.1<br>6.8.2<br>7 TERM<br>7.1<br>7.1.1<br>7.1.2<br>7.2<br>7.2<br>7.2.1<br>7.2.2<br>7.3<br>7.3.1<br>7.3.2                                                                                                    | Reset Performance<br>Master Loop1, Loop2 and T1 ES/SES/UAS Performance<br>Slave Loop1, Loop2 and T1 ES/SES/UAS Performance<br>Status<br>Information<br>Miscellaneous<br>Lock Front Panel<br>Password Setup<br>INAL OPERATIONS<br>Main Menu<br>For E1 Interface<br>For T1 Interface<br>System Configuration<br>For E1 Interface<br>For T1 Interface<br>For T1 Interface<br>For T1 Interface<br>For T1 Interface<br>For T1 Interface<br>For T1 Interface<br>For T1 Interface<br>For T1 Interface<br>For T1 Interface<br>For T1 Interface<br>For T1 Interface<br>For T1 Interface<br>For T1 Interface<br>For T1 Interface                                                                                                    | 6-16<br>6-18<br>6-20<br>6-22<br>6-22<br>6-23<br>6-24<br>7-1<br>7-1<br>7-1<br>7-1<br>7-2<br>7-2<br>7-3<br>7-3<br>7-3                                                         |
| 6.5.1<br>6.5.2<br>6.5.3<br>6.6<br>6.7<br>6.8<br>6.8.1<br>6.8.2<br>7 TERM<br>7.1<br>7.1.1<br>7.1.2<br>7.2<br>7.2.1<br>7.2.1<br>7.2.2<br>7.3<br>7.3.1<br>7.3.2<br>7.4                                                                                                   | Reset Performance<br>Master Loop1, Loop2 and T1 ES/SES/UAS Performance<br>Slave Loop1, Loop2 and T1 ES/SES/UAS Performance<br>Status<br>Information<br>Miscellaneous<br>Lock Front Panel<br>Password Setup<br>INAL OPERATIONS<br>Main Menu<br>For E1 Interface<br>For T1 Interface<br>System Configuration<br>For E1 Interface<br>For T1 Interface<br>For T1 Interface<br>For T1 Interface<br>For T1 Interface<br>For T1 Interface<br>For T1 Interface<br>For T1 Interface<br>For T1 Interface<br>For E1 Interface<br>For E1 Interface<br>For E1 Interface<br>For E1 Interface<br>For E1 Interface<br>For E1 Interface<br>For E1 Interface<br>For E1 Interface<br>For E1 Interface<br>For E1 Interface<br>For E1 Interface                                                                                                    | 6-16<br>6-18<br>6-20<br>6-22<br>6-23<br>6-24<br>7-1<br>7-1<br>7-1<br>7-1<br>7-2<br>7-2<br>7-3<br>7-3<br>7-3<br>7-4                                                          |
| 6.5.1<br>6.5.2<br>6.5.3<br>6.6<br>6.7<br>6.8<br>6.8.1<br>6.8.2<br>7 TERM<br>7.1<br>7.1.1<br>7.1.2<br>7.2<br>7.2.1<br>7.2.2<br>7.2.1<br>7.2.2<br>7.3<br>7.3.1<br>7.3.2<br>7.4<br>7.4.1                                                                                 | Reset Performance<br>Master Loop1, Loop2 and T1 ES/SES/UAS Performance<br>Slave Loop1, Loop2 and T1 ES/SES/UAS Performance<br>Status<br>Information<br>Miscellaneous<br>Lock Front Panel<br>Password Setup<br>INAL OPERATIONS<br>Main Menu<br>For E1 Interface<br>For T1 Interface<br>System Configuration<br>For E1 Interface<br>For E1 Interface                                                                                                    | 6-16<br>6-18<br>6-20<br>6-22<br>6-23<br>6-24<br>7-1<br>7-1<br>7-1<br>7-1<br>7-2<br>7-2<br>7-3<br>7-3<br>7-3<br>7-4<br>7-4                                                   |
| 6.5.1<br>6.5.2<br>6.5.3<br>6.6<br>6.7<br>6.8<br>6.8.1<br>6.8.2<br>7 TERM<br>7.1<br>7.1.1<br>7.1.2<br>7.2<br>7.2<br>7.2<br>7.2.1<br>7.2.2<br>7.3<br>7.3.1<br>7.3.2<br>7.4<br>7.4.1<br>7.4.2                                                                            | Reset Performance<br>Master Loop1, Loop2 and T1 ES/SES/UAS Performance<br>Slave Loop1, Loop2 and T1 ES/SES/UAS Performance<br>Status<br>Information<br>Miscellaneous<br>Lock Front Panel<br>Password Setup<br>INAL OPERATIONS<br>Main Menu<br>For E1 Interface<br>For T1 Interface<br>System Configuration<br>For E1 Interface<br>For T1 Interface<br>For T1 Interface<br>For T1 Interface<br>For T1 Interface<br>For T1 Interface<br>For E1 Interface<br>For E1 Interface<br>For E1 Interface<br>For E1 Interface<br>For E1 Interface<br>For E1 Interface<br>For E1 Interface<br>For E1 Interface<br>For E1 Interface<br>For E1 Interface<br>For E1 Interface<br>For E1 Interface                                                                                                    | 6-16<br>6-18<br>6-20<br>6-22<br>6-22<br>6-23<br>6-24<br>7-1<br>7-1<br>7-1<br>7-1<br>7-2<br>7-2<br>7-3<br>7-3<br>7-4<br>7-4                                                  |
| 6.5.1<br>6.5.2<br>6.5.3<br>6.6<br>6.7<br>6.8<br>6.8.1<br>6.8.2<br>7 TERM<br>7.1<br>7.1.1<br>7.1.2<br>7.2<br>7.2.1<br>7.2.2<br>7.2.1<br>7.2.2<br>7.3<br>7.3.1<br>7.3.2<br>7.4<br>7.4.1<br>7.4.2<br>7.5                                                                 | Reset Performance<br>Master Loop1, Loop2 and T1 ES/SES/UAS Performance<br>Slave Loop1, Loop2 and T1 ES/SES/UAS Performance<br>Status<br>Information<br>Miscellaneous<br>Lock Front Panel<br>Password Setup<br>INAL OPERATIONS<br>Main Menu<br>For E1 Interface<br>For T1 Interface<br>For T1 Interface<br>System Configuration<br>For E1 Interface<br>For T1 Interface<br>For T1 Interface<br>For T1 Interface<br>For T1 Interface<br>For E1 Interface<br>For E1 Interface | 6-16<br>6-18<br>6-22<br>6-22<br>6-22<br>6-23<br>6-24<br>7-1<br>7-1<br>7-1<br>7-1<br>7-2<br>7-2<br>7-3<br>7-3<br>7-3<br>7-4<br>7-4<br>7-5                                    |
| 6.5.1<br>6.5.2<br>6.5.3<br>6.6<br>6.7<br>6.8<br>6.8.1<br>6.8.2<br>7 TERM<br>7.1<br>7.1.1<br>7.1.2<br>7.2<br>7.2<br>7.2<br>7.2.1<br>7.2.2<br>7.3<br>7.3.1<br>7.3.2<br>7.4<br>7.4.1<br>7.4.2<br>7.5<br>7.5.1                                                            | Reset Performance<br>Master Loop1, Loop2 and T1 ES/SES/UAS Performance<br>Slave Loop1, Loop2 and T1 ES/SES/UAS Performance<br>Status<br>Information<br>Miscellaneous<br>Lock Front Panel<br>Password Setup<br>INAL OPERATIONS<br>Main Menu<br>For E1 Interface<br>For T1 Interface<br>For T1 Interface<br>System Configuration<br>For E1 Interface<br>For E1 Interface<br>For E1 Interface<br>For T1 Interface<br>For E1 Interface<br>For E1 Interface                                                                                                    | 6-16<br>6-18<br>6-20<br>6-22<br>6-22<br>6-23<br>6-24<br>7-1<br>7-1<br>7-1<br>7-1<br>7-1<br>7-2<br>7-2<br>7-3<br>7-3<br>7-3<br>7-4<br>7-5<br>7-5                             |
| 6.5.1<br>6.5.2<br>6.5.3<br>6.6<br>6.7<br>6.8<br>6.8.1<br>6.8.2<br>7 TERM<br>7.1<br>7.1.1<br>7.1.2<br>7.2<br>7.2<br>7.2.1<br>7.2.2<br>7.3<br>7.3.1<br>7.3.2<br>7.4<br>7.4.1<br>7.4.2<br>7.5<br>7.5.1<br>7.5.2                                                          | Reset Performance                                                                                                    | 6-16<br>6-18<br>6-20<br>6-22<br>6-22<br>6-23<br>6-24<br>7-1<br>7-1<br>7-1<br>7-1<br>7-1<br>7-2<br>7-2<br>7-3<br>7-3<br>7-3<br>7-4<br>7-5<br>7-5<br>7-5                      |
| 6.5.1<br>6.5.2<br>6.5.3<br>6.6<br>6.7<br>6.8<br>6.8.1<br>6.8.2<br>7 TERM<br>7.1<br>7.1.1<br>7.1.2<br>7.2<br>7.2<br>7.2.1<br>7.2.2<br>7.3<br>7.2.1<br>7.2.2<br>7.3<br>7.3.1<br>7.3.2<br>7.4<br>7.4.1<br>7.4.2<br>7.5<br>7.5.1<br>7.5.2<br>7.6                          | Reset Performance                                                                                                    | 6-16<br>6-18<br>6-20<br>6-22<br>6-23<br>6-24<br>7-1<br>7-1<br>7-1<br>7-1<br>7-1<br>7-1<br>7-2<br>7-2<br>7-3<br>7-3<br>7-3<br>7-4<br>7-4<br>7-5<br>7-5<br>7-6                |
| 6.5.1<br>6.5.2<br>6.5.3<br>6.6<br>6.7<br>6.8<br>6.8.1<br>6.8.2<br>7 TERM<br>7.1<br>7.1.2<br>7.2<br>7.2<br>7.2<br>7.2<br>7.2<br>7.2<br>7.2<br>7.2<br>7.2<br>7                                                                                                    | Reset Performance                                                                                                    | 6-16<br>6-18<br>6-20<br>6-22<br>6-23<br>6-24<br>7-1<br>7-1<br>7-1<br>7-1<br>7-1<br>7-2<br>7-2<br>7-2<br>7-3<br>7-3<br>7-3<br>7-4<br>7-4<br>7-5<br>7-5<br>7-6<br>7-6         |
| 6.5.1<br>6.5.2<br>6.5.3<br>6.6<br>6.7<br>6.8<br>6.8.1<br>6.8.2<br>7 TERM<br>7.1<br>7.1.1<br>7.1.2<br>7.2<br>7.2<br>7.2<br>7.2.1<br>7.2.2<br>7.3<br>7.2.1<br>7.2.2<br>7.3<br>7.3.1<br>7.3.2<br>7.4<br>7.4.1<br>7.4.2<br>7.5<br>7.5.1<br>7.5.2<br>7.6<br>7.6.1<br>7.6.2 | Reset Performance                                                                                                    | 6-16<br>6-18<br>6-20<br>6-22<br>6-23<br>6-24<br>7-1<br>7-1<br>7-1<br>7-1<br>7-1<br>7-2<br>7-2<br>7-3<br>7-3<br>7-3<br>7-3<br>7-4<br>7-4<br>7-5<br>7-5<br>7-6<br>7-6<br>7-6  |
| 6.5.1<br>6.5.2<br>6.5.3<br>6.6<br>6.7<br>6.8<br>6.8.1<br>6.8.2<br>7 TERM<br>7.1<br>7.1.1<br>7.1.2<br>7.2<br>7.2<br>7.2<br>7.2<br>7.2<br>7.2<br>7.2<br>7.2<br>7.2<br>7                                                                                                 | Reset Performance                                                                                                    | 6-16<br>6-18<br>6-20<br>6-22<br>6-22<br>6-23<br>6-24<br>7-1<br>7-1<br>7-1<br>7-1<br>7-2<br>7-2<br>7-3<br>7-3<br>7-3<br>7-3<br>7-4<br>7-4<br>7-5<br>7-5<br>7-6<br>7-6<br>7-7 |

| 7.9    | System Setup                         |      |
|--------|--------------------------------------|------|
| 7.9.1  | General Setup                        | 7-8  |
| 7.9.2  | Advance Setup                        | 7-10 |
| 7.10   | Loopback and Test                    | 7-11 |
| 7.10.1 | For E1 Interface                     | 7-11 |
| 7.10.2 | For T1 Interface                     |      |
| 7.11   | Alarm Setup                          | 7-12 |
| 7.11.1 | For E1 Interface                     | 7-12 |
| 7.11.2 | For T1 Interface                     | 7-12 |
| 7.12   | Clear Alarm Queue                    | 7-13 |
| 7.13   | Clear performance Data               | 7-13 |
| 7.14   | Customer Information Setup           | 7-13 |
| 7.15   | Password Setup                       | 7-13 |
| 7.16   | Line Rate                            | 7-14 |
| 7.16.1 | For E1 Interface                     | 7-14 |
| 7.16.2 | For T1 Interface                     | 7-15 |
| 7.17   | Load Default Configuration and Reset | 7-16 |
| 7.18   | System Reset                         | 7-16 |
| 7.19   | Alarm Cut Off                        | 7-17 |
| 7.20   | Upgrade Firmware                     | 7-18 |

# LIST OF FIGURES

| FIGURE 2- 1LOOP-H 3300 STAND ALONE FRONT PANEL VIEW2-1FIGURE 2- 2LOOP-H 3300 REAR PANELS – AC POWER2-2FIGURE 2- 3LOOP-H 3300 REAR PANELS – DC POWER2-2FIGURE 2- 4MAIN BOARD WITHOUT LINE POWER OR SEALING CURRENT2-3FIGURE 2- 5LINE POWER SINKING CARD2-4FIGURE 2- 62-PAIR AND 1-PAIR SEALING CURRENT SINKING CARD2-4FIGURE 2- 7JUMPER POSITION FOR E1 CARD OF 8370 CHIP BNC INTERFACE ( $75 \Omega$ )2-6FIGURE 2- 8JUMPER POSITION FOR E1 CARD OF 8370 CHIP TP INTERFACE ( $120 \Omega$ )2-6FIGURE 3- 1STATUS AND PERFORMANCE REFERENCE POINTS3-1FIGURE 3- 2LED FRONT PANEL3-4FIGURE 4- 1LOOPBACKS AVAILABLE4-2FIGURE 5- 1LCD MENU TREE – E15-2 | FIGURE 1-1 APPLICATION OF LOOP-H 3300 G.SHDSL DATA TRANSPORT SERIES                | 1-2 |
|----------------------------------------------------------------------------------------------------|------------------------------------------------------------------------------------|-----|
| FIGURE 2- 2 LOOP-H 3300 REAR PANELS – AC POWER2-2FIGURE 2- 3 LOOP-H 3300 REAR PANELS – DC POWER2-2FIGURE 2- 4 MAIN BOARD WITHOUT LINE POWER OR SEALING CURRENT2-3FIGURE 2- 5 LINE POWER SINKING CARD2-4FIGURE 2- 6 2-PAIR AND 1-PAIR SEALING CURRENT SINKING CARD2-4FIGURE 2- 7 JUMPER POSITION FOR E1 CARD OF 8370 CHIP BNC INTERFACE ( $75 \Omega$ )2-6FIGURE 2- 8 JUMPER POSITION FOR E1 CARD OF 8370 CHIP TP INTERFACE ( $120 \Omega$ )2-6FIGURE 3- 1 STATUS AND PERFORMANCE REFERENCE POINTS3-1FIGURE 3- 2 LED FRONT PANEL3-4FIGURE 4- 1 LOOPBACKS AVAILABLE4-2FIGURE 5- 1 LCD MENU TREE - E15-2                                            | FIGURE 2-1 LOOP-H 3300 STAND ALONE FRONT PANEL VIEW                                | 2-1 |
| FIGURE 2- 3 LOOP-H 3300 REAR PANELS – DC POWER2-2FIGURE 2- 4 MAIN BOARD WITHOUT LINE POWER OR SEALING CURRENT2-3FIGURE 2- 5 LINE POWER SINKING CARD2-4FIGURE 2- 6 2-PAIR AND 1-PAIR SEALING CURRENT SINKING CARD2-4FIGURE 2- 7 JUMPER POSITION FOR E1 CARD OF 8370 CHIP BNC INTERFACE ( $75 \Omega$ )2-6FIGURE 2- 8 JUMPER POSITION FOR E1 CARD OF 8370 CHIP TP INTERFACE ( $120 \Omega$ )2-6FIGURE 3- 1 STATUS AND PERFORMANCE REFERENCE POINTS3-1FIGURE 3- 2 LED FRONT PANEL3-4FIGURE 4- 1 LOOPBACKS AVAILABLE4-2FIGURE 5- 1 LCD MENU TREE – E15-2                                                                                             | FIGURE 2- 2 LOOP-H 3300 REAR PANELS – AC POWER                                     | 2-2 |
| FIGURE 2- 4MAIN BOARD WITHOUT LINE POWER OR SEALING CURRENT.2-3FIGURE 2- 5LINE POWER SINKING CARD2-4FIGURE 2- 62-PAIR AND 1-PAIR SEALING CURRENT SINKING CARD2-4FIGURE 2- 7JUMPER POSITION FOR E1 CARD OF 8370 CHIP BNC INTERFACE ( $75 \Omega$ )2-6FIGURE 2- 8JUMPER POSITION FOR E1 CARD OF 8370 CHIP TP INTERFACE ( $120 \Omega$ )2-6FIGURE 3- 1STATUS AND PERFORMANCE REFERENCE POINTS3-1FIGURE 3- 2LED FRONT PANEL3-4FIGURE 4- 1LOOPBACKS AVAILABLE4-2FIGURE 5- 1LCD MENU TREE - E15-2                                                                                                    | FIGURE 2- 3 LOOP-H 3300 REAR PANELS – DC POWER                                     | 2-2 |
| $ \begin{array}{llllllllllllllllllllllllllllllllllll$                                                                                                    | FIGURE 2-4 MAIN BOARD WITHOUT LINE POWER OR SEALING CURRENT                        | 2-3 |
| FIGURE 2- 6 2-PAIR AND 1-PAIR SEALING CURRENT SINKING CARD                                                                                                    | FIGURE 2-5 LINE POWER SINKING CARD                                                 | 2-4 |
| FIGURE 2- 7 JUMPER POSITION FOR E1 CARD OF 8370 CHIP BNC INTERFACE (75 $\Omega$ )2-6<br>FIGURE 2- 8 JUMPER POSITION FOR E1 CARD OF 8370 CHIP TP INTERFACE (120 $\Omega$ )2-6<br>FIGURE 3- 1 STATUS AND PERFORMANCE REFERENCE POINTS                                                                                                    | FIGURE 2-6 2-PAIR AND 1-PAIR SEALING CURRENT SINKING CARD                          | 2-4 |
| FIGURE 2- 8 JUMPER POSITION FOR E1 CARD OF 8370 CHIP TP INTERFACE (120 Ω)                                                                                                    | Figure 2- 7 Jumper Position for E1 card of 8370 chip BNC interface ( 75 $\Omega$ ) | 2-6 |
| FIGURE 3-1       STATUS AND PERFORMANCE REFERENCE POINTS       3-1         FIGURE 3-2       LED FRONT PANEL       3-4         FIGURE 4-1       LOOPBACKS AVAILABLE       4-2         FIGURE 5-1       LCD MENU TREE – E1       5-2                                                                                                    | FIGURE 2- 8 JUMPER POSITION FOR E1 CARD OF 8370 CHIP TP INTERFACE ( $120 \Omega$ ) | 2-6 |
| FIGURE 3- 2       LED FRONT PANEL                                                                                                    | FIGURE 3-1 STATUS AND PERFORMANCE REFERENCE POINTS                                 | 3-1 |
| FIGURE 4- 1         LOOPBACKS AVAILABLE         4-2           FIGURE 5- 1         LCD MENU TREE – E1         5-2                                                                                                    | FIGURE 3-2 LED FRONT PANEL                                                         | 3-4 |
| FIGURE 5-1 LCD MENU TREE – E1                                                                                                    | FIGURE 4-1 LOOPBACKS AVAILABLE                                                     | 4-2 |
|                                                                                                    | FIGURE 5-1 LCD MENU TREE – E1                                                      | 5-2 |

# LIST OF TABLES

| TABLE 2- 1 CONSOLE CABLE                      | 2-3 |
|-----------------------------------------------|-----|
| TABLE 2-2 V.35/M34 DTE PORT PIN DEFINITION    | 2-7 |
| TABLE 2-3 V.35/DB25 DTE PORT PIN DEFINITION   | 2-8 |
| TABLE 2- 4 E1/RJ48 LINE CONNECTOR             | 2-9 |
| TABLE 2-5 LINE XDSL CONNECTOR                 | 2-9 |
| TABLE 3-1         PERFORMANCE PARAMETER       | 3-3 |
| TABLE 4-1 LED INDICATION FOR NORMAL OPERATION | 4-1 |

# **1 Product Description**

## 1.1 Overview

The Loop-H 3300 is a family of products that are based on the G.SHDSL transmission standard proposed by Bellcore. They use the standard 16PAM line format over twisted copper pairs to provide digital transport for a variety of data formats and data rates. The distances that this technology can span without repeaters are dependent on the data rate.

In one application, Loop-H 3300 can provide E1 or T1 transport without the need for is loop repeaters and copper conditioning requirements, so long as the cables meet CSA (carrier service area) guidelines.

In another application, Loop-H 3300 can provide high speed V.35 data transport over twisted copper pairs, either terminating in another V.35 interface, or as access to E1 or T1 networks.

This manual covers the stand alone models of the Loop-H 3300 with E1 interface only.

## 1.2 Applications

Loop-H 3300 must be used in pairs. One is configured as master, and the other slave. The master unit is usually located in central offices and is usually a rack-mounted model. The slave unit is usually located at customer's premises and is usually a stand-alone model. Both the LCD version of the stand-alone model and the rack-mounted model can be configured as either master or slave.

The Loop-H 3300 application examples are illustrated in Figure 1-1. This application essentially replaces existing or planned requirements where E1 lines are normally used. The E1 line repeater requirements and the copper conditioning requirements are considerably eased. The result is significant savings in loop plant cost when compared to E1 technology. A similar application for T1 transport is also possible.

In the next example (b), a pair of Loop-H 3300 has V.35 interfaces. In the top example (a) which is not applicable to this Loop-H 3300 DTE model of Figure 1-2. They are connected by a single pair of twisted copper wires, the 16PAM line. This application provides high-speed data transport over twisted copper wires. The spanning distances are longer for rates 768 Kbps and below. If the speed is above 768 Kbps, two pairs are necessary.

In the bottom example (c) and (d) of Figure 1-1, one unit of a pair of Loop-H 3300 is equipped with a V.35 interface and the other with an E1 interface. This allows remote data access to an E1 network. The data rates can be n\*64 Kbps where n can be 1 to 32. If n are less than 31, fractional E1 services is provided. Depending on n, and depending on line speed one or two pairs of 16PAM lines are needed to interconnect the two Loop-H 3300 units.

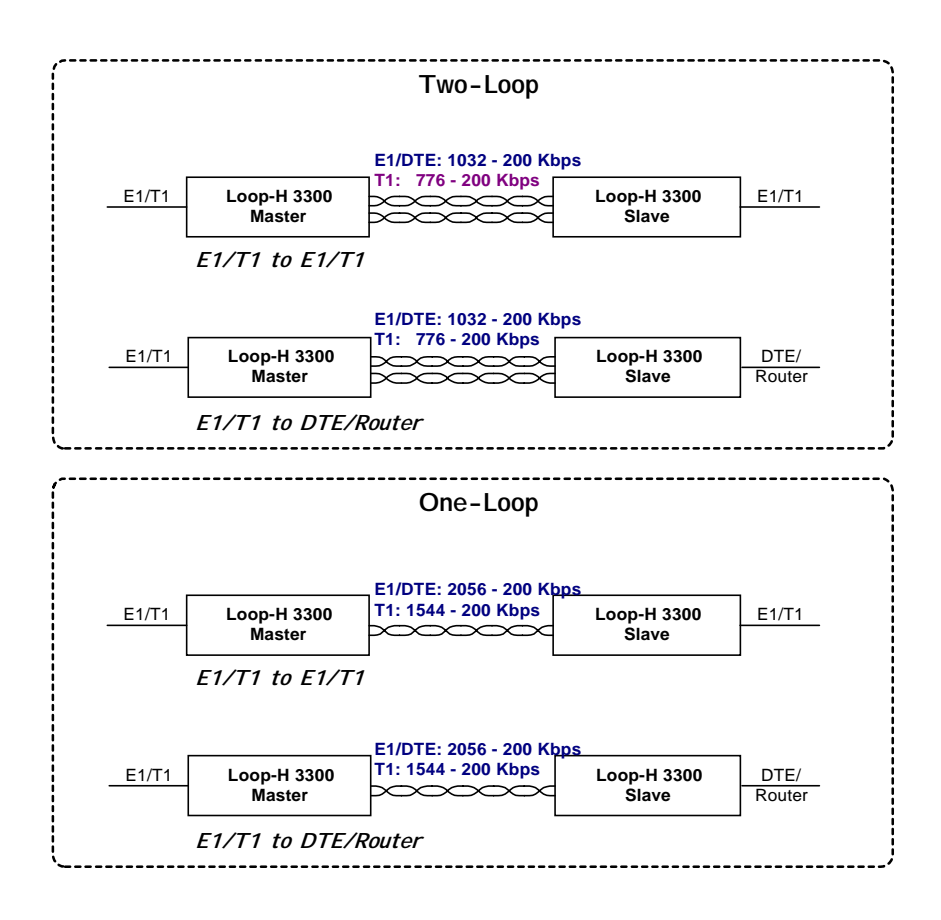

Figure 1-1 Application of Loop-H 3300 G.SHDSL Data Transport Series

#### **Chapter 1 Product Description**

The distances achievable with 16PAM technology are dependent of the wire size and operating environment. The following table should be used only as a rough guide. The actual distance depends on many environmental factors. Maximum is for no noise. Typical is with 0dB ETSI noise.

By laws of physics, G.SHDSL should reach about 20% longer than HDSL. Some say 40%, that is if you are lucky.

Because of the different modulation method, G.SHDSL has a lower frequency band. Loss of copper cable is proportional to the square root of the frequency. Thus if you half the frequency, you get 1.414 times the distance. G.SHDSL is about 40% lower in frequency compared to HDSL, thus has only 20% more reach.

The distance you can reach is determined not by loss alone. Cross-talk also plays an important part. Thus if you avoid the frequencies where cross-talk noise is present, you can also reach longer distances. Cross-talk is proportional to frequency. Therefore, if you reduce the frequency by 40%, by cross-talk consideration alone you get 40% more reach. Nothing is quite so simple.

|                   |           | Dista    | inces    | Dista    | inces    | Dista    | inces    | Distan<br>T        | ces for<br>1 | Distan<br>E | ces for<br>1 | Distan<br>T | ces for<br>1 | Distan<br>E | ces for   |
|-------------------|-----------|----------|----------|----------|----------|----------|----------|--------------------|--------------|-------------|--------------|-------------|--------------|-------------|-----------|
| Line Speed        |           | 264 Kbps |          | 392      | Kbps     | 520 Kbps |          | 776 Kbps 1032 Kbps |              | Kbps        | 1544 Kbps    |             | 2056         | Kbps        |           |
|                   |           | (4x64Kbp | s+8Kbps) | (6x64Kbp | s+8Kbps) | (8x64Kbp | s+8Kbps) | (12x64Kb           | os+8Kbps)    | (16x64Kbp   | os+8Kbps)    | (24x64Kb)   | os+8Kbps)    | (32x64Kbp   | os+8Kbps) |
| Data Rate         |           | 4 x 64   | Kbps     | 6 x 64   | Kbps     | 8 x 64   | Kbps     | 24 x 64            | 4 Kbps       | 32 x 64     | 4 Kbps       | 24 x 64     | 4 Kbps       | 32 x 64     | 4 Kbps    |
| Guage-<br>ohms/Km | Wire Dia. | Max.     | Min.     | Max.     | Min.     | Max.     | Min.     | Max.               | Min.         | Max.        | Min.         | Max.        | Min.         | Max.        | Min.      |
| <b>19-56</b> Ω    | 0.9 mm    | 27.86    | 16.8     | 22.82    | 13.8     | 19.6     | 11.88    | 14                 | 8.4          | 11.62       | 6.96         | 10.08       | 6.12         | 8.4         | 5.04      |
| <b>22-111</b> Ω   | 0.6 mm    | 17.78    | 10.8     | 15.12    | 9.12     | 13.3     | 8.04     | 9.66               | 5.88         | 8.26        | 5.04         | 7.28        | 4.44         | 6.16        | 3.72      |
| <b>24-176</b> Ω   | 0.5 mm    | 12.46    | 7.56     | 10.78    | 6.6      | 9.66     | 5.88     | 7.14               | 4.32         | 6.16        | 3.72         | 5.6         | 3.36         | 4.76        | 2.88      |
| <b>26-280</b> Ω   | 0.4 mm    | 8.96     | 5.4      | 7.98     | 4.8      | 7.14     | 4.32     | 5.46               | 3.24         | 4.76        | 2.88         | 4.34        | 2.64         | 3.78        | 2.28      |

Through the EOC (Embedded Operations Channel), the master can provide administrative, reporting, and diagnostic functions to the remote unit as well. Administrative functions include configuration, status indication of both ends. Reports include 15-minute and 24-hour performance and alarms. Diagnostics include loop backs, error testing, performance monitoring, and alarm history.

# **1.3 Product Specifications**

## <u>T1 Interface</u>

| Line Rate      | 1.544 Mbps $\pm$ 50 bps           | Framing           | D4 / ESF (selectable)             |
|----------------|-----------------------------------|-------------------|-----------------------------------|
| Line Code      | AMI / B8ZS                        | Connector         | RJ48C                             |
| Input Signal   | ABAM cable length up to 655 feet  | Output Signal     | DSX1                              |
| E1 Interface   |                                   |                   |                                   |
| Line Rate      | 2.048 Mbps ± 50 PPM               | Framing           | ITU G.704                         |
| Line Code      | HDB3                              | Connector         | BNC/RJ48C                         |
| Input Signal   | ITU G.703                         | Output Signal     | ITU G.703                         |
|                |                                   | Electrical        | 75Ω Coax/120Ω twisted pair        |
| Performance M  | <u>Ionitor (E1/T1)</u>            |                   |                                   |
| Performance St | ore The last 24 hours performance | in 15-minute inte | ervals and last 7 days in 24-hour |
|                | summary                           |                   |                                   |

| Monitor Registers   | Network, E1/T1/DTE, and remote site                                           |
|---------------------|-------------------------------------------------------------------------------|
| Performance Reports | Errored Second, Unavailable Second, Severe Errored Second                     |
| Alarm History       | Alarm Type, Loop1, Loop2, E1/T1 (LOS, ES, SES), and DTE Clock Loss            |
| Alarm Queue         | Contains 40 alarm records which record the latest alarm type, and date & time |
|                     |                                                                               |

#### xDSL Line Interface

Full duplex with adaptive echo cancellation 16PAM line coding Unconditioned 19-26 AWG twisted pair

## <u>Clock</u> xDSL looped, Internal, or E1/T1/DTE

Console Port

| Connector             | DB9S at front panel                     |
|-----------------------|-----------------------------------------|
| Electrical            | RS232 interface (DCE)                   |
| Protocol              | Menu driven VT-100 terminal             |
| System Configuration  | Parameters (All in non-volatile memory) |
| Active Configuration  | Current working configuration           |
| Default Configuration | Manufacture default configuration       |
| Diagnostics Test      | , C                                     |
| xDSL Loopback         | To-DTE, To-LINE                         |
| DTE Loopback          | To-DTE, To-LINE                         |
| E1 Loopback           | To-E1, To-LINE                          |
| Slave Loopback        | DTE-Side, Line-Side                     |
| Front Panel           |                                         |
| Keypad 4 keys:        | left arrow, right arrow, ESC, and ENTER |
| LCD                   | 2-line by 16-character                  |
| LED                   | •                                       |

#### Front Panel for E1:

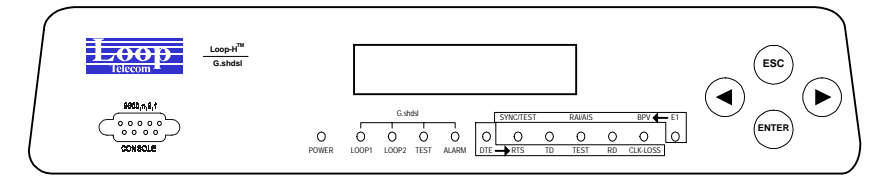

## Front Panel for T1:

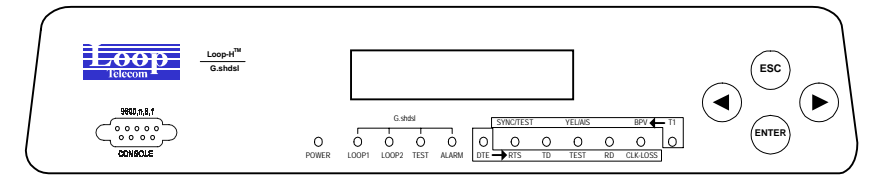

### Physical/Electrical

| Dimensions        | 29 x 6 x 22 cm (WxHxD)                                           |
|-------------------|------------------------------------------------------------------|
| Power             | 7.5 Watts max without line power or 24 Watts max with line power |
| Temperature range | 0 – 50 °C                                                        |
| Humidity          | 0 – 95% RH (non-condensing)                                      |
| Mounting          | Desk-top stackable                                               |
| 0                 | Rack Mount tray available                                        |

## <u>Compliance</u>

 Compliance

 EMI/EMC
 EN55022, EN50081-1, EN50082-1

 Safety
 EN60950

 G.SHDSL
 G.991-2, G.994-1

# 2 Installation

## 2.1 Mechanical Installation

Loop-H 3300 Stand-Alone unit is designed to be installed as a desk top unit, or, using optional hardware, installed individually in a 19-inch or 23-inch rack. Selection for the placement of Loop-H 3300 should consider the locations of entrance cables, availability of ac power, and cables to equipment. The site should provide a stable environment. The operating area should be clean and free from extremes of temperature, humidity, shock, and vibration.

Relatively humidity should stay between 0 and 90%. Do not operate the unit at an altitude greater than 3500 meters (10,000 feet).

Front Panel for E1:

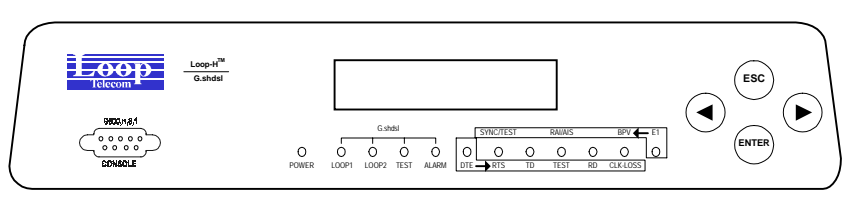

Front Panel for T1:

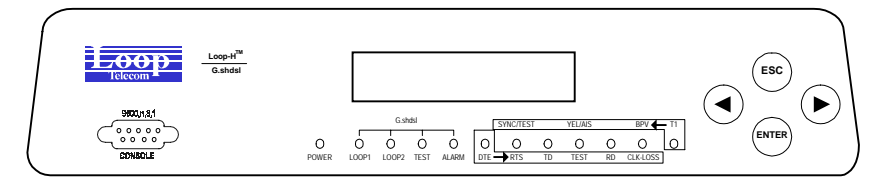

Figure 2-1 Loop-H 3300 Stand Alone Front Panel View

## 2.2 Electrical Installation

The following figures show the backplane of the Loop-H 3300. It is designed to be powered from AC wall mains or 48 Vdc. The Loop-H 3300 is capable of operating from power of 100 to 240 vac, 50 to 60 Hz. Depending on the interface configuration, RJ45 jacks are provided for E1 or line connections, and V.35 connectors are provided for data connections. The 16PAM lines are connected via RJ45 jacks.

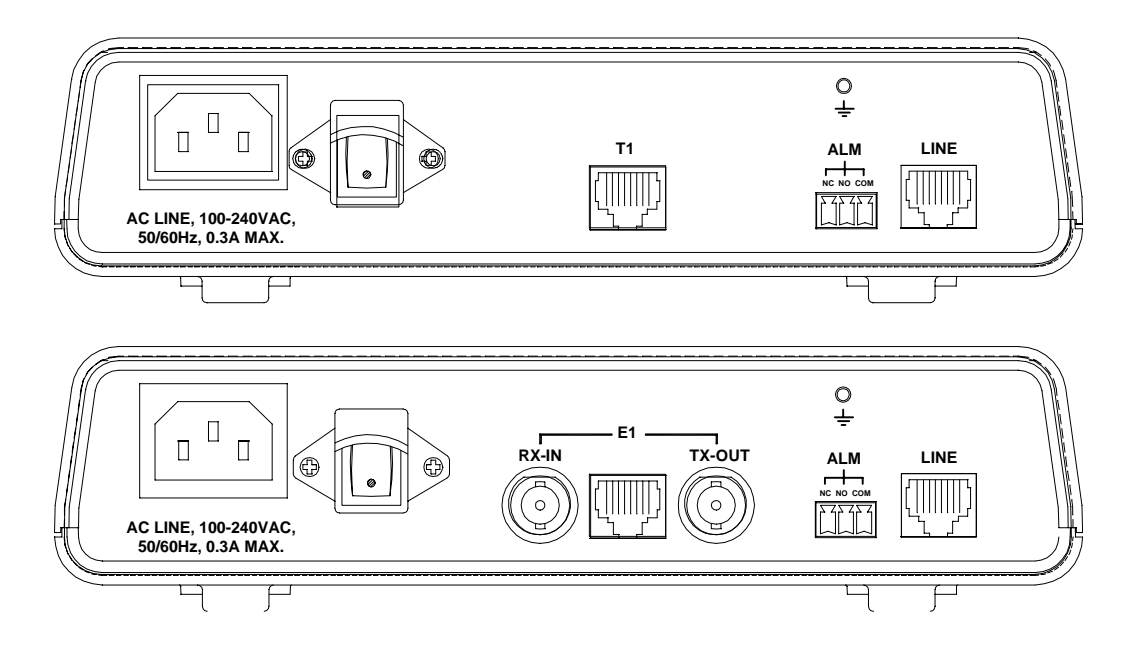

Figure 2- 2 Loop-H 3300 Rear Panels – AC Power

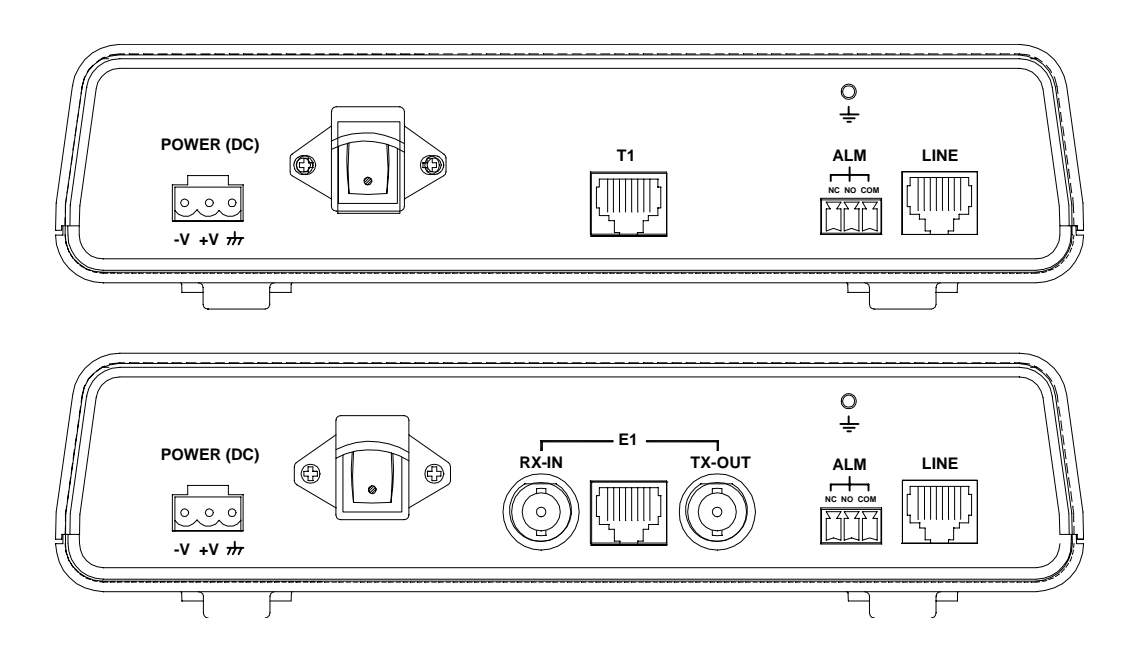

Figure 2- 3 Loop-H 3300 Rear Panels – DC Power

| Pin Number | Signal              | Source   |
|------------|---------------------|----------|
| 1          | Data Carrier Detect | To DTE   |
| 2          | Receive Data        | To DTE   |
| 3          | Transmit Data       | From DTE |
| 4          | Unassign            |          |
| 5          | Singal Ground       |          |
| 6          | Data Set Ready      | To DTE   |
| 7          | Unassign            |          |
| 8          | Clear to send       | To DTE   |
| 9          | Unassign            |          |

#### Table 2-1 Console Cable

After installation of the Loop-H 3300, powering up the unit will cause a self test to start. However, until the matching Loop-H 3300 and the signal inputs (E1 or T1) are also connected, the self test will not complete to the synchronization state of the input signal and of the Loop1 (and Loop2 if appropriate) 16PAM line facility. See Section 8 for front panel operations of the Loop-H 3300.

Console port is on the front panel DB9S connector. For this interface, the Loop-H 3300 is configured as a DCE. Pin definition is listed in Table 2-1.

### 2.3 Line Power and Sealing Current Options

The line power option allows the remote (slave) unit to operate from power supplied from the master. One unit must be the master, the power source, and the other unit must be the slave, the power sink.

The sealing current option causes a small amount of DC current to flow in the wire pairs. This prevents corrosion built-up at splices, a useful option in humid weather areas. As in the power option, one unit must be source with DC power and the other sink with AC or DC power.

If the Loop-H 3300 is ordered with "Line Power" or "Sealing Current" option, the unit will be shipped with the proper boards and jumpers installed. No further actions is necessary. The power source is usually the master, the power sink is usually the slave.

If the user wants to change a unit from line power or sealing current source to a sink, then follow the diagrams below. To change from line power to sealing current, the powering board must be changed.

Note also that when the unit is operated as power source, that unit must be DC powered.

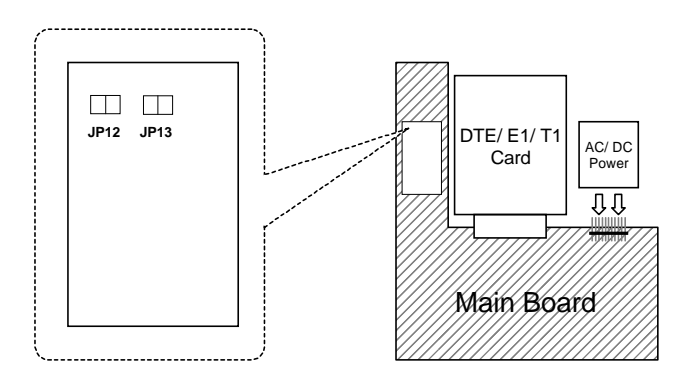

Figure 2-4 Main Board without Line Power or Sealing Current (For H3300 Stand Alone only)

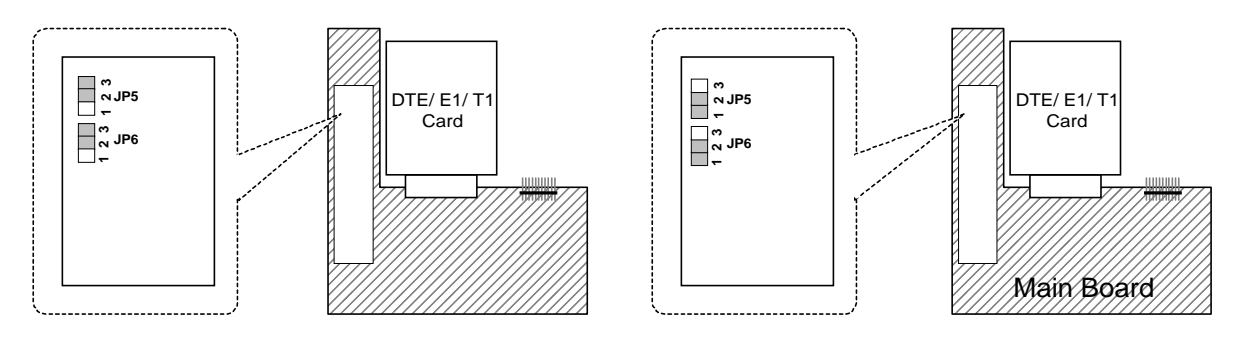

2-Pair Line Power Sinking Card

1-Pair Line Power Sinking Card

Figure 2-5 Line Power Sinking Card (For H3300 Stand Alone only)

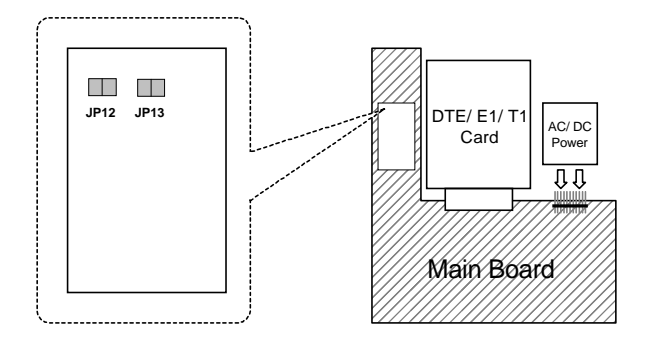

2-Pair and 1-Pair Sealing Current Sinking Card for Slave

Figure 2- 6 2-Pair and 1-Pair Sealing Current Sinking Card (For H3300 Stand Alone only)

# 2.4 Configuration Setting

## 2.4.1 Hardware Configuration Setting

The only user modifiable hardware configuration is the choice of balanced or unbalanced interface for E1 lines. If the factory setting, which can be specified on the order, needs to be changed, the user must open up the case and move some jumper on the printed circuit board. See previous section for details. All other configurations are software programmable. No DIP switches are used.

# 2.4.2 Software Configuration Setting

There are three system configurations:

- Factory default
- Current working

Factory default configurations are not changeable. Each series is shipped with a factory default configuration.

The current working configuration can be changed at any time. The system automatically stores the current working configuration into nonvolatile memory. When the system is turned off and then turned back on again, the working configuration used before power was turned off is retrieved as the current working configuration.

 Procedure for Loading Default:

 1. Power-up the unit, press and keep the ESC key until the following LCD screen shows up.

 TEST...002

 V1.06 01/07/2003

 2. Then press ENTER.

 3. Verify that LOAD DEFAULT is being displayed on the front panel to indicate that the operation was successful.

 LOAD DEFAULT

 CONFIGURATION

#### **Chapter 2 Installation**

Below are jumper position for BNC:

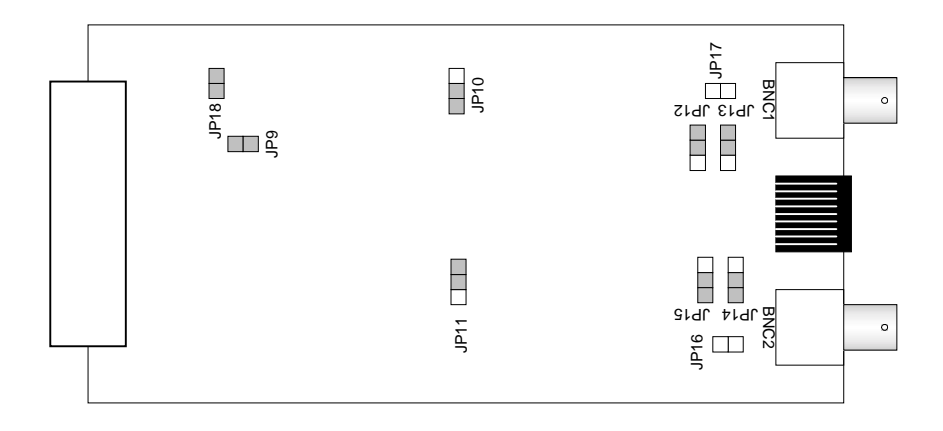

### NOTE:

For 75 ohm E1 card, jumper 16 can be OPEN or ON. If the jumper 16 is OPEN, BNC connector is set to Unassigned. If the jumper 16 is ON, BNC connector is set to Chassis Ground.

### Figure 2-7 Jumper Position for E1 card of 8370 chip BNC interface ( 75 $\Omega$ )

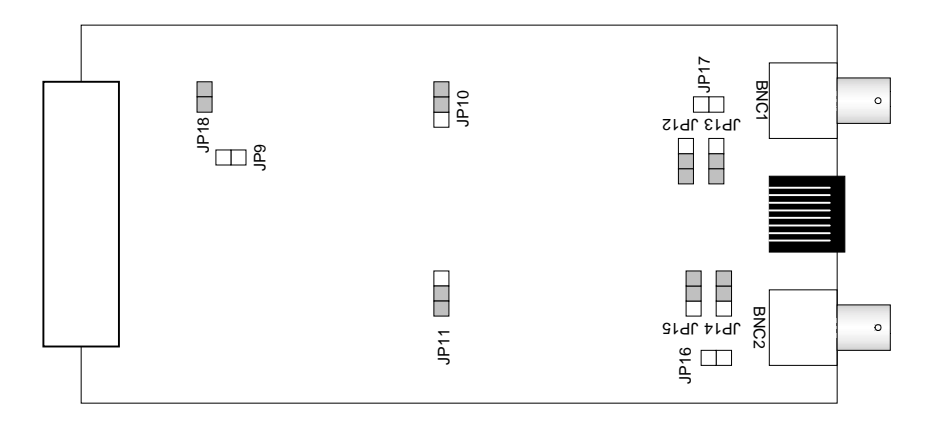

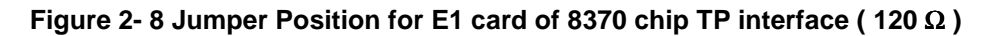

#### NOTE:

For 120 ohm E1 card, jumper 17 can be OPEN or ON. If the jumper 17 is OPEN, pin 7 and pin 8 of RJ connector is set to Unassigned. If the jumper 17 is ON, pin 7 and pin 8 of RJ connector is set to Chassis Ground.

**NOTE:** When BNC connector is selected, the user has the option of grounding the received BNC shield by installing a jumper clip on the jumper location. This is usually not necessary, but if you have any noise on your device it can often be filtered out by using this grounding process.

#### **Chapter 2 Installation**

Connections to the E1 or T1 lines are supported by RJ48 or BNC connector. Connections to the V.35 are supported by either M34 or DB25 connector. Connections to the 16PAM lines are by the RJ48 connector. The pin definitions for V.35/M34 DTE port, V.35/DB25 DTE port, EIA530/DB25 DTE port, X.21/DB15 DTE port, RS449/DB37 DTE port, E1/RJ48 line connector, and line xDSL connector are listed in Tables 2-2 to 2-8.

| Pin Number | Signal                | Source |
|------------|-----------------------|--------|
| А          | Cable Shield          |        |
| В          | Signal Ground         |        |
| С          | Request To Send       | DTE    |
| D          | Clear To Send         | DCE    |
| E          | Data Set Ready        | DCE    |
| F          | Data Carrier Detect   | DCE    |
| Н          | Data Terminal Ready   | DTE    |
| J          | Unassigned            |        |
| К          | Unassigned            |        |
| L          | Unassigned            |        |
| М          | Unassigned            |        |
| N          | Unassigned            |        |
| Р          | Transmit Data         | DTE    |
| R          | Receive Data          | DCE    |
| S          | Transmit Data Return  | DTE    |
| Т          | Receive Data Return   | DCE    |
| U          | External Clock        | DTE    |
| V          | Receive Clock         | DCE    |
| W          | External Clock Return | DTE    |
| Х          | Receive Clock Return  | DCE    |
| Y          | Transmit Clock        | DCE    |
| Z          | Unassigned            |        |
| AA         | Transmit Clock Return | DCE    |
| BB         | Unassigned            |        |
| CC         | Unassigned            |        |
| DD         | Unassigned            |        |
| EE         | Unassigned            |        |
| FF         | Unassigned            |        |
| HH         | Unassigned            |        |
| JJ         | Unassigned            |        |
| KK         | Unassigned            |        |
| LL         | Unassigned            |        |
| MM         | Unassigned            |        |
| NN         | Unassigned            |        |

Table 2-2 V.35/M34 DTE Port Pin Definition

| Pin Number | Signal                | Source |
|------------|-----------------------|--------|
| 1          | Cable Shield          |        |
| 2          | Transmit Data         | DTE    |
| 3          | Receive Data          | DCE    |
| 4          | Request To Send       | DTE    |
| 5          | Clear To Send         | DCE    |
| 6          | Data Set Ready        | DCE    |
| 7          | Signal Ground         |        |
| 8          | Data Carrier Detect   | DCE    |
| 9          | Receive Clock Return  | DCE    |
| 10         | Unassigned            |        |
| 11         | External Clock Return | DTE    |
| 12         | Transmit Clock Return | DCE    |
| 13         | Unassigned            |        |
| 14         | Transmit Data Return  | DTE    |
| 15         | Transmit Clock        | DCE    |
| 16         | Receive Data Return   | DCE    |
| 17         | Receive Clock         | DCE    |
| 18         | Unassigned            |        |
| 19         | Unassigned            |        |
| 20         | Data Terminal Ready   | DTE    |
| 21         | Unassigned            |        |
| 22         | Unassigned            |        |
| 23         | Unassigned            |        |
| 24         | External Clock        | DTE    |
| 25         | Unassigned            |        |

Table 2-3 V.35/DB25 DTE Port Pin Definition

Network connection is supported by RJ48 or BNC connector. The line interface is labeled with LINE. RJ48 connector pin definition is listed in Table 2-7.

| Pin Number | Signal         | Signal Direction |
|------------|----------------|------------------|
| 1          | Receive Tip    | From E1 Network  |
| 2          | Receive Ring   | From E1 Network  |
| 3          | Unassigned     |                  |
| 4          | Transmit Tip   | To E1 Network    |
| 5          | Transmit Ring  | To E1 Network    |
| 6          | Unassigned     |                  |
| 7          | Chassis Ground |                  |
| 8          | Chassis Ground |                  |

Table 2- 4 E1/RJ48 Line Connector

Table 2-5 LINE xDSL Connector

| Pin Number | Signal         | Signal Direction      |
|------------|----------------|-----------------------|
| 1          | Loop2 Tip      | To/ From xDSL Network |
| 2          | Loop2 Ring     | To/ From xDSL Network |
| 3          | Unassigned     |                       |
| 4          | Loop1 Tip      | To/ From xDSL Network |
| 5          | Loop1 Ring     | To/ From xDSL Network |
| 6          | Unassigned     |                       |
| 7          | Chassis Ground |                       |
| 8          | Chassis Ground |                       |

# 3 Operation

Many of the factories set default options can be changed either by Front Panel Operation or by Terminal Operation. See appropriate sections for detail. The allowed operations are described below.

All configuration settings are stored in non-volatile memory. Thus for all components of the Loop-H 3300 system, upon power-up, the last settings will be in place.

## 3.1 Mode

Operated in pairs, one Loop-H unit must have its mode set as master and the other slave. The remote unit, slave or master updates its configuration accordingly upon receipt of the new configuration.

Note: In xDSL terminology, the unit configured as master is also called LTU for E1 networks and HTU-C for T1 networks. The unit configured as slave is also called NTU for E1 networks and HTU-R for T1 networks.

## 3.2 Clocks

The default configuration is for the master unit clock to synchronize to the incoming signal, which may be E1, T1, or the V.35 signal, and for the slave unit clock to synchronize to the 16PAM line. This configuration can be changed individually, for each unit to use its internal clock, to loop time at either end, or to the use external clock from the incoming signal. If clocked separately, the two clocks must be within 32 ppm of each other.

## 3.3 Terminal configuration

The terminal configurations for administration, maintenance, and reports are fixed to 9600-8-n-1 for both the master and the slave unit. Flow control Xon/Xoff is off. The device is configured as a DCE device.

## 3.4 Load Default

Upon initial power up you will see the following screen on your VT-100 monitor. The H3300 will automatically load the system hardware configuration stored in the flash memory. If you prefer to load the factory default configuration press the ACO button during the countdown (ie. 3...2...1).

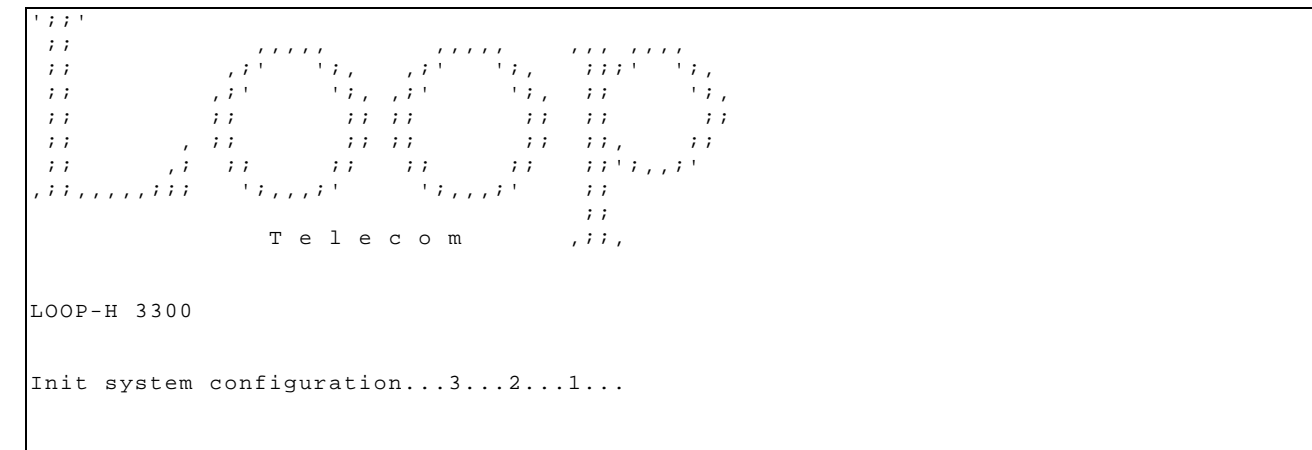

# 3.5 Alarms

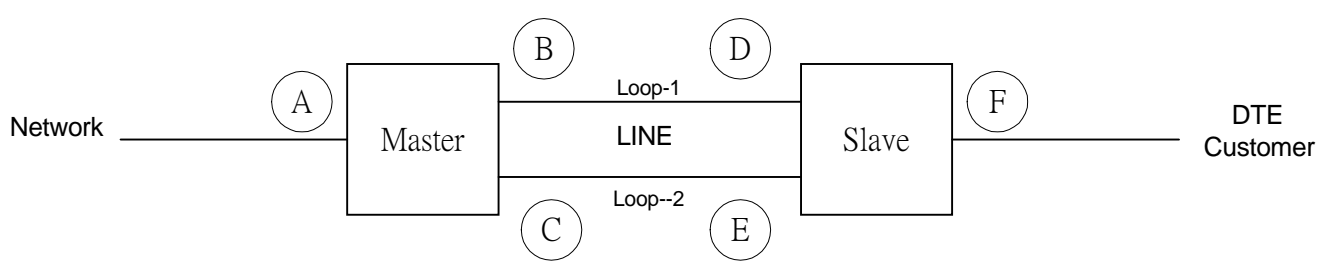

Figure 3-1 Status and Performance Reference Points

# Chapter 3 Operation

The definition of the alarms is as follows. Each of the detection point is key to the diagram below.

 Table 3 - 1
 E1 version with two LOOPs

| Alarm Type           | Detect<br>-ion<br>Point | Threshold           | Description                                                            |
|----------------------|-------------------------|---------------------|------------------------------------------------------------------------|
| LOS, MASTER-LOOP1    | В                       | None                | Master Loop-1 Loss of signal/ LOSW*                                    |
| LOS, MASTER-LOOP2    | С                       | None                | Master Loop-2 Loss of signal/ LOSW*                                    |
| LOS, SLAVE-LOOP1     | D                       | None                | Slave Loop-1 Loss of signal/ LOSW*                                     |
| LOS, SLAVE-LOOP2     | Е                       | None                | Slave Loop-2 Loss of signal/ LOSW*                                     |
| LOS/LOF, MASTER-E1   | А                       | None                | Master E1 Line Loss of signal or loss of framing                       |
| LOS/LOF, SLAVE-E1    | F                       | None                | Slave E1 Line Loss of signal or loss of framing                        |
| ES15M, MASTER-LOOP1  | В                       | 1-900 (default 1)   | Master Loop-1 Error Second in current 15-minute interval               |
| ES15M, MASTER-LOOP2  | С                       | 1-900 (default 1)   | Master Loop-2 Error Second in current 15-minute interval               |
| ES15M, SLAVE-LOOP1   | D                       | 1-900 (default 1)   | Slave Loop-1 Error Second in current 15-minute interval                |
| ES15M, SLAVE-LOOP2   | Е                       | 1-900 (default 1)   | Slave Loop-2 Error Second in current 15-minute interval                |
| ES15M, MASTER-E1     | A                       | 1-900 (default 1)   | Master E1 Line Error Second in current 15-minute interval              |
| ES15M, SLAVE-E1      | F                       | 1-900 (default 1)   | Master E1 Line Error Second in current 15-minute interval              |
| SES15M, MASTER-LOOP1 | В                       | 1-900 (default 1)   | Master Loop-1 Severely Error Second in current 15-<br>minute interval  |
| SES15M, MASTER-LOOP2 | С                       | 1-900 (default 1)   | Master Loop-2 Severely Error Second in current 15-<br>minute interval  |
| SES15M, SLAVE-LOOP1  | D                       | 1-900 (default 1)   | Slave Loop-1 Severely Error Second in current 15-<br>minute interval   |
| SES15M, SLAVE-LOOP2  | Е                       | 1-900 (default 1)   | Slave Loop-2 Severely Error Second in current 15-<br>minute interval   |
| SES15M, MASTER-E1    | A                       | 1-900 (default 1)   | Master E1 Line Severely Error Second in current 15-<br>minute interval |
| SES15M, SLAVE-E1     | F                       | 1-900 (default 1)   | Slave E1 Line Severely Error Second in current 15-<br>minute interval  |
| ES24H, MASTER-LOOP1  | В                       | 1-65535 (default 1) | Master Loop-1 Error Second in current 24 hours                         |
| ES24H, MASTER-LOOP2  | С                       | 1-65535 (default 1) | Master Loop-2 Error Second in current 24 hours                         |
| ES24H, SLAVE-LOOP1   | D                       | 1-65535 (default 1) | Slave Loop-1 Error Second in current 24 hours                          |
| ES24H, SLAVE-LOOP2   | Е                       | 1-65535 (default 1) | Slave Loop-2 Error Second in current 24 hours                          |
| ES24H, MASTER-E1     | А                       | 1-65535 (default 1) | Master E1 Line Error Second in current 24 hours                        |
| ES24H, SLAVE-E1      | F                       | 1-65535 (default 1) | Slave E1 Line Error Second in current 24 hours                         |
| SES24H, MASTER-LOOP1 | В                       | 1-65535 (default 1) | Master Loop-1 Severely Error Second in current 24 hours                |
| SES24H, SLVAE-LOOP2  | С                       | 1-65535 (default 1) | Master Loop-2 Severely Error Second in current 24 hours                |
| SES24H, MASTER-LOOP1 | D                       | 1-65535 (default 1) | Slave Loop-1 Severely Error Second in current 24 hours                 |
| SES24H, SLAVE-LOOP2  | Е                       | 1-65535 (default 1) | Slave Loop-2 Severely Error Second in current 24 hours                 |
| SES24H, MASTER-E1    | A                       | 1-65535 (default 1) | Master E1 Line Severely Error Second in current 24 hours               |
| SES24H, SLAVE-E1     | F                       | 1-65535 (default 1) | Slave E1 Line Severely Error Second in current 24 hours                |

| LOW NOISE MARGIN | B, C, D, E | 0 – 60 (default 1) | Signal Noise Margin of Line |
|------------------|------------|--------------------|-----------------------------|
|------------------|------------|--------------------|-----------------------------|

\* Loss of Synchronous Word

The alarm queue can be obtained for both master and slave, which contains the time stamp and alarm type of the last 40 alarms. Alarm history and alarm status registers are also kept, which are used to track the alarm count. Each alarm can be individually enabled or disabled. When disabled, no action is taken upon detection of an alarm. When enabled, the alarm counter increases by one for each alarm type. Alarm is triggered when an alarm occurs or when the counter exceeds a set threshold.

## 3.6 Reports

From the master unit, by use of the LCD front panel, or a terminal connected to the Loop-H, the current status of both master and slave units can be obtained. Status includes sync status of loop1, loop2, and one of V.35, E1, or T1.

Also, by use of the terminal connected to the master, the performance report of both master and slave unit can be obtained. Performance reports contain performance parameters recorded in 15-minute intervals for the past 24 hours. Reports for each of the following parameters are available.

| Performance Parameter | Description         |
|-----------------------|---------------------|
| ES                    | Error Seconds       |
| SES                   | Severe Error Second |
| UAS                   | Unavailable Second  |

#### Table 3-1 Performance Parameter

## 3.7 Date and Time

The Loop-H 3300 is equipped with an RTC (real time clock). The date and time is set to Zulu+8 at the factory. Users can change the date and time. The RTC has a self-contained battery with a power-off life of 10 years from shipment.

## 3.8 Front Panel Lock

Normally, front panel can provide configuration change capability. If the "menu lock" is enabled, configuration change is allowed only with a password. Without a password, users still can operate front panel to obtain the configuration information and line status. However, no modification is allowed. This function is linked with the password enable function of the terminal operation; i.e. the password enabled in the terminal operation will lock the front panel as well.

When enabled, for some operations, users have to enter the password correctly. Use left or right arrows (<>) to pick the character. There are 66 characters to choose from. Password modification can only be done using terminal operation. The default is unlocked.

## 3.9 LED Indicators

The front panel of each Loop-H has 12 LEDs. One is to indicate presence of power. The next four shows the status of one or two 16PAM loops, a test condition indicator, and an alarm indicator. The next 7 LEDs are defined according to whether the interface is V.35 or E1/T1. One LED is to indicate V.35, another is to indicate E1/T1. If V.35, there are LEDs for RTS, TD, TEST, RD, and CLK-LOSS. If E1/T1, three LEDs indicate bipolar violation, RAI/AIS and a sync or test indicator.

#### Front Panel for E1:

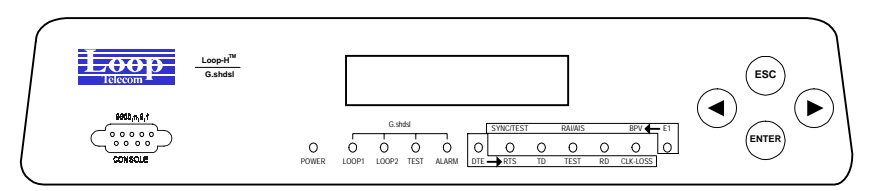

Front Panel for T1:

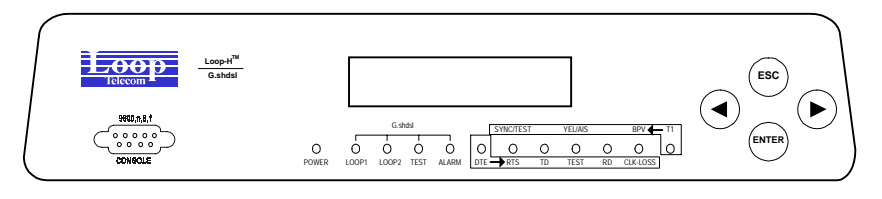

Figure 3-2 LED Front Panel

# 4 Maintenance

Maintenance of the Loop-H 3300 system is aided by the self-test capability of the units and by the loopback facilities.

## 4.1 Self test

As each element is powered up, a self-test is automatically performed to check for internal operations. At system power up, a complete self-test routine is run to check all system elements, including the metallic loops used for the 16PAM facility. System power up means that all elements, including master and slaves, are powered up. The front panel LEDs, LCD panel, and the terminal screen can all be used to obtain the general performance of the system.

|    | LED       | Color          | Indication                                             |
|----|-----------|----------------|--------------------------------------------------------|
|    | Power     | Green          | Power on and operational                               |
|    | _         | Off            | Power off, self-test failure, or during initialization |
|    | Loop 1    | Green          | Loop 1 is in sync                                      |
|    |           | Flashing Green | Loop 1 synchronization is in progress                  |
|    |           | Off            | Loop 1 is not sync or not existed                      |
| х  | Loop 2    | Green          | Loop 2 is in sync                                      |
| D  |           | Flashing Green | Loop 2 synchronization is in progress                  |
| S  |           | Off            | Loop 2 is not sync or not existed                      |
| L  | Test      | Off            | Normal                                                 |
|    |           | Amber          | xDSL line-side test is in progress                     |
|    | Alarm     | Off            | Normal                                                 |
|    |           | Red            | Alarm happened                                         |
|    | E1        | Green          | E1 Card is present                                     |
|    |           | Off            | E1 Card is not present                                 |
|    | SYNC/TEST | Green          | E1 Line frame is sync                                  |
| E1 |           | Flashing Green | E1 Line-side test is in progress                       |
|    |           | Off            | E1 Line frame is unsync                                |
|    | RAI/AIS   | Off            | Normal                                                 |
|    |           | Amber          | Receive Remote Alarm Indication from E1 line           |
|    |           | Flashing Amber | Receive AIS from E1 line                               |
|    | BPV       | Off            | Normal                                                 |
|    |           | Red            | E1 line has bipolar                                    |
|    | T1        | Green          | T1 Card is present                                     |
|    |           | Off            | T1 Card is not present                                 |
|    | SYNC/TEST | Green          | T1 Line frame is sync                                  |
| T1 |           | Flashing Green | T1 Line-side test is in progress                       |
|    |           | Off            | T1 Line frame is unsync                                |
|    | YEL/AIS   | Off            | Normal                                                 |
|    |           | Amber          | Receive Yellow Alarm from T1 line                      |
|    |           | Flashing Amber | Receive AIS from T1 line                               |
|    | BPV       | Off            | Normal                                                 |
|    |           | Red            | T1 line has bipolar                                    |

Table 4-1 LED Indication for Normal Operation

## 4.2 Diagnostics

A 20-bit register QRSS (quasi-random signal sequence) is used in Loop-H 3300 as an aid in trouble location. This is used in conjunction with various loopbacks to isolate faults. In both front panel and terminal operation, user may utilize ' < ' key to reset error counter. To choose Off under BERT to terminate the BERT test.

## 4.3 Loopbacks

Trouble isolation of the entire xDSL system is facilitated by the use of loopbacks. By determining where one loopback is successful and another is not, the repair personnel can isolate the fault to a particular line or equipment. Loopbacks can be towards the network, or towards the customer.

**NOTE:** User have to terminate the current loopback function before using other loopback functions. For example, if you wants to change **xDSL to LINE loopback** as **xDSL to DTE loopback**, you must terminate the **xDSL to LINE loopback** first.

Loopbacks are activated from (a) the front panel of the units, (b) a terminal attached to the units. Only the master can activate a loopback remotely. Figure 5 illustrates the various loopbacks.

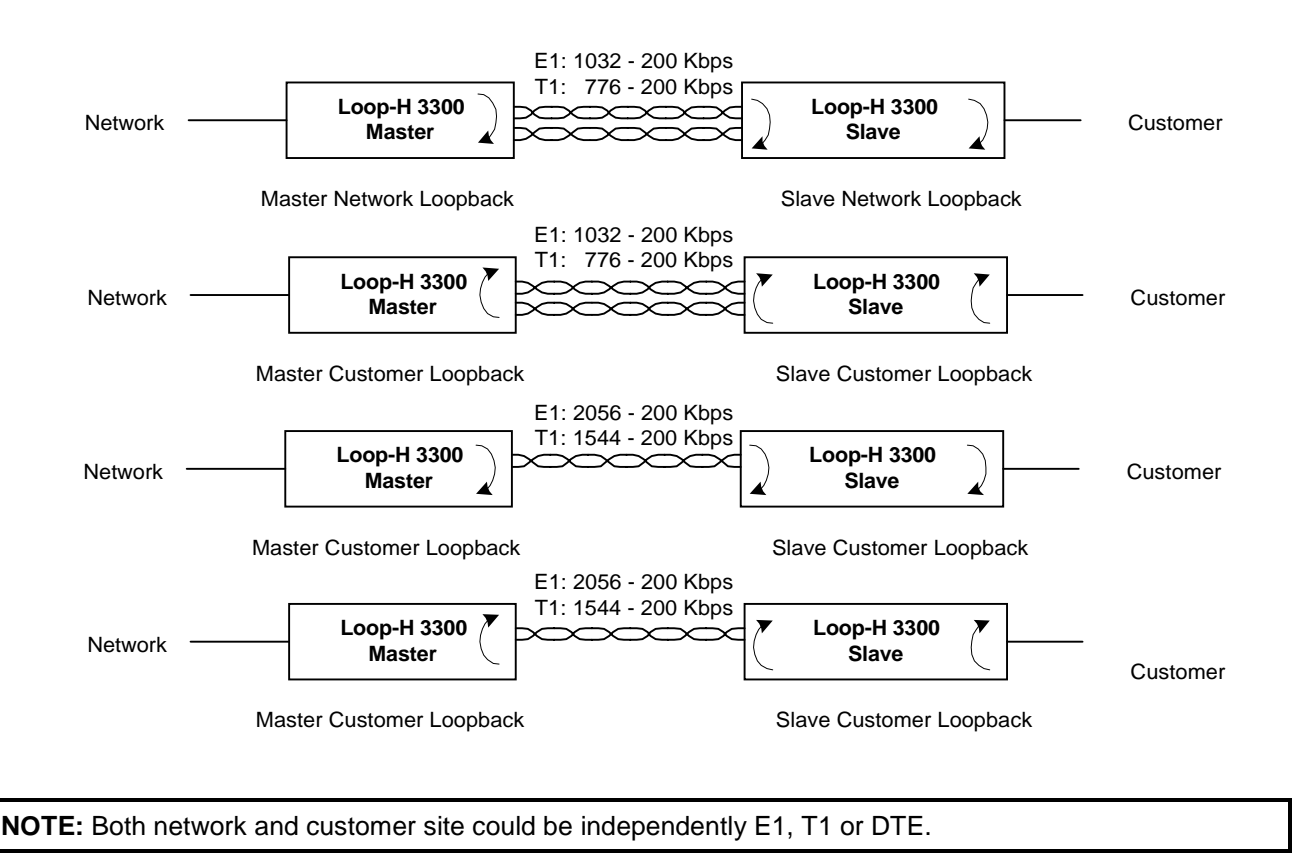

Figure 4-1 Loopbacks available

## 4.3.1 Loopbacks Toward Network

Loopbacks toward the network take signals originating from the network transmit pair and send them back to the network receive pair. The various loopbacks are illustrated in the upper diagram of Figure 4-1.

## 4.3.2 Loopbacks Toward Customer

Loopbacks toward the customer take signals originating from the customer transmit pair and send them back to the customer receive pair.

# 5 E1 Front Panel Operation

The front panel of each Loop-H has 12 LEDs. One is to indicate presence of power. The next four shows the status of one or two 16PAM loops, a test condition indicator, and an alarm indicator. The next 7 LEDs are defined according to whether the interface is V.35 or E1/T1. One LED is to indicate V.35, another is to indicate E1/T1. If V.35, there are LEDs for RTS, TD, TEST, RD, and CLK-LOSS. If E1/T1, three LEDs indicate bipolar violation, RAI/AIS alarm conditions, and a sync or test indicator.

A terminal must be used for the display of other detailed status and to initiate local loopbacks. Furthermore, configuration must be performed at the master end.

Power LED is a single color LED. Loop-H 3300 performs self-test on the powering up. The power LED is green if the self-test is passed. Otherwise, it is off and the rest of LCD shows the cause of the failure.

Loop1 and Loop2 indicators show the status of the 16PAM line. It is green if synchronization is established. It is off when sync is lost. Flashing green shows the 16PAM loop is in synchronization mode.

For E1/T1 interface, the SYNC/TEST indicates the status of the DS1 interface. It is green if the interface is in sync. It is off if it is loss of sync or loss of frame. Flashing green indicates the interface is under loopback test.

The LCD menu tree is shown below. By successively selecting the menu item at each level, the desired operation or display can be obtained.

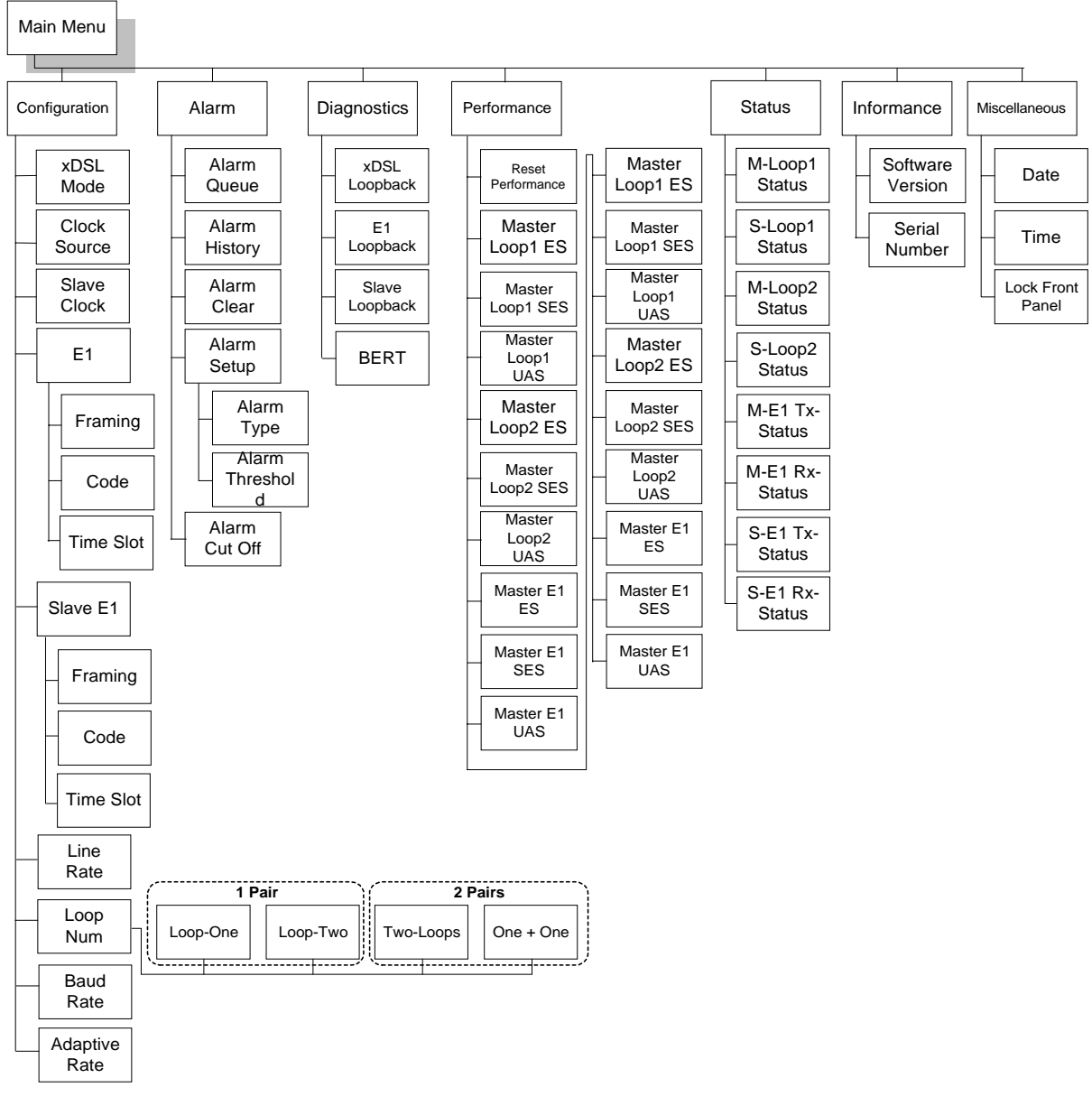

Figure 5-1 LCD Menu Tree – E1

### 5.1 Main Menu

The main menu, the first menu displayed after power up, is shown below, where the underlined character indicates flashing display, meaning that this item is selected by default unless the user presses the right or left arrow keys.

## 5.2 Configuration Menu

Configuration group includes xDSL mode, clock source, slave clock, E1, slave E1, line rate.

xDSL-E1-MASTER Configuration

## 5.2.1 xDSL Mode

Mode can be master or slave. For each pair of connected Loop-H, one must be master and the other slave. The Slave mode Loop-H can only be synchronized to the master through the line. To change the mode to master or slave, use left and right arrow key cycle through to the desired selection and press ENTER. The current selection is indicated by "\*".

Configuration xDSL Mode

xDSL Mode \*MASTER

xDSL Mode SLAVE

## 5.2.2 Clock Source

Clock source group includes LINE, INTERNAL, E1 and Slave Clock. Press ENTER to change the clock source to LINE, INTERNAL, E1, and Slave Clock. For the mode selected, if an invalid clock is selected, the command will be ignored.

Configuration Clock Source

> Clock Source \*LINE

> Clock Source INTERNAL

Clock Source E1

| Conf: | iguration               |
|-------|-------------------------|
| Slave | e Clock                 |
|       |                         |
|       | Slave Clock<br>*LINE    |
|       |                         |
|       | Slave Clock<br>INTERNAL |
|       |                         |
|       | Slave Clock<br>El       |

### 5.2.3 E1 Menu

E1 menu is used to configuration the framing and code of the E1. Press ENTER to configure it.

Configuration E1

Framing:

El Framing

> Framing \*CRC-OFF

Framing \*CRC-ON

Framing \*CAS-CRC-OFF

Framing \*CAS-CRC-ON

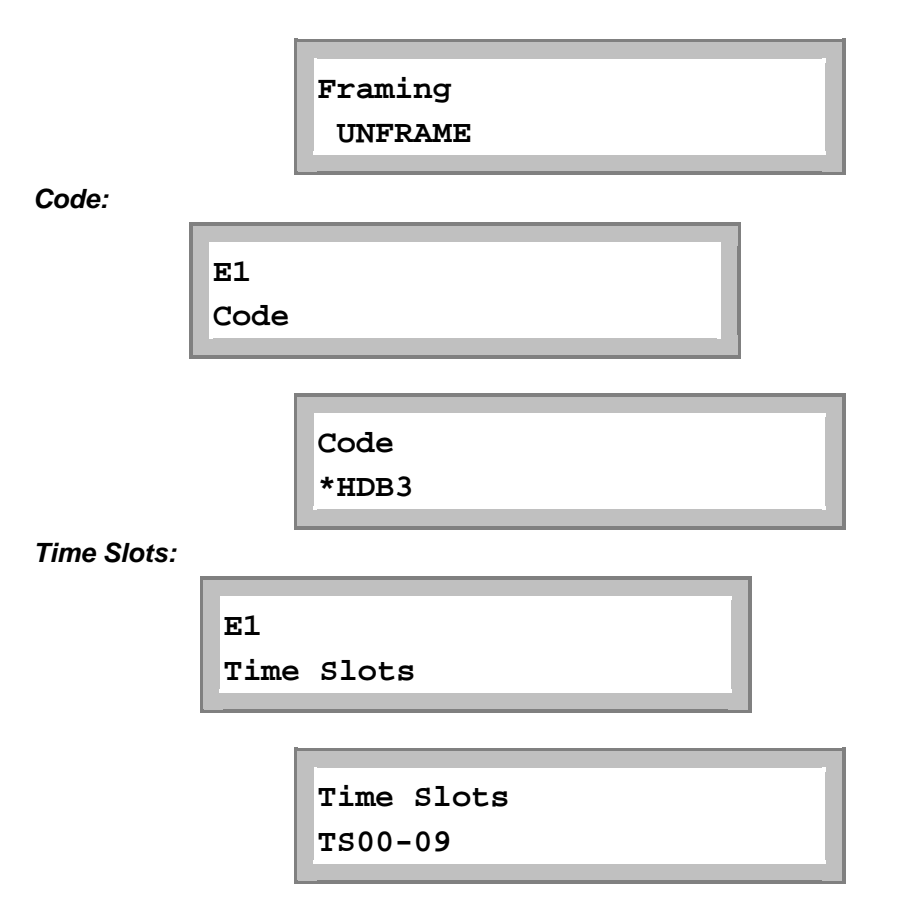

Here "i" (eye, idle) means TS that cannot be used for transmission of any data; "1" (one) means active TS carrying customer data; "X" means TS available for customer data, but not in active use.

|      | TS00-09       | 32:2048K          |
|------|---------------|-------------------|
|      | *[iX11ii1111] | OK                |
|      |               |                   |
|      |               |                   |
| Time | e Slots       |                   |
| TS10 | -19           |                   |
|      |               |                   |
|      |               |                   |
|      | TS10-19       | 31:1984K          |
|      | *[111111111]  | OK                |
|      |               |                   |
|      |               |                   |
| Time | Slots         |                   |
| TS20 | -29           |                   |
|      |               |                   |
|      |               |                   |
|      | TS20-29       | 31 <b>:</b> 1984K |
|      | *[111111111]] | OK                |
|      |               | JA                |

| Time  | Slots | Τ. |
|-------|-------|----|
| 1550- | 51    |    |

| TS30-31 | 31 <b>:</b> 1984K |
|---------|-------------------|
| *[11]   | OK                |

## 5.2.3.1 Slave E1

Slave E1 menu is used to configuration the framing and code of the Slave/E1. Press ENTER to configure it.

Configuration Slave El

Framing:

Slave E1 Slave E1 Framing

> Slave Framing \*CRC-OFF

Slave Framing

\*CRC-ON

Slave Framing \*UNFRAME

Slave Framing \*CAS-CRC-OFF

Slave Framing \*CAS-CRC-ON

#### Code:

Slave E1 Slave Code Slave Code \*HDB3

Time Slots:

Slave El Slave Time Slots

## 5.2.3.2 Line Rate

To change the line rate, use left and right arrow key cycle through to the desired selection and press ENTER.

Configuration Line Rate

The line rate choices are 200, 264, 392, 520, 776, 1032, 1160, 1544, and 2056 Kbps.

**NOTE:** Each rate is n x 64 + 8 Kbps.

Line Rate \*1160Kbps

#### 5.2.3.3 Loop Number

Under Configuration menu, use arrow keys to select Loop Num option, which supports 1 pair and 2 pairs.

Configuration Loop Num

Press ENTER from the above menu. Use arrow keys to select one desired number from these options: Two Loops, Loop-One, Loop-Two, and One + One. Then press ENTER after finishing the selection. The current selection will be highlighted by an asterisk (\*).

When 1 pair is used, user can select Loop-One or Loop-Two as the active Loop.

1 pair: Loop-One

Configuration Loop Num

The following LCD means Loop-One is active now.

Loop Num \*Loop-One

1 pair: Loop-Two

Configuration Loop Num

The following LCD means Loop-Two is active now.

Loop Num

\*Loop-Two

When 2 pairs are used, user can select Two Loops used together or One + One protection.

### 2 pairs: Two-Loops

Configuration Loop Num The following LCD means two loops are active now. Loop Num \*Two Loops

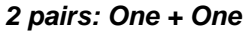

Configuration Loop Num

The following LCD means 1 + 1 protection is available now.

Loop Num \*One + One

## 5.2.3.4 Baud Rate

Under Configuration menu, use arrow keys to select Baud Rate option. Two options, 9600 or 19200 are available. Move the cursor to the desired option, then press ENTER to confirm the selection. The current selection will be highlighted by an asterisk (\*).

Configuration Baud Rate \*9600 Baud Rate 19200

## 5.2.3.5 Adaptive Line Rate

Under Configuration menu, use arrow keys to select Adaptive Rate option, press ENTER to enter into its submenu. This menu is used to enable or disable adaptive line rate.

**NOTE**: When "Adaptive Rate" is enabled, users are not allowed to set up "Line Rate". See also blew LCD screens.

Configuration Adaptive Rate

> Adaptive Rate \*ENABLE

Press ESC to exit the "Adaptive Rate" menu, and use arrow keys to select "Line Rate" menu. Press ENTER to enter into its submenu to display the current line rate setting.

Configuration Line Rate

> Line Rate:1608K Nx64:25

**NOTE**: When "Adaptive Rate" is disabled, users are allowed to set up "Line Rate". An asterisk (\*) will show in front of "NX64:25(3-32) OK". Use arrow keys to select a desired number, then move the cursor at "OK". Press ENTER to confirm the setting. See also blew LCD screens.

Configuration Adaptive Rate

> Adaptive Rate \*DISABLE

Press ESC to exit the "Adaptive Rate" menu, and use arrow keys to select "Line Rate" menu. Press ENTER to enter into its submenu to do line rate setting.

Configuration Line Rate

> Line Rate:1608K \*Nx64:25(3-32)OK

## 5.3 Alarm

The alarm menu allows the user to view the latest alarm. Alarm group includes Alarm Queue, Alarm History, Alarm Clear, Alarm Setup, and Alarm Cut Off. Alarm menu is used to view alarm queue and alarm history, to clear alarm queue, and alarm history, alarm cut off, as well as setup alarm threshold, etc. as in the following paragraph.

```
xDSL-E1-MASTER
Alarm
```

### 5.3.1 Alarm Queue

The alarm queue is a consolidation of the latest 40 alarms from all of the Loop-H plug-in cards. When the queue is full, the earliest one is replaced by the latest one. The user can select one of latest alarms.

```
Alarm
Alarm Queue
```

When the item QUEUE is first selected, the latest alarm will be displayed.

```
01 LOS,M-L1
08:09:10 04/16
```

21 SES24H, M-L1 08:09:10 04/16

#### 5.3.2 Alarm History

Alarm History menu is used to view alarm history. Under Alarm menu, use left or right key to select Alarm History menu.

Alarm Alarm History

LOS, M-L1 DISABLE 0

LOS, M-L1 ENABLE ALM 1 SES24H, M-L1 DISABLE 0

SES24H, M-L1 ENABLE 0

Alarm History menu shows the alarm history of various type of alarm. To view alarm history, use left or right arrow key to cycle through and the alarm history is shown.

## 5.3.3 Alarm Clear

Alarm Clear menu is used to clear alarm queue and history. Under Alarm menu, use left or right key to select Alarm Clear menu.

Alarm Alarm Clear

At this menu, press ENTER to confirm clear alarm queue and history. Otherwise press ESC to exit without any action.

Alarm Confirm ? Alarm Clear Clearing...OK

## 5.3.4 Alarm Setup

Alarm Setup menu is used to set up the threshold level of each alarm type. Some type of alarm does not have threshold level. Under Alarm menu, use left or right key to select Alarm Setup menu.

Alarm Alarm Setup

## 5.3.4.1 Alarm Type

Alarm Type menu is used to disable or enable the alarm type of M-L1.

Alarm Setup

Alarm Type

Alarm Type LOS,M-L1
| LOS,M-L1<br>*DISABLE |  |
|----------------------|--|
| LOS,M-L1<br>ENABLE   |  |

## 5.3.4.2 Alarm Threshold

To setup ES, UAS, OS are similar. For example, to setup ES15M, M-L1 threshold level and press ENTER.

Alarm Setup Alarm Threshold

Threshold LOS, M-L1

ES15M, M-L1 \*001 (1-900) OK

Threshold SES24H, M-L1

SES24H, M-L1 \*00001 OK

To change threshold level of ES (or others), use left or right arrow key to cycle through to the digit position, and press ENTER key to cycle through the number. This operation must be concluded by moving left or right arrow key to OK position and press ENTER to enable the changes.

# 5.3.5 Alarm Cut Off

To cut off alarm, enter "A". A prompt asking for action is shown.

Alarm Alarm Cut Off

Alarm Cut Off Confirm? Alarm Cut Off AC0...OK

## 5.4 Diagnostics Menu

Diagnostics group includes xDSL Loopback, E1 Loopback, Slave Loopback, BERT. If a xDSL loopback is in session, the front panel SYNC/TEST LED flashes green. If a E1 Loopback is in session, the front panel TEST LED flashes green.

xDSL-E1-MASTER

Diagnostics

### 5.4.1 xDSL Loopback Menu

Loopback menus are used to control near end xDSL line side loopback operation such TO-E1 and TO-LINE loopback test. Under Diagnostics menu, use left or right key to select xDSL Loopback menu.

Diagnostics

xDSL Loopback

xDSL Loopback \*OFF

xDSL Loopback TO-E1

xDSL Loopback TO-LINE

To select a loopback type, use left or right arrow key to cycle through to a desired selection and press ENTER. Select OFF to end the loopback test.

# 5.4.2 E1 Loopback Menu

E1 loopback menu used to control E1 loopback. Under Diagnostics menu, use left or right key to select E1 Loopback menu.

Diagnostics El Loopback

To select a loopback type, use left or right arrow key to cycle through to a desired selection and press ENTER. Select OFF to end the loopback test.

E1 Loopback \*OFF

E1 Loopback TO-E1

E1 Loopback

TO-LINE

## 5.4.3 Slave Loopback Menu

Slave Loopback is used to activate slave loopback test. A proprietary message is sent to request the remote Loop-H to perform Line or E1 loopback. Under Diagnostics menu, use left or right key to select Slave Loopback menu.

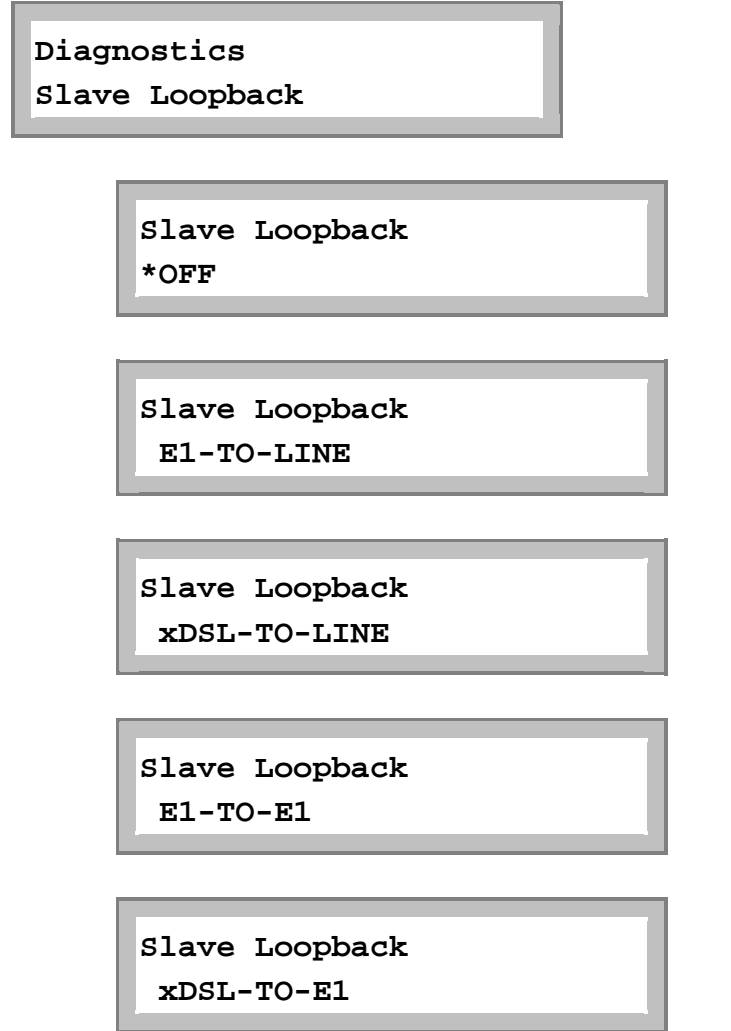

To activate slave loopback, use left or right arrow key cycle through to a desired selection and press ENTER. To deactivate slave loopback, select OFF.

### 5.4.4 BERT

After the loopback is in place, BERT test can be performed. Select BERT menu to start the bit error rate test.

| Diag<br>BERT | nostics      |  |
|--------------|--------------|--|
|              | BERT<br>*OFF |  |
|              | BERT<br>QRSS |  |

### 5.5 Performance

PERF shows the performance information about the Reset Performance, Master Loop-1, Loop-2, and E1 Performance, Slave Loop-1, Loop-2, and E1 Performance. The current 24 hours data are recorded in performance register.

xDSL-E1-MASTER Performance

### 5.5.1 Reset Performance

Reset Performance menu is used to clear all Loop-H performance status report. Under Performance menu, use left or right key to select Reset Performance menu.

At this menu, press ENTER to confirm clear all performance status report. Otherwise press ESC to exit without any action.

| Performance<br>Reset Perf. |   |
|----------------------------|---|
|                            | - |
| Reset Perf.                |   |
| Corfirm?                   |   |

# 5.5.2 Master Loop1, Loop2 and E1 ES/SES/UAS Performance

Under Performance menu, you could select ES, SES, and UAS Performance menu for Loop1, Loop2, and E1 by using left and right arrow keys.

Performance MASTER LOOP1 ES MASTER LOOP1 ES 65535 Performance MASTER LOOP1 SES MASTER LOOP1 SES 65535 Performance MASTER LOOP1 UAS MASTER LOOP1 UAS 65535 Performance MASTER LOOP2 ES MASTER LOOP2 ES 65535 Performance MASTER LOOP2 SES

MASTER LOOP2 SES 65535

Performance MASTER LOOP2 UAS

> MASTER LOOP2 UAS 65535

Performance MASTER E1 ES

> MASTER E1 ES 65535

Performance MASTER E1 SES

> MASTER E1 SES 65535

Performance MASTER E1 UAS

> MASTER E1 UAS 65535

# 5.5.3 Slave Loop1, Loop2 and E1 ES/SES/UAS Performance

Under Performance menu, you could select slave ES, SES, and UAS Performance menu for Loop1, Loop2, and E1 by using left and right arrow keys.

Performance SLAVE LOOP1 ES SLAVE LOOP1 ES 65535 Performance SLAVE LOOP1 SES SLAVE LOOP1 SES 65535 Performance SLAVE LOOP1 UAS SLAVE LOOP1 UAS 65535 Performance SLAVE LOOP2 ES SLAVE LOOP2 ES 65535 Performance SLAVE LOOP2 SES

SLAVE LOOP2 SES 65535

Performance SLAVE LOOP2 UAS

> SLAVE LOOP2 UAS 65535

Performance SLAVE E1 ES

> SLAVE E1 ES 65535

Performance SLAVE E1 SES

> SLAVE E1 SES 65535

Performance SLAVE E1 UAS

> SLAVE E1 UAS 65535

# 5.6 Status

STATUS is to show the various statuses of the local or slave xDSL loops (LINE) and local or slave E1.

The status is shown as normal if the interface is not experienced any problem. Otherwise, the problem is shown. The possible problems are LOS (loss of signal), LOF (loss of framing), RAI (receive remote alarm information), AIS (receive Alarm indication).

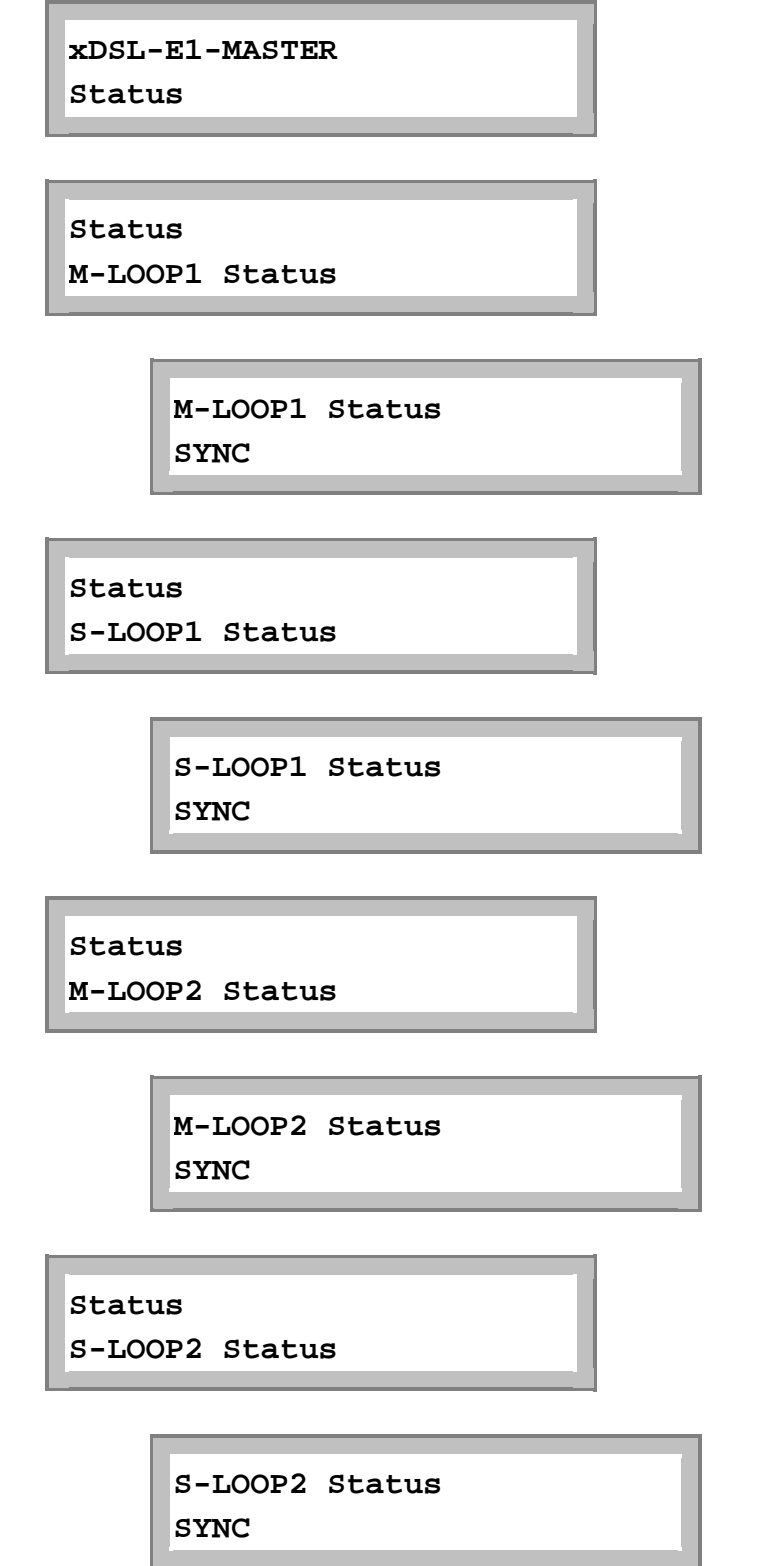

Status M-El Tx-Status

> M-E1 Tx-Status \*TxAIS TxRAI

Status M-E1 Rx-Status

> M-E1 Rx-Status \*LOS \*LOF

Status S-E1 Tx-Status

> S-E1 Tx-Status \*TxAIS TxRAI

Status S-E1 Rx-Status

> S-E1 Rx-Status RxAIS \*RxRAI

S-E1 Rx-Status \*LOS \*LOF

# 5.7 Information

The Information item provides software and hardware version number, and serial number of the Loop-H unit. Modifications are not allowed.

xDSL-E1-MASTER Information

Information

S/W Version

S/W Version V1.10 05/25/1998

Information Serial number

> Serial Number 8888

## 5.8 Miscellaneous

The miscellaneous group includes the date and information items.

To modify the date and time, first move cursor to the date and time digit on the first-line. Press ENTER. Then move cursor to the desired number on the second line. Press ENTER. Move the cursor to YES, then ENTER, to start the new date. Use ESCAPE key to abort the changes.

The system information includes the software release version and date, and the serial number.

| xDSL-<br>Misce | -E1-MASTER         |    |
|----------------|--------------------|----|
|                |                    |    |
| Misce<br>Date  | ellaneous          |    |
|                | Date<br>05/25/1998 | OK |
| Misce<br>Time  | ellaneous          |    |
|                | Time<br>15:40:30   | ОК |

### 5.8.1 Lock Front Panel

Lock menu is used to control LCD panel operation. Normally, front panel can provide configuration change capability. If the "menu lock" is enabled, configuration change is allowed only with a password. Without a password, users still can operate front panel to obtain the configuration information and line status. However, no modification is allowed. This function is linked with the password enable function of the terminal operation, i.e. the password enabled in the terminal operation will lock the front panel as well.

When enabled, for some operations, users have to enter the password correctly. Use left or right arrows (<>) to pick the character. There are 66 characters to choose from. Password modification can only be done using terminal operation. The default password is LOOP.

Miscellaneous Lock front panel Lock front panel \*ENABLE

Lock front panel \*DISABLE

## 5.8.2 Password Setup

To enable the password, select "ENABLE". The previous entered password is used. The password itself is not case sensitive. If you want to select your own password, select "CHANGE". A prompt asking the original password and new password are shown.

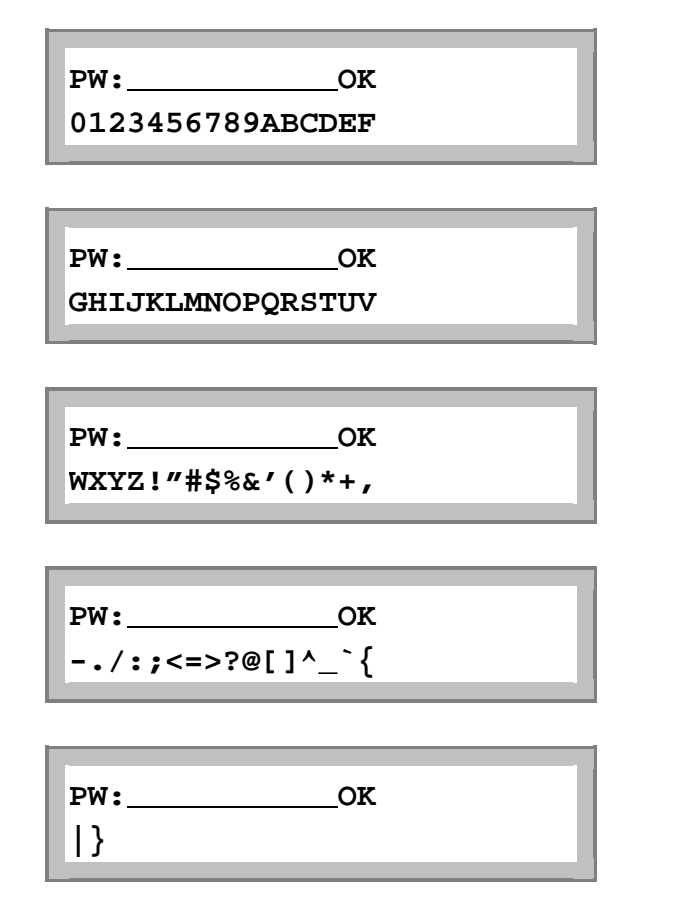

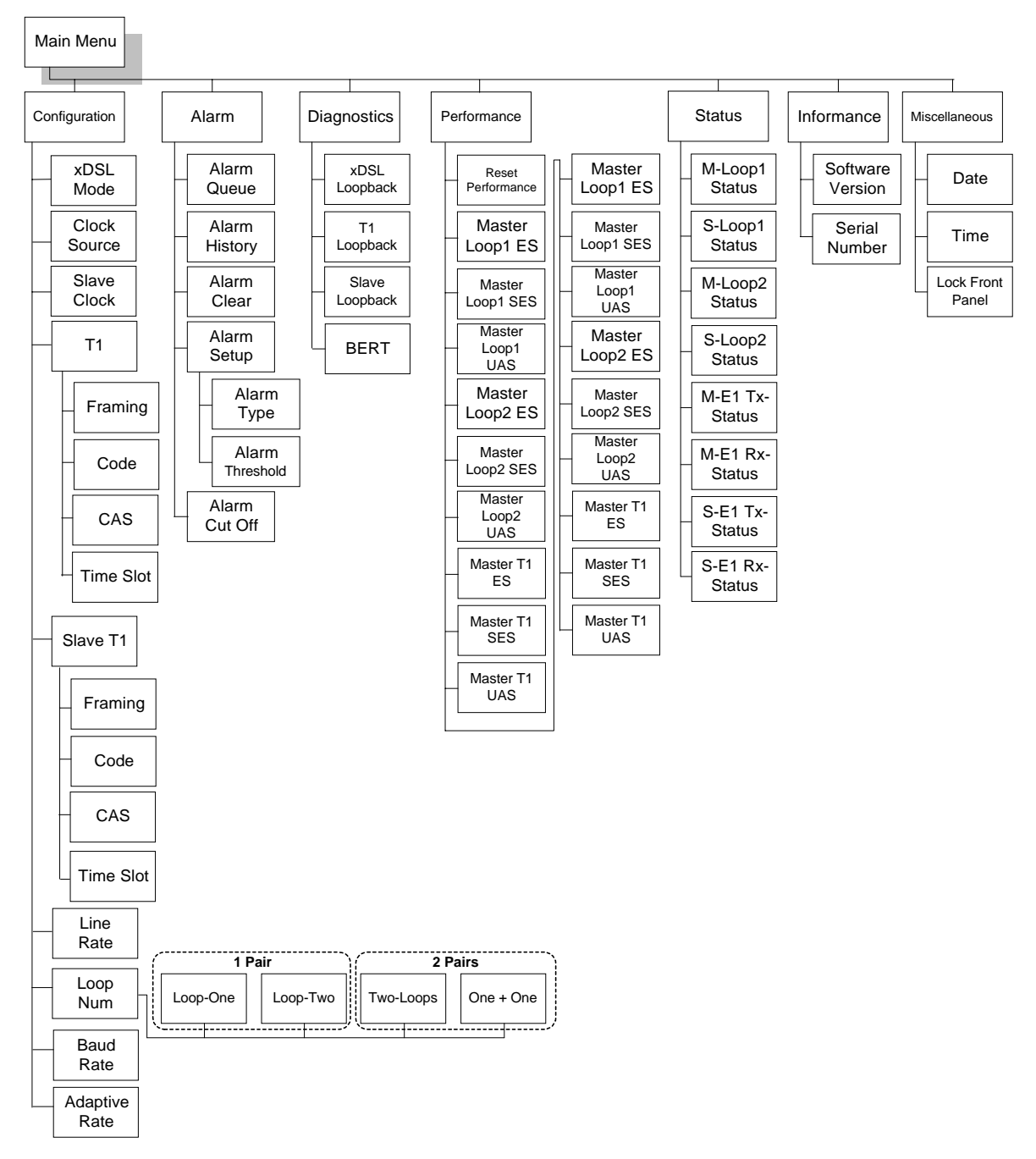

# 6 T1 Front Panel Operation

Figure 6-1 LCD Menu Tree – T1

### 6.1 Main Menu

The main menu, the first menu displayed after power up, is shown below, where the underlined character indicates flashing display, meaning that this item is selected by default unless the user presses the right or left arrow keys.

### 6.2 Configuration Menu

Configuration group includes xDSL mode, clock source, slave clock, T1, slave T1, line rate.

xDSL-T1-MASTER Configuration

### 6.2.1 xDSL Mode

Mode can be master or slave. For each pair of connected Loop-H, one must be master and the other slave. The Slave mode Loop-H can only be synchronized to the master through the line. To change the mode to master or slave, use left and right arrow key cycle through to the desired selection and press ENTER. The current selection is indicated by "\*".

Configuration xDSL Mode

xDSL Mode

\*MASTER

xDSL Mode

SLAVE

### 6.2.2 Clock Source

Clock source group includes LINE, INTERNAL, T1 and Slave Clock. Press ENTER to change the clock source to LINE, INTERNAL, T1, and Slave Clock. For the mode selected, if an invalid clock is selected, the command will be ignored.

Configuration Clock Source

> Clock Source \*LINE

Clock Source INTERNAL

Clock Source T1 Configuration Slave Clock

> Slave Clock \*LINE

Slave Clock INTERNAL

| Slave | Clock |  |  |
|-------|-------|--|--|
| т1    |       |  |  |

## 6.2.3 T1 Menu

T1 menu is used to configuration the framing and code of the T1. Press ENTER to configure it.

Configuration T1

Framing:

T1 Framing

> Framing \*D4

Framing \*ESF

Framing \*ESF&T1.403

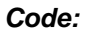

T1 Code \*B8ZS Code AMI T1 CAS

CAS:

| CAS    |  |
|--------|--|
| *088   |  |
| *OF.F. |  |
|        |  |

#### Time Slots:

T1 Time Slots

> Time Slots TS00-09

Here "i" (eye, idle) means TS that cannot be used for transmission of any data; "1" (one) means active TS carrying customer data; "X" means TS available for customer data, but not in active use.

| TS00-09       | 24:1536K |
|---------------|----------|
| *[1ii11x1111] | OK       |

| Time  | Slots |  |
|-------|-------|--|
| TS10· | -19   |  |

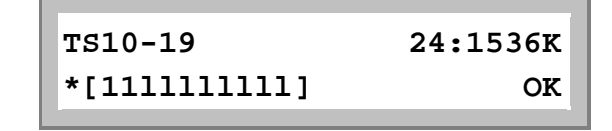

Time Slots TS21-24

| TS21-24     | 24 <b>:</b> 1536K |
|-------------|-------------------|
| *[11111111] | OK                |

# 6.2.3.1 Slave T1

Slave T1 menu is used to configuration the framing and code of the Slave/T1. Press ENTER to configure it.

Configuration Slave T1

Framing:

Slave T1 Slave T1 Framing

> Slave Framing \*D4

Slave Framing \*ESF

Slave Framing \*ESF&T1.403

Code

Slave T1 Slave Code

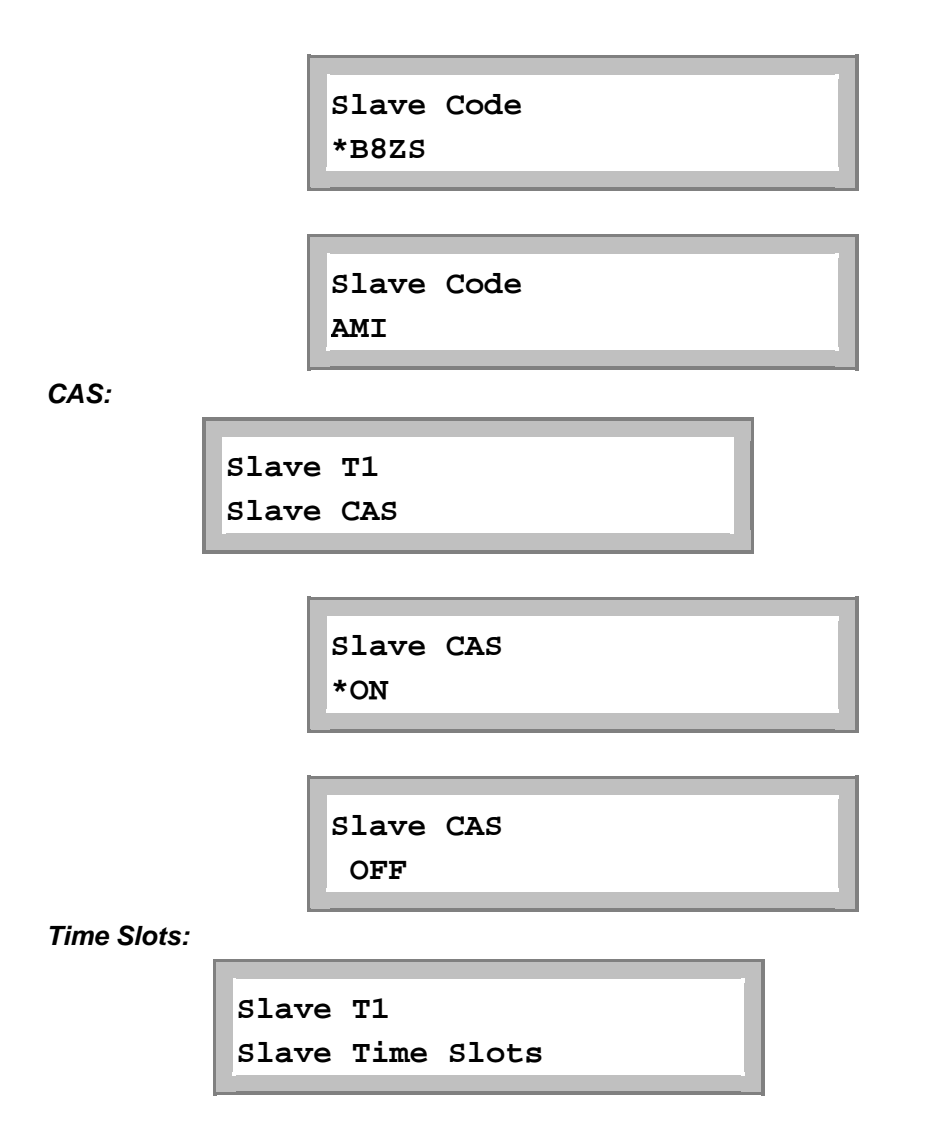

## 6.2.3.2 Line Rate

To change the line rate, use left and right arrow key cycle through to the desired selection and press ENTER.

Configuration Line Rate

The line rate choices are 200, 264, 392, 520, 776, 1032, 1160, 1544, and 2056 Kbps. **NOTE:** Each rate is n x 64 + 8 Kbps.

Line Rate \*1160Kbps

### 6.2.3.3 Loop Number

Under Configuration menu, use arrow keys to select Loop Num option, which supports 1 pair and 2 pairs.

Configuration

Loop Num

Press ENTER from the above menu. Use arrow keys to select one desired number from these options: Two Loops, Loop-One, Loop-Two, and One + One. Then press ENTER after finishing the selection. The current selection will be highlighted by an asterisk (\*).

When 1 pair is used, user can select Loop-One or Loop-Two as the active Loop.

#### 1 pair: Loop-One

Configuration Loop Num

The following LCD means Loop-One is active now.

Loop Num

\*Loop-One

### 1 pair: Loop-Two

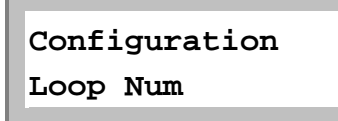

The following LCD means Loop-Two is active now.

Loop Num

\*Loop-Two

When 2 pairs are used, user can select Two Loops used together or One + One protection.

#### 2 pairs: Two-Loops

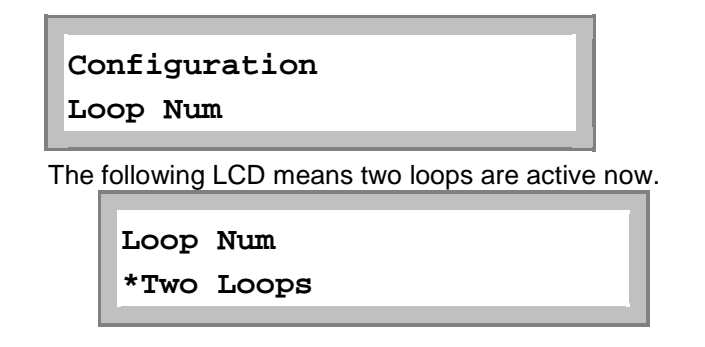

2 pairs: One + One

| Co<br>Lo | onfiguration<br>pop Num                   |                |
|----------|-------------------------------------------|----------------|
| The      | following LCD means 1 + 1 protection is a | available now. |
|          | Loop Num<br>*One + One                    |                |

## 6.2.3.4 Baud Rate

Under Configuration menu, use arrow keys to select Baud Rate option. Two options, 9600 or 19200 are available. Move the cursor to the desired option, then press ENTER to confirm the selection. The current selection will be highlighted by an asterisk (\*).

| Co<br>Ba | onfiguration<br>and Rate |  |
|----------|--------------------------|--|
|          | Baud Rate<br>*9600       |  |
|          | Baud Rate<br>19200       |  |

# 6.2.3.5 Adaptive Line Rate

Under Configuration menu, use arrow keys to select Adaptive Rate option, press ENTER to enter into its submenu. This menu is used to enable or disable adaptive line rate.

**NOTE**: When "Adaptive Rate" is enabled, users are not allowed to set up "Line Rate". See also blew LCD screens.

Configuration Adaptive Rate

Adaptive Rate \*ENABLE Press ESC to exit the "Adaptive Rate" menu, and use arrow keys to select "Line Rate" menu. Press ENTER to enter into its submenu to display the current line rate setting.

Configuration Line Rate

> Line Rate:1608K Nx64:25

**NOTE**: When "Adaptive Rate" is disabled, users are allowed to set up "Line Rate". An asterisk (\*) will show in front of "NX64:25(3-32) OK". Use arrow keys to select a desired number, then move the cursor at "OK". Press ENTER to confirm the setting. See also blew LCD screens.

Configuration Adaptive Rate

> Adaptive Rate \*DISABLE

Press ESC to exit the "Adaptive Rate" menu, and use arrow keys to select "Line Rate" menu. Press ENTER to enter into its submenu to do line rate setting.

Configuration Line Rate

> Line Rate:1608K \*Nx64:25(3-32)OK

### 6.3 Alarm

The alarm menu allows the user to view the latest alarm. Alarm group includes Alarm Queue, Alarm History, Alarm Clear, Alarm Setup, and Alarm Cut Off. Alarm menu is used to view alarm queue and alarm history, to clear alarm queue, and alarm history, alarm cut off, as well as setup alarm threshold, etc. as in the following paragraph.

```
xDSL-T1-MASTER
Alarm
```

### 6.3.1 Alarm Queue

The alarm queue is a consolidation of the latest 40 alarms from all of the Loop-H plug-in cards. When the queue is full, the earliest one is replaced by the latest one. The user can select one of latest alarms.

```
Alarm
Alarm Queue
```

When the item QUEUE is first selected, the latest alarm will be displayed.

01 LOS,M-L1 08:09:10 04/16

21 SES24H, M-L1 08:09:10 04/16

#### 6.3.2 Alarm History

Γ

Alarm History menu is used to view alarm history. Under Alarm menu, use left or right key to select Alarm History menu.

| Alarm         |
|---------------|
| Alarm History |
|               |
|               |
| LOS, M-L1     |
| DISABLE 0     |
|               |
|               |
| LOS, M-L1     |
| ENABLE ALM 1  |
|               |
|               |
| SES24H, M-L1  |
| DISABLE 0     |
|               |
|               |
|               |
| SES24H, M-LI  |
| ENABLE 0      |
|               |

Alarm History menu shows the alarm history of various type of alarm. To view alarm history, use left or right arrow key to cycle through and the alarm history is shown.

### 6.3.3 Alarm Clear

Alarm Clear menu is used to clear alarm queue and history. Under Alarm menu, use left or right key to select Alarm Clear menu.

Alarm Alarm Clear

At this menu, press ENTER to confirm clear alarm queue and history. Otherwise press ESC to exit without any action.

Alarm Confirm ? Alarm Clear

Clearing...OK

## 6.3.4 Alarm Setup

Alarm Setup menu is used to set up the threshold level of each alarm type. Some type of alarm does not have threshold level. Under Alarm menu, use left or right key to select Alarm Setup menu.

Alarm Alarm Setup

## 6.3.4.1 Alarm Type

Alarm Type menu is used to disable or enable the alarm type of M-L1.

Alarm Setup Alarm Type

атагш туре

Alarm Type LOS,M-L1

> LOS,M-L1 \*DISABLE

| ENABLE |  |
|--------|--|
|        |  |

## 6.3.4.2 Alarm Threshold

To setup ES, UAS, OS are similar. For example, to setup ES15M, M-L1 threshold level and press ENTER.

Alarm Setup Alarm Threshold

Threshold LOS, M-L1

ES15M, M-L1 \*001 (1-900)

Threshold SES24H, M-L1 OK

```
SES24H, M-L1
*00001 OK
```

To change threshold level of ES (or others), use left or right arrow key to cycle through to the digit position, and press ENTER key to cycle through the number. This operation must be concluded by moving left or right arrow key to OK position and press ENTER to enable the changes.

### 6.3.5 Alarm Cut Off

To cut off alarm, enter "A". A prompt asking for action is shown.

Alarm

Alarm Cut Off

Alarm Cut Off Confirm?

Alarm Cut Off AC0...OK

### 6.4 Diagnostics Menu

Diagnostics group includes xDSL Loopback, T1 Loopback, Slave Loopback, BERT. If a xDSL loopback is in session, the front panel SYNC/TEST LED flashes green. If a T1 Loopback is in session, the front panel TEST LED flashes green.

xDSL-T1-MASTER

Diagnostics

### 6.4.1 xDSL Loopback Menu

Loopback menus are used to control near end xDSL line side loopback operation such TO-T1 and TO-LINE loopback test. Under Diagnostics menu, use left or right key to select xDSL Loopback menu.

Diagnostics xDSL Loopback

xDSL Loopback \*OFF

xDSL Loopback TO-T1 xDSL Loopback TO-LINE

To select a loopback type, use left or right arrow key to cycle through to a desired selection and press ENTER. Select OFF to end the loopback test.

### 6.4.2T1 Loopback Menu

T1 loopback menu used to control T1 loopback. Under Diagnostics menu, use left or right key to select T1 Loopback menu.

Diagnostics T1 Loopback

To select a loopback type, use left or right arrow key to cycle through to a desired selection and press ENTER. Select OFF to end the loopback test.

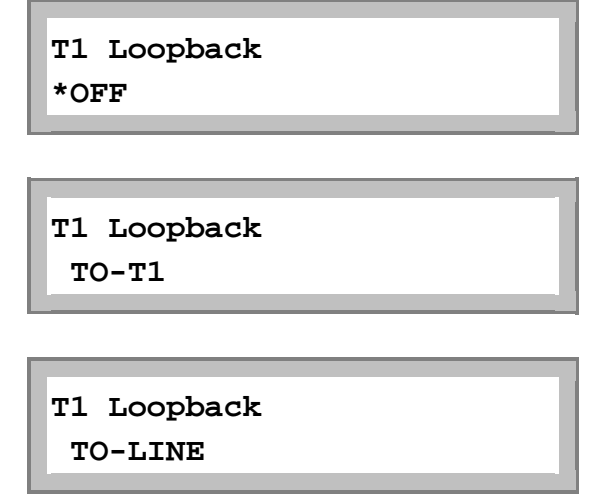

### 6.4.3 Slave Loopback Menu

Slave Loopback is used to activate slave loopback test. A proprietary message is sent to request the remote Loop-H to perform Line or T1 loopback. Under Diagnostics menu, use left or right key to select Slave Loopback menu.

Diagnostics Slave Loopback

| Slave Loopback<br>*OFF       |  |
|------------------------------|--|
| Slave Loopback<br>T1-TO-LINE |  |

Slave Loopback xDSL-TO-LINE Slave Loopback T1-TO-T1 Slave Loopback

xDSL-TO-T1

To activate slave loopback, use left or right arrow key cycle through to a desired selection and press ENTER. To deactivate slave loopback, select OFF.

### 6.4.4 BERT

After the loopback is in place, BERT test can be performed. Select BERT menu to start the bit error rate test.

| Diagn<br>BERT | nostics      |  |
|---------------|--------------|--|
|               | BERT<br>*OFF |  |
|               | BERT<br>QRSS |  |

### 6.5 Performance

PERF shows the performance information about the Reset Performance, Master Loop-1, Loop-2, and T1 Performance, Slave Loop-1, Loop-2, and T1 Performance. The current 24 hours data are recorded in performance register.

xDSL-T1-MASTER Performance

### 6.5.1 Reset Performance

Reset Performance menu is used to clear all Loop-H performance status report. Under Performance menu, use left or right key to select Reset Performance menu.

At this menu, press ENTER to confirm clear all performance status report. Otherwise press ESC to exit without any action.

Performance Reset Perf.

Reset Perf. Corfirm?

# 6.5.2 Master Loop1, Loop2 and T1 ES/SES/UAS Performance

Under Performance menu, you could select ES, SES, and UAS Performance menu for Loop1, Loop2, and T1 by using left and right arrow keys.

| Performance                                         |   |
|-----------------------------------------------------|---|
| MASTER LOOP1 ES                                     |   |
|                                                     |   |
|                                                     |   |
| MASTER LOOP1 ES                                     |   |
| 65535                                               |   |
|                                                     | _ |
|                                                     |   |
| Performance                                         |   |
| MASTER LOOP1 SES                                    |   |
|                                                     |   |
|                                                     |   |
| MASTER LOOP1 SES                                    |   |
| 65535                                               |   |
|                                                     |   |
|                                                     |   |
|                                                     |   |
| Performance                                         |   |
| Performance<br>MASTER LOOP1 UAS                     |   |
| Performance<br>MASTER LOOP1 UAS                     |   |
| Performance<br>MASTER LOOP1 UAS                     |   |
| Performance<br>MASTER LOOP1 UAS<br>MASTER LOOP1 UAS |   |

Performance MASTER LOOP2 ES

> MASTER LOOP2 ES 65535

Performance MASTER LOOP2 SES

> MASTER LOOP2 SES 65535

Performance MASTER LOOP2 UAS

> MASTER LOOP2 UAS 65535

Performance MASTER T1 ES

> MASTER T1 ES 65535

Performance MASTER T1 SES

> MASTER T1 SES 65535

Performance MASTER T1 UAS

> MASTER T1 UAS 65535

# 6.5.3 Slave Loop1, Loop2 and T1 ES/SES/UAS Performance

Under Performance menu, you could select slave ES, SES, and UAS Performance menu for Loop1, Loop2, and T1 by using left and right arrow keys.

Performance SLAVE LOOP1 ES SLAVE LOOP1 ES 65535 Performance SLAVE LOOP1 SES SLAVE LOOP1 SES 65535 Performance SLAVE LOOP1 UAS SLAVE LOOP1 UAS 65535 Performance SLAVE LOOP2 ES

SLAVE LOOP2 ES 65535

Performance SLAVE LOOP2 SES

> SLAVE LOOP2 SES 65535

Performance SLAVE LOOP2 UAS

> SLAVE LOOP2 UAS 65535

Performance SLAVE T1 ES

> SLAVE T1 ES 65535

Performance SLAVE T1 SES

> SLAVE T1 SES 65535

Performance SLAVE T1 UAS

```
SLAVE TI UAS
65535
```

## 6.6 Status

STATUS is to show the various statuses of the local or slave xDSL loops (LINE) and local or slave T1. The status is shown as normal if the interface is not experienced any problem. Otherwise, the problem is shown. The possible problems are LOS (loss of signal), LOF (loss of framing), RAI (receive remote alarm information), AIS (receive Alarm indication).

xDSL-T1-MASTER Status Status M-LOOP1 Status M-LOOP1 Status SYNC Status S-LOOP1 Status S-LOOP1 Status SYNC Status M-LOOP2 Status M-LOOP2 Status SYNC

Status S-LOOP2 Status S-LOOP2 Status SYNC

Status M-T1 Tx-Status

> M-T1 Tx-Status \*TxAIS TxRAI

Status M-T1 Rx-Status

> M-T1 Rx-Status \*LOS \*LOF

Status S-T1 Tx-Status

> S-T1 Tx-Status \*TxAIS TxRAI

Status S-T1 Rx-Status

> S-T1 Rx-Status RxAIS \*RxRAI

S-T1 Rx-Status \*LOS \*LOF

### 6.7 Information

The Information item provides software and hardware version number, and serial number of the Loop-H unit. Modifications are not allowed.

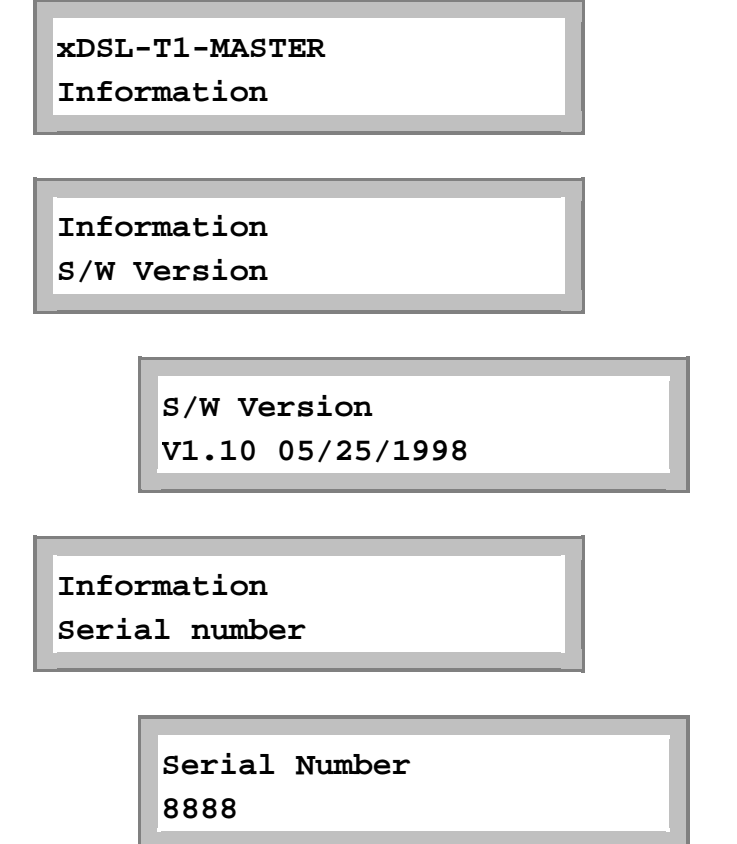

### 6.8 Miscellaneous

The miscellaneous group includes the date and information items.

To modify the date and time, first move cursor to the date and time digit on the first-line. Press ENTER. Then move cursor to the desired number on the second line. Press ENTER. Move the cursor to YES, then ENTER, to start the new date. Use ESCAPE key to abort the changes.

The system information includes the software release version and date, and the serial number.

| xDSI<br>Misc | L-T1-MASTER<br>cellaneous |    |  |
|--------------|---------------------------|----|--|
|              | Miscellaneous<br>Date     |    |  |
|              | Date<br>05/25/1998        | OK |  |

| Misco<br>Time | ellaneous        |    |
|---------------|------------------|----|
|               | Time<br>15:40:30 | ОК |

## 6.8.1 Lock Front Panel

Lock menu is used to control LCD panel operation. Normally, front panel can provide configuration change capability. If the "menu lock" is enabled, configuration change is allowed only with a password. Without a password, users still can operate front panel to obtain the configuration information and line status. However, no modification is allowed. This function is linked with the password enable function of the terminal operation, i.e. the password enabled in the terminal operation will lock the front panel as well.

When enabled, for some operations, users have to enter the password correctly. Use left or right arrows (<>) to pick the character. There are 66 characters to choose from. Password modification can only be done using terminal operation. The default password is LOOP.

Miscellaneous Lock front panel

Lock front panel \*ENABLE

Lock front panel \*DISABLE
## 6.8.2 Password Setup

To enable the password, select "ENABLE". The previous entered password is used. The password itself is not case sensitive. If you want to select your own password, select "CHANGE". A prompt asking the original password and new password are shown.

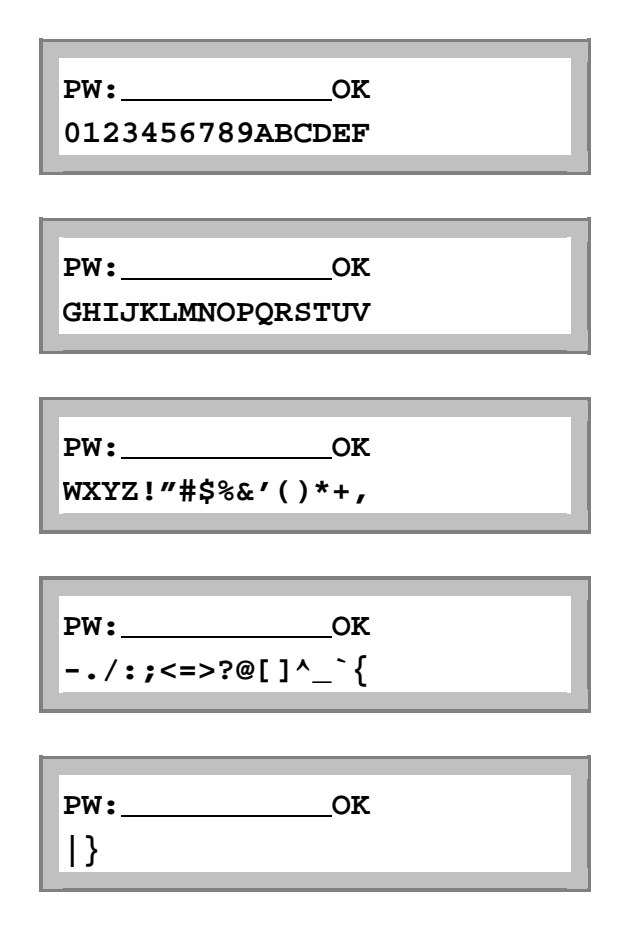

# 7 Terminal Operations

Using single-character commands and arrow keys, the Loop-H 3300 system can be configured and monitored through the use of a VT100 terminal. The single-character commands are not case sensitive. On each screen, the available commands and the configurable fields are highlighted. Alarm messages are also sent to the supervisory port and are shown blinking on the top of the screen, when they are present. Else, on the upper right of every screen, the sync status is shown. The main menu consists of three groups of commands, Display, Access, and Setup. Initially only Display and Access commands are available. To enable Setup, user has to log on using the "O" command, after which the full screen is shown.

When a VT100 terminal is connected to the RS232 port on the front panel of the HTU-R, upon power up, a main menu is shown.

If password is correctly entered, or if the password option is OFF, the full main menu is shown. Else only the display options are shown.

## 7.1 Main Menu

## 7.1.1 For E1 Interface

xDSL-E1-MASTER-776K-2 === Main Menu === 11:34:45 02/26/2002 Serial Number: 1030 Version : V1 02/22/2002 Start Time : 11:33:14 02/26/2002 Status : Loop-1 SYNC IN\_SYNC Loop-2 SYNC IN\_SYNC [DISPLAY] [SETUP] C -> System Configuration I -> System Status R -> Performance Report S -> System Setup L -> Loopback and Test M -> Alarm Setup Q -> Alarm Queue X -> Clear Alarm Queue K -> Clear Performance H -> Alarm History T -> Customer Information Setup P -> Password Setup U -> Customer Information E -> HDSL Information B -> Line Rate [LOG] [MISC] F -> Log Off [SETUP] and [MISC] MenuY -> Load Default Config & ResetO -> Log On [SETUP] and [MISC] MenuZ -> System Reset A -> Alarm Cut Off D -> Upgrade Firmware

>> SPACE bar to refresh, or enter a command --->

## 7.1.2 For T1 Interface

xDSL-T1-MASTER-776K-1 === Main Menu === 15:41:00 05/31/2002 Serial Number: 0 : S1.o7 05/31/2002 Version : 15:22:22 05/31/2002 Start Time : Loop-1 UNSYNC LOS LOSW OUT\_OF\_SYNC Status [DISPLAY] [SETUP] C -> System Configuration S -> System Setup I -> System Status L -> Loopback and Test I -> System Status R -> Performance Report M -> Alarm Setup Q -> Alarm Queue X -> Clear Alarm Queue H -> Alarm History K -> Clear Performance U -> Customer Information T -> Customer Information Setup E -> HDSL Information P -> Password Setup B -> Line Rate [LOG] [MISC] F -> Log Off [SETUP] and [MISC] Menu Y -> Load Default Config & Reset O -> Log On [SETUP] and [MISC] Menu Z -> System Reset A -> Alarm Cut Off D -> Upgrade Firmware >> SPACE bar to refresh, or enter a command --->

### 7.2 System Configuration

Press "C" from the main menu to view the system configuration. Move the cursor at a desired option, press ENTER to enter into sub-menu. The current selection will highlighted by an asterisk (\*).

```
xDSL-E1-MASTER-776K-2 === System Configuration === 11:33:15 04/29/2005
>> Select ? *General Setup Advance Setup
```

### 7.2.1 For E1 Interface

```
11:33:15 04/29/2005
xDSL-E1-MASTER-776K-2
                                === General Setup ===
ARROW KEYS: CURSOR MOVE, TAB: ROLL OPTIONS
Line Rate: 776Kbps (2 pairs)
[-----]
                                              [-----]
xDSL MODE
              : MASTER
                                              xDSL MODE
                                                               : SLAVE
CLOCK SOURCE : INTERNAL
                                              CLOCK SOURCE
                                                              : LINE
E1 FRAMING : CRC-ON
                                              E1 FRAMING : CRC-ON
E1 CODE : HDB3
E1 CODE
                : HDB3
                                              E1 CODE
El Interface : 120 Ohm Twisted Pair El Interface : 120 Ohm Twisted Pair
Select 24 Channels from E1 time slots Select 24 Channels from E1 time slots
to route into xDSL channels:
                                              to route into xDSL channels:
El Time Slots :
                                              El Time Slots :
    [illlxxxxxxxxxxxxxxxxxxxxxixiiiiii]
                                                   [illlxxxxxxxxxxxxxxxxxxxxxixiiiiii]

      xDSL carries E1 time slots as:
      xDSL carries E1 time slots as:

      TS 01 02 03 04 05 06 07 08 09 10
      TS 01 02 03 04 05 06 07 08 09 10

      TS 01 12 12 14 15 16 17 18 10 20
      TS 01 02 13 14 15 16 17 18 10 20

   TS 11 12 13 14 15 16 17 18 19 20
                                                  TS 11 12 13 14 15 16 17 18 19 20
   TS 21 22 23 25
                                                  TS 21 22 23 25
DATE and TIME : 11:33:02 04/29/2005
              : 38400
Baud Rate
<< Press ESC key to return to Main Menu >>
```

### 7.2.2 For T1 Interface

| xDSL-T1-MASTER-776K-1 === System         | Setup === 15:46:31 05/31/2002         |
|------------------------------------------|---------------------------------------|
| ARROW KEYS: CURSOR MOVE, TAB: ROLL OPTIC | ONS                                   |
| Line Rate: 776Kbps (1 pair)              |                                       |
| []                                       | [ FAR-END]                            |
| xDSL MODE : MASTER                       | xDSL MODE : SLAVE                     |
| CLOCK SOURCE : INTERNAL                  | CLOCK SOURCE : LINE                   |
| T1 FRAMING : ESF                         | T1 FRAMING : D4                       |
| T1 CODE : B8ZS                           | T1 CODE : B8ZS                        |
| T1 CAS : OFF                             | T1 CAS : ON                           |
| T1 INTERFACE : LONG-HAUL                 | Select 12 Channels from T1 time slots |
| T1 LBO : OdB                             | to route into xDSL channels:          |
| T1 YEL : ON                              | T1 Time Slots :                       |
| T1 INBAND : OFF                          | [i11111111111iiiiiiiii]               |
| Tl Time Slots :                          | xDSL carries T1 time slots as:        |
| [i11111111111iiiiiiiii]                  | TS 02 03 04 05 06 07 08 09 10 11      |
| xDSL carries T1 time slots as:           | TS 12 13                              |
| TS 02 03 04 05 06 07 08 09 10 11         |                                       |
| TS 12 13                                 |                                       |
|                                          |                                       |
|                                          |                                       |
|                                          |                                       |
| Baud Rate: 9600                          |                                       |
|                                          |                                       |
| << Press ESC key to return to Main Menu  | >>                                    |

## 7.3 System Status

### 7.3.1 For E1 Interface

To view the current system status, press " I " from the main menu, then the following screen will show up. xDSL-E1-MASTER-776K-2 === System Status === 11:35:42 02/26/2002

| XDSU-EI-MASIER-770R-2     | === byscem     | Status ===    | 11.33      | • 42 02/20/2002 |
|---------------------------|----------------|---------------|------------|-----------------|
| Line Rate: 776Kbps (2 pai | rs)            |               |            |                 |
| [ MASTER                  | ]              | [             | SLAVE      | ]               |
| Serial Number: 1030       |                | Serial Numbe  | r: 0       |                 |
| [LOOP-1] [LOOP-2]         | [E1]           | [LOOP-1]      | [LOOP-2]   | [E1]            |
| SYNC : YES SYNC : YES     | SYNC : YES     | SYNC : YES    | SYNC : YES | SYNC : YES      |
| ES : 1 ES : 1             | ES : 1         | ES : 1        | ES : 1     | ES : O          |
| SES : 0 SES : 0           | SES : O        | SES : O       | SES : O    | ses : O         |
| UAS : 21 UAS : 15         | UAS : O        | UAS : 21      | UAS : 15   | UAS : O         |
|                           | TxAIS: NO      |               |            | TxAIS: NO       |
|                           | TxRAI: NO      |               |            | TxRAI: NO       |
|                           | RxAIS: NO      |               |            | RXAIS: NO       |
|                           | RxRAI: NO      |               |            | RxRAI: NO       |
|                           | LOS : NO       |               |            | LOS : NO        |
|                           | LOF : NO       |               |            | LOF : NO        |
| [Loopback Status]         |                |               |            |                 |
| xDSL Loopback : OFF       |                |               |            |                 |
| El Loopback : OFF         |                |               |            |                 |
| Slave Loopback : OFF      |                |               |            |                 |
| BERT : OFF                |                |               |            |                 |
| Slave BERT : OFF          |                |               |            |                 |
|                           |                |               |            |                 |
|                           |                |               |            |                 |
| << ESC key to return to M | ain Menu, SPAC | E bar to refr | esh >      |                 |

## 7.3.2 For T1 Interface

| xDSL-T1-MASTER-776K-1 | === System S        | tatus ===         | 15:43:27 05/31/2002 |
|-----------------------|---------------------|-------------------|---------------------|
| Line Rate: 776Kbps (1 | pair)               |                   |                     |
| [ MASTE               | [R]                 | [ SLA             | AVE]                |
| Serial Number: 0      |                     | Serial Number: 0  |                     |
| [LOOP-1] [            | T1]                 | [LOOP-1]          | [T1]                |
| SYNC : YES S          | SYNC : NO           | SYNC : YES        | SYNC : NO           |
| ES : 2 E              | s : 0               | ES : 2            | ES : O              |
| SES : 0 S             | SES : O             | SES : O           | SES : O             |
| UAS : 833 U           | JAS : 1260          | UAS : 833         | UAS : 16            |
| Т                     | TXAIS: NO           |                   | TXAIS: NO           |
| Т                     | TXYEL: YES          |                   | TXYEL: YES          |
| R                     | RXAIS: NO           |                   | RXAIS: NO           |
| R                     | RXYEL: NO           |                   | RxYEL: NO           |
| L                     | LOS : YES           |                   | LOS : YES           |
| L                     | LOF : YES           |                   | LOF : YES           |
| [Loopback Status]     |                     |                   |                     |
| xDSL Loopback : OFF   |                     |                   |                     |
| Tl Loopback : OFF     |                     |                   |                     |
| Slave Loopback : OFF  |                     |                   |                     |
| BERT : OFF            |                     |                   |                     |
| Slave BERT : OFF      |                     |                   |                     |
|                       |                     |                   |                     |
|                       |                     |                   |                     |
| << ESC key to return  | to Main Menu, SPACE | bar to refresh >> |                     |

## 7.4 Performance Report

## 7.4.1 For E1 Interface

Press "R" from the main menu to display performance report, the system will show up a prompt asking for selecting a desired location: MASTER-E1, MASTER-L1, MASTER-L2, SLAVE-L1, SLAVE-L2, and SLAVE-E1. Use arrow keys to select an option, press ENTER. The current selection will highlighted by an asterisk (\*). xDSL-E1-MASTER-776K-2 === Performance report === 11:36:10 02/26/2002

>>Location ? \*MASTER-E1 MASTER-L1 MASTER-L2 SLAVE-L1 SLAVE-L2 SLAVE-E1

After done the selection from the above screen, press ENTER, then the screen for performance report will show.

| xDSL-E    | 1-MA | ASTER- | 776K- | - 2   | =   | - = = | Рe  | rfo | rma   | ance | e re  | poi | rt | = = = | =   |   |     | 11 | : 31 | 5:34 | 02 | /26 | 5/2002 |
|-----------|------|--------|-------|-------|-----|-------|-----|-----|-------|------|-------|-----|----|-------|-----|---|-----|----|------|------|----|-----|--------|
| Locatio   | on:  | MASTE  | R-E1  |       |     |       |     |     |       |      |       |     |    |       |     |   |     |    |      |      |    |     |        |
| /alid s   | Seco | onds i | n Cui | rrent | 15  | 5 – M | in  | Int | er    | zal  | : 1   | 27  | se | cor   | nds | 3 |     |    |      |      |    |     |        |
| Valid :   | 15-№ | lin In | terva | als i | n ( | lur   | ren | t 2 | 4 - 1 | lou  | r: 0  |     |    |       |     |   |     |    |      |      |    |     |        |
| [15 Min   | nute | e regi | sters | 5 ]   |     |       |     |     |       |      |       |     |    |       |     |   |     |    |      |      |    |     |        |
|           | ]    |        | - ES  |       | 1   | 1     |     | [ - |       |      | SES   |     |    | - 1   |     |   | [ - |    |      | UAS  |    |     | - 1    |
| Current   | t: . | . 1    |       |       |     |       |     |     | 0     |      | ~ _ ~ |     |    | -     |     |   |     | 0  |      |      |    |     |        |
| 1-4       | :    |        |       |       |     |       |     |     |       |      |       |     |    |       |     |   |     |    |      |      |    |     |        |
| 5 - 8     | :    |        |       |       |     |       |     |     |       |      |       |     |    |       |     |   |     |    |      |      |    |     |        |
| 9-12      | :    |        |       |       |     |       |     |     |       |      |       |     |    |       |     |   |     |    |      |      |    |     |        |
| 13-16     | :    |        |       |       |     |       |     |     |       |      |       |     |    |       |     |   |     |    |      |      |    |     |        |
| 17-20     | :    |        |       |       |     |       |     |     |       |      |       |     |    |       |     |   |     |    |      | _    |    |     |        |
| 21-24     | :    |        |       |       |     |       |     |     |       |      |       |     |    |       |     |   |     |    |      | _    |    |     |        |
| 25-28     | :    |        |       |       |     |       |     |     |       |      |       |     |    |       |     |   |     |    |      | _    |    |     |        |
| 29-32     | :    |        |       |       |     |       |     |     |       |      |       |     |    |       |     |   |     |    |      |      |    |     |        |
|           |      |        |       |       |     |       |     |     |       |      |       |     |    |       |     |   |     |    |      |      |    |     |        |
| [24 hou   | ur r | regist | ers]  |       |     |       |     |     |       |      |       |     |    |       |     |   |     |    |      |      |    |     |        |
| -<br>[Cu: | rren | nt]    | [ 1   | ]     | [   | 2     | ]   | [   | 3     | ]    | [     | 4   | ]  |       | [   | 5 | ]   | [  | б    | ]    | [  | 7   | ]      |
| ES :      |      | 1      |       |       |     |       |     |     |       |      |       |     |    |       |     |   |     |    |      |      |    |     |        |
| SES:      |      | 0      |       |       |     |       |     |     |       |      |       |     |    |       |     |   |     |    |      |      |    |     |        |
| IAS:      |      | 0      |       |       |     |       |     |     |       |      |       |     |    |       |     |   |     |    |      |      |    |     |        |

7.4.2 For T1 Interface

xDSL-T1-MASTER-776K-1 === Performance report === 15:43:44 05/31/2002 >>Location ? \*MASTER-T1 MASTER-LOOP1 SLAVE-LOOP1 SLAVE-T1 xDSL-T1-MASTER-776K-1 === Performance report === 15:43:53 05/31/2002 Location: MASTER-T1 Valid Seconds in Current 15-Min Interval : 387 seconds Valid 15-Min Intervals in Current 24-hour: 1 [15 Minute registers] [----- ES -----] [----- SES -----] [----] Current: 0 1-4: 0 5-8: . 9-12: . 13-16: . 17-20: . 0 387 0 898 . . . . . . . . . • . . . • . . . . . . . . . . . . • . . • • . . . . . . . . . . 21-24 : 24: 25-28: . . . . . . . . . . . • • • • . . • . . . • • 29-32 : [24 hour registers] [Current] [1] [2] [3] [4] [5] [6] [7] ES : 0 • SES: 0 . . . . • UAS: 1285 . . . . . . .

## 7.5 Alarm Queue

## 7.5.1 For E1 Interface

Press "Q" from the main menu to view alarm queue.

| xDSL-H | E1-MASTER | R – 776К – 2 | === Alarm Queue ===   | 11:38:31 02/26/2002 |  |
|--------|-----------|--------------|-----------------------|---------------------|--|
| 1st    | nearest   | alarm -      | - ES24H,SLAVE-LOOP2   | 11:38:28 02/26/2002 |  |
| 2nd    | nearest   | alarm -      | - ES15M,SLAVE-LOOP2   | 11:38:28 02/26/2002 |  |
| 3rd    | nearest   | alarm -      | - ES24H,SLAVE-LOOP1   | 11:38:28 02/26/2002 |  |
| 4th    | nearest   | alarm -      | - ES15M,SLAVE-LOOP1   | 11:38:28 02/26/2002 |  |
| 5th    | nearest   | alarm -      | - ES24H, MASTER-LOOP2 | 11:38:26 02/26/2002 |  |
| 6th    | nearest   | alarm -      | - ES15M,MASTER-LOOP2  | 11:38:26 02/26/2002 |  |
| 7th    | nearest   | alarm -      | - ES24H,MASTER-LOOP1  | 11:38:26 02/26/2002 |  |
| 8th    | nearest   | alarm -      | - ES15M,MASTER-LOOP1  | 11:38:26 02/26/2002 |  |
| 9th    | nearest   | alarm -      | - LOW NOISE MARGIN    | 11:38:24 02/26/2002 |  |
| 10th   | nearest   | alarm -      | LOS, SLAVE-LOOP2      | 11:38:06 02/26/2002 |  |
| 11th   | nearest   | alarm -      | LOS,MASTER-LOOP2      | 11:38:06 02/26/2002 |  |
| 12th   | nearest   | alarm -      | LOS, SLAVE-LOOP2      | 11:37:49 02/26/2002 |  |
| 13th   | nearest   | alarm -      | LOS,MASTER-LOOP2      | 11:37:49 02/26/2002 |  |
| 14th   | nearest   | alarm -      | LOS, SLAVE-LOOP1      | 11:37:49 02/26/2002 |  |
| 15th   | nearest   | alarm -      | - LOS,MASTER-LOOP1    | 11:37:49 02/26/2002 |  |
| 16th   | nearest   | alarm -      | - LOW NOISE MARGIN    | 11:37:33 02/26/2002 |  |
|        |           |              |                       |                     |  |
|        |           |              |                       |                     |  |
|        |           |              |                       |                     |  |
|        |           |              |                       |                     |  |

<< SPACE bar to refresh, ESC key return to Main Menu >>

## 7.5.2 For T1 Interface

| xDS | SL-7 | Г1-М2 | ASTE | R - 7 | 76K- | - 1  |        | ===   | Alarm (  | Quei | ue ==: | =    |    | 15  | :46:0 | 4 05 | /31/ | 2002 |  |
|-----|------|-------|------|-------|------|------|--------|-------|----------|------|--------|------|----|-----|-------|------|------|------|--|
| 1   | lst  | nea   | rest | al    | arm  |      | LOS/LO | OF,SI | LAVE-T1· |      |        |      |    | 15: | 45:51 | 05/  | 31/2 | 002  |  |
| 2   | 2nd  | nea   | rest | al    | arm  |      | LOS/LO | OF,M2 | ASTER-T  | 1    |        |      |    | 15: | 45:51 | 05/  | 31/2 | 002  |  |
|     |      |       |      |       |      |      |        |       |          |      |        |      |    |     |       |      |      |      |  |
|     |      |       |      |       |      |      |        |       |          |      |        |      |    |     |       |      |      |      |  |
|     |      |       |      |       |      |      |        |       |          |      |        |      |    |     |       |      |      |      |  |
|     |      |       |      |       |      |      |        |       |          |      |        |      |    |     |       |      |      |      |  |
|     |      |       |      |       |      |      |        |       |          |      |        |      |    |     |       |      |      |      |  |
|     |      |       |      |       |      |      |        |       |          |      |        |      |    |     |       |      |      |      |  |
|     |      |       |      |       |      |      |        |       |          |      |        |      |    |     |       |      |      |      |  |
|     |      |       |      |       |      |      |        |       |          |      |        |      |    |     |       |      |      |      |  |
|     |      |       |      |       |      |      |        |       |          |      |        |      |    |     |       |      |      |      |  |
|     |      |       |      |       |      |      |        |       |          |      |        |      |    |     |       |      |      |      |  |
|     |      |       |      |       |      |      |        |       |          |      |        |      |    |     |       |      |      |      |  |
|     |      |       |      |       |      |      |        |       |          |      |        |      |    |     |       |      |      |      |  |
|     |      |       |      |       |      |      |        |       |          |      |        |      |    |     |       |      |      |      |  |
|     |      |       |      |       |      |      |        |       |          |      |        |      |    |     |       |      |      |      |  |
|     |      |       |      |       |      |      |        |       |          |      |        |      |    |     |       |      |      |      |  |
|     |      |       |      |       |      |      |        |       |          |      |        |      |    |     |       |      |      |      |  |
|     |      |       |      |       |      |      |        |       |          |      |        |      |    |     |       |      |      |      |  |
|     |      |       |      |       |      |      |        |       |          |      |        |      |    |     |       |      |      |      |  |
|     |      |       |      |       |      |      |        |       |          |      |        |      |    |     |       |      |      |      |  |
| < < | SPI  | ACE 1 | bar  | to    | refr | resh | , ESC  | key   | return   | to   | Main   | Menu | >> |     |       |      |      |      |  |

## 7.6 Alarm History

## 7.6.1 For E1 Interface

Press "H" from the main menu to display the unit alarm history. The count column is used to display the total alarm occurrences, the state column is used to display the current alarm state, and the mode column is used to indicate whether this alarm will cause the alarm relay and ACO LED to operate.

| xDSL-E1-MASTER-776K- | - 2     | = = = | Unit  | Alarn | n History ===       | 11:39:  | :01 ( | 2/26  | 5/2002 |
|----------------------|---------|-------|-------|-------|---------------------|---------|-------|-------|--------|
|                      |         |       |       |       |                     |         |       |       |        |
| [Alarm Type]         | [Cnt][  | Sta]  | [-Se  | tup-] | [Alarm Type         | ][Cnt][ | Sta   | ][-Se | etup-] |
| LOS, MASTER-LOOP1    | 1       |       | ΕN    |       | ES24H,MASTER-LOOP1  | 1       | ALM   | ΕN    | 1      |
| LOS, MASTER-LOOP2    | 2       |       | ΕN    |       | ES24H,MASTER-LOOP2  | 1       | ALM   | ΕN    | 1      |
| LOS,SLAVE-LOOP1      | 1       |       | ΕN    |       | ES24H,SLAVE-LOOP1   | 1       | ALM   | ΕN    | 1      |
| LOS, SLAVE-LOOP2     | 2       |       | ΕN    |       | ES24H,SLAVE-LOOP2   | 1       | ALM   | ΕN    | 1      |
| LOS/LOF,MASTER-E1    | 0       |       | ΕN    |       | ES24H,MASTER-E1     | 0       |       | ΕN    | 1      |
| LOS/LOF,SLAVE-E1     | 0       |       | ΕN    |       | ES24H,SLAVE-E1      | 0       |       | ΕN    | 1      |
| ES15M,MASTER-LOOP1   | 1       | ALM   | ΕN    | 1     | SES24H,MASTER-LOOP1 | 0       |       | ΕN    | 1      |
| ES15M,MASTER-LOOP2   | 1       | ALM   | ΕN    | 1     | SES24H,MASTER-LOOP2 | 0       |       | ΕN    | 1      |
| ES15M,SLAVE-LOOP1    | 1       | ALM   | ΕN    | 1     | SES24H,SLAVE-LOOP1  | 0       |       | ΕN    | 1      |
| ES15M,SLAVE-LOOP2    | 1       | ALM   | ΕN    | 1     | SES24H,SLAVE-LOOP2  | 0       |       | ΕN    | 1      |
| ES15M,MASTER-E1      | 0       |       | ΕN    | 1     | SES24H,MASTER-E1    | 0       |       | ΕN    | 1      |
| ES15M,SLAVE-E1       | 0       |       | ΕN    | 1     | SES24H,SLAVE-E1     | 0       |       | ΕN    | 1      |
| SES15M,MASTER-LOOP1  | 0       |       | ΕN    | 1     | LOW NOISE MARGIN    | 2       | ALM   | ΕN    | 10     |
| SES15M,MASTER-LOOP2  | 0       |       | ΕN    | 1     |                     |         |       |       |        |
| SES15M,SLAVE-LOOP1   | 0       |       | ΕN    | 1     |                     |         |       |       |        |
| SES15M,SLAVE-LOOP2   | 0       |       | ΕN    | 1     |                     |         |       |       |        |
| SES15M,MASTER-E1     | 0       |       | ΕN    | 1     |                     |         |       |       |        |
| SES15M,SLAVE-E1      | 0       |       | ΕN    | 1     |                     |         |       |       |        |
|                      |         |       |       |       |                     |         |       |       |        |
| << ESC key to returr | n to Ma | in M  | lenu, | SPACE | bar to refresh >>   |         |       |       |        |

## 7.6.2 For T1 Interface

| xDSL-T1-MASTER-776K- | - 1     | = = = | Unit  | : Alarr | n Histor | У ===    |     | 15:46:11 | 05/3  | 1/2002 |
|----------------------|---------|-------|-------|---------|----------|----------|-----|----------|-------|--------|
|                      |         |       |       |         |          |          |     |          |       |        |
| [Alarm Type          | ][Cnt][ | Sta   | [-Se  | etup-]  | [Al      | arm Type | ]   | [Cnt][St | a][-S | etup-] |
| LOS,MASTER-LOOP1     | 0       |       | ΕN    |         | SES24H,  | MASTER-T | 1 ( | 0        | ΕN    | 1      |
| LOS,SLAVE-LOOP1      | 0       |       | ΕN    |         | SES24H,  | SLAVE-T1 |     | 0        | ΕN    | 1      |
| LOS/LOF,MASTER-T1    | 1       | ALM   | ΕN    |         | LOW NOI  | SE MARGI | N ( | 0        | ΕN    | 1      |
| LOS/LOF,SLAVE-T1     | 1       | ALM   | ΕN    |         |          |          |     |          |       |        |
| ES15M,MASTER-LOOP1   | 0       |       | ΕN    | 1       |          |          |     |          |       |        |
| ES15M,SLAVE-LOOP1    | 0       |       | ΕN    | 1       |          |          |     |          |       |        |
| ES15M,MASTER-T1      | 0       |       | ΕN    | 1       |          |          |     |          |       |        |
| ES15M, SLAVE-T1      | 0       |       | ΕN    | 1       |          |          |     |          |       |        |
| SES15M, MASTER-LOOP1 | 0       |       | ΕN    | 1       |          |          |     |          |       |        |
| SES15M,SLAVE-LOOP1   | 0       |       | ΕN    | 1       |          |          |     |          |       |        |
| SES15M,MASTER-T1     | 0       |       | ΕN    | 1       |          |          |     |          |       |        |
| SES15M, SLAVE-T1     | 0       |       | ΕN    | 1       |          |          |     |          |       |        |
| ES24H, MASTER-LOOP1  | 0       |       | ΕN    | 1       |          |          |     |          |       |        |
| ES24H, SLAVE-LOOP1   | 0       |       | ΕN    | 1       |          |          |     |          |       |        |
| ES24H,MASTER-T1      | 0       |       | ΕN    | 1       |          |          |     |          |       |        |
| ES24H,SLAVE-T1       | 0       |       | ΕN    | 1       |          |          |     |          |       |        |
| SES24H,MASTER-LOOP1  | 0       |       | ΕN    | 1       |          |          |     |          |       |        |
| SES24H, SLAVE-LOOP1  | 0       |       | ΕN    | 1       |          |          |     |          |       |        |
|                      |         |       |       |         |          |          |     |          |       |        |
| << ESC key to return | n to Ma | in N  | lenu, | SPACE   | bar to   | refresh  | >>  |          |       |        |

### 7.7 Customer Information

```
      Press "U" from the main menu to display the customer information

      xDSL-E1-MASTER-776K-2
      === Unit Alarm History ===
      11:39:01 02/26/2002

      Customer Name
      : LOOP TELECOMMUNICATION INTERNATIONAL, INC.______

      Customer Address : 8F, NO.8, HSIN ANN RD. SCIENCE-BASED INDUSTRIAL PARK_______

      Contact Persion
      : Eric

      << Press ESC key to return to Main Menu >>
```

## 7.8 HDSL Information

<< ESC key to return to Main Menu, SPACE bar to refresh >>

## 7.9 System Setup

By pressing "S" from the Main Menu to do system setup. This menu is allowed to do general setup and advance setup. Move the cursor at a desired option, press ENTER to enter into sub-menu. The current selection will highlighted by an asterisk (\*).

```
xDSL-E1-MASTER-776K-2 === General Setup === 11:33:15 04/29/2005
>> Select ? *General Setup Advance Setup
```

## 7.9.1 General Setup

This menu is used to do general setting for local and remote interfaces. The operations for E1 and DS1 are same.

Here "i" (eye, idle) means TS that cannot be used for transmission of any data; "1" (one) means active TS carrying customer data; "X" means TS available for customer data, but not in active use.

The sum of [I] and [x] should equal to the sum of line rate.

**NOTE:** For time slot setting, "1" must be set in the front of "X". That is the user cannot put in (iXXX111). Also, the 111 must be consecutive.

In order to identify the current time slot, the system will according to the cursor's current location to provide real-time information in the behind of this column, E1 Time Slot. As below example shows, the cursor is moved at the twenty-second time slot, so the system shows [TS=22] after the E1 Time Slots column.

### For E1 interface in local site and DTE interface in remote site:

The E1 has 32 TS (each TS is 64 Kbps), the line has 24 TS, and the far end DTE has 21 TS. Since the far end can only have 21 TS, for E1, the user can have at most 21 "I". But the line can carry 24 TS. So the user have to fill out the E1 with 3 "X". Finally, the user fills out the rest of the E1 with "i". For E1, TS0 is reserved for framing. So TS0 for E1 must be "i".

| xDSL-E1-MASTER-776K-2 === General                        | l Setup === 11:40:37 04/29/2005        |  |
|----------------------------------------------------------|----------------------------------------|--|
| ARROW KEYS: CURSOR MOVE, TAB: ROLL OPT:                  | IONS                                   |  |
| Line Rate: 776Kbps (2 pairs)                             |                                        |  |
| []                                                       | [ FAR-END]                             |  |
| xDSL MODE : MASTER                                       | xDSL MODE : SLAVE                      |  |
| CLOCK SOURCE : INTERNAL                                  | CLOCK SOURCE : LINE                    |  |
| E1 FRAMING : CRC-ON                                      | DTE RATE : 1344Kbps                    |  |
| E1 CODE : HDB3                                           | DTE CLOCK : NORMAL                     |  |
| El Interface : 120 Ohm Twisted Pair                      | DTE DATA : NORMAL                      |  |
|                                                          | DTE RTS : PERMANENT                    |  |
| Select 24 Channels from E1 time slots                    | DTE TTM : OFF                          |  |
| to route into xDSL channels:                             | DTE V.54 : OFF                         |  |
| El Time Slots : [TS=22]                                  | DTE INTERFACE : EIA530/RS449           |  |
| [i111111111111111111111111111111111111                   | DTE MAPPING :                          |  |
| xDSL carries El time slots as:                           | [1111111111111111111111111111111111111 |  |
| TS 01 02 03 04 05 06 07 08 09 10                         | DTE are assigned on El time slots:     |  |
| TS 11 12 13 14 15 16 17 18 19 20                         | TS 01 02 03 04 05 06 07 08 09 10       |  |
| TS 21 23 24 25                                           | TS 11 12 13 14 15 16 17 18 19 20       |  |
|                                                          | TS 21                                  |  |
|                                                          |                                        |  |
| DATE and TIME : 11:37:57 04/29/2005                      |                                        |  |
| Baud Rate : 38400                                        |                                        |  |
| <pre>&lt;&lt; Press ESC key to return to Main Menu</pre> | 1 >>                                   |  |

#### For E1 interface in local site and T1 interface in remote site:

At the far end, T1 has 24 TS. If "X", then that time slot is available, but not used. If "1", then that TS is used by customer. In this example, only TS3 at the far end is used. The rest of 23 "X" are available.

At the local end, at most 24 TS can be sent. In this example the 24 TS are TS 1 to 23, and 25. Note that TS0 must be "i". Because the customer wants to send local TS25 to the far end, TS24 must be "i" to keep the total available TS to 24. Of the 24 available TS, only TS3 is used by customer.

```
xDSL-E1-MASTER-1544K-1
                         === General Setup ===
                                                        11:29:32 04/29/2005
ARROW KEYS: CURSOR MOVE, TAB: ROLL OPTIONS
Line Rate: 1544Kbps (1 pair)
[-----]
                                     [-----]
                                     xDSL MODE : SLAVE
xDSL MODE
            : MASTER
CLOCK SOURCE : INTERNAL
                                     CLOCK SOURCE
                                                  : LINE
                                     CLUCK SC
T1 FRAMING : ESF
: B8ZS
E1 FRAMING
             : CRC-ON
E1 CODE
             : HDB3
El Interface : 120 Ohm Twisted Pair
                                     T1 CAS
                                                  : OFF
Select 24 Channels from E1 time slots Select 24 Channels from T1 time slots
to route into xDSL channels: to route into xDSL channels:
El Time Slots
             :
                                     T1 Time Slots :
                                         [ XX1XXXXXXXXXXXXXXXXXXX ]
   [iXX1XXXXXXXXXXXXXXXXXXXXXXXXIXiiiiii]
xDSL carries E1 time slots as:
                                     xDSL carries T1 time slots as:
   TS 01 02 03 04 05 06 07 08 09 10
                                     TS 01 02 03 04 05 06 07 08 09 10
   TS 11 12 13 14 15 16 17 18 19 20
                                         TS 11 12 13 14 15 16 17 18 19 20
 TS 21 22 23 25
                                      TS 21 22 23 24
DATE and TIME : 11:29:32 04/29/2005
Baud Rate : 38400
<< Press ESC key to return to Main Menu >>
```

#### For both local site and remote site are E1 interfaces:

Since the line has only 24TS, then both local and remote can only have 24 TS available. The rest must be "i". Again TS0 must be "i". of the rest of TS1 to TS31, the user picked 24 -TS1 to TS23, and TS25. Of that, only TS1 to 3 are actively used by the customer.

|                                          | 11.22.15 04/20/2005                   |
|------------------------------------------|---------------------------------------|
| XDSL-EI-MASIER-//6K-2 === General        | Set up === $11.33.15 \ 04/29/2005$    |
| ARROW KEYS: CURSOR MOVE, TAB: ROLL OPTIC | DNS                                   |
| Line Rate: 776Kbps (2 pairs)             |                                       |
| []                                       | [ FAR-END]                            |
| xDSL MODE : MASTER                       | XDSL MODE : SLAVE                     |
| CLOCK SOURCE : INTERNAL                  | CLOCK SOURCE : LINE                   |
| E1 FRAMING : CRC-ON                      | E1 FRAMING : CRC-ON                   |
| E1 CODE : HDB3                           | E1 CODE : HDB3                        |
| F1 Interface : 120 Ohm Twisted Dair      | F1 Interface : 120 Ohm Twisted Dair   |
|                                          |                                       |
| Cologt 24 Channels from El time slots    | Cologt 24 Channels from E1 time slots |
| Select 24 channels from El time slots    | Select 24 Channels from El time slots |
| to route into xDSL channels:             | to route into xDSL channels:          |
| El Time Slots :                          | El Time Slots :                       |
| [illxxxxxxxxxxxxxxxxxxxxixiiiiii]        | [illlxxxxxxxxxxxxxxxxxxxixiiiiii]     |
| xDSL carries El time slots as:           | xDSL carries El time slots as:        |
| TS 01 02 03 04 05 06 07 08 09 10         | TS 01 02 03 04 05 06 07 08 09 10      |
| TS 11 12 13 14 15 16 17 18 19 20         | TS 11 12 13 14 15 16 17 18 19 20      |
| TS 21 22 23 25                           | тя 21 22 23 25                        |
|                                          |                                       |
|                                          |                                       |
| DATE and TIME + 11+22+02 04/20/2005      |                                       |
| DATE and TIME • 11.33.02 04/29/2005      |                                       |
| Baud Rate : 38400                        |                                       |
|                                          |                                       |
| << Press ESC key to return to Main Menu  | >>                                    |

## 7.9.2 Advance Setup

This menu is used to set up annex type, clock mode, PSD mask, and PBO mode.

XDSL-T1-SLAVE-776K-1 === Advance Setup === 17:07:53 05/04/2005
ARROW KEYS: CURSOR MOVE, TAB: ROLL OPTIONS

[------ LOCAL ------]
ANNEX TYPE : A
CLOCK MODE : PLESIOSYNCHRONOUS
PSD MASK : SYMMETRIC
PBO MODE : AUTOMATIC

<< Press ESC key to return to Main Menu >>

## 7.10 Loopback and Test

### 7.10.1 For E1 Interface

Press "L" from the main menu to do loopback test, then the following screen will show up.

```
xDSL-E1-MASTER-776K-2 === Loopback and Test === 11:40:30 02/26/2002
ARROW KEYS: CURSOR MOVE, ENTER: SELECT
[TEST MENU]
xDSL Loopback : *OFF TO-E1 TO-LINE
E1 Loopback : *OFF TO-E1 TO-LINE
Slave Loopback : *OFF E1-TO-LINE xDSL-TO-LINE E1-TO-E1 xDSL-TO-E1
BERT : *OFF QRSS
```

### 7.10.2 For T1 Interface

```
xDSL-T1-MASTER-776K-1 === Loopback and Test === 15:46:42 05/31/2002
ARROW KEYS: CURSOR MOVE, ENTER: SELECT
[TEST MENU]
xDSL Loopback : *OFF TO-T1 TO-LINE
T1 Loopback : *OFF TO-T1 TO-LINE
Slave Loopback : *OFF T1-TO-LINE xDSL-TO-LINE T1-TO-T1 xDSL-TO-T1
BERT : *OFF QRSS
Send Loopback Active Code To Far-End :
    *IN-BAND AT&T-P ANSI-P ANSI-L
Send Loopback Deactive Code To Far-End :
    *IN-BAND AT&T-P ANSI-P ANSI-L
Send Loopback Deactive Code To Far-End :
    *IN-BAND AT&T-P ANSI-P ANSI-L
```

## 7.11 Alarm Setup

# 7.11.1 For E1 Interface

| To enable or disable alar | rm setup, | pre | ess "M" from | the main menu.      |         |              |
|---------------------------|-----------|-----|--------------|---------------------|---------|--------------|
| xDSL-E1-MASTER-776K-      | - 2       |     | === Alarm    | Setup ===           | 11:41:0 | 7 02/26/2002 |
| ARROW KEYS: CURSOR N      | NOVE, TA  | в:  | ROLL OPTI    | ONS                 |         |              |
|                           |           |     |              |                     |         |              |
| []                        | [Alarm]   | [:  | [hreshold]   | [ Type]             | [Alarm] | [Threshold]  |
| LOS, MASTER-LOOP1         | ENABLE    |     |              | ES24H,MASTER-LOOP1  | ENABLE  | 1            |
| LOS, MASTER-LOOP2         | ENABLE    |     |              | ES24H,MASTER-LOOP2  | ENABLE  | 1            |
| LOS,SLAVE-LOOP1           | ENABLE    |     |              | ES24H,SLAVE-LOOP1   | ENABLE  | 1            |
| LOS,SLAVE-LOOP2           | ENABLE    |     |              | ES24H,SLAVE-LOOP2   | ENABLE  | 1            |
| LOS/LOF,MASTER-E1         | ENABLE    |     |              | ES24H,MASTER-E1     | ENABLE  | 1            |
| LOS/LOF,SLAVE-E1          | ENABLE    |     |              | ES24H,SLAVE-E1      | ENABLE  | 1            |
| ES15M,MASTER-LOOP1        | ENABLE    | 1   |              | SES24H,MASTER-LOOP1 | ENABLE  | 1            |
| ES15M,MASTER-LOOP2        | ENABLE    | 1   |              | SES24H,MASTER-LOOP2 | ENABLE  | 1            |
| ES15M,SLAVE-LOOP1         | ENABLE    | 1   |              | SES24H,SLAVE-LOOP1  | ENABLE  | 1            |
| ES15M,SLAVE-LOOP2         | ENABLE    | 1   |              | SES24H,SLAVE-LOOP2  | ENABLE  | 1            |
| ES15M,MASTER-E1           | ENABLE    | 1   |              | SES24H,MASTER-E1    | ENABLE  | 1            |
| ES15M,SLAVE-E1            | ENABLE    | 1   |              | SES24H,SLAVE-E1     | ENABLE  | 1            |
| SES15M,MASTER-LOOP1       | ENABLE    | 1   |              | LOW NOISE MARGIN    | ENABLE  | 10           |
| SES15M, MASTER-LOOP2      | ENABLE    | 1   |              |                     |         |              |
| SES15M,SLAVE-LOOP1        | ENABLE    | 1   |              |                     |         |              |
| SES15M,SLAVE-LOOP2        | ENABLE    | 1   |              |                     |         |              |
| SES15M,MASTER-E1          | ENABLE    | 1   |              |                     |         |              |
| SES15M,SLAVE-E1           | ENABLE    | 1   |              |                     |         |              |
| < Press ESC key to        | return    | to  | Main Menu    | >>                  |         |              |

## 7.11.2 For T1 Interface

| xDSL-T1-MASTER-776K- | - 1       | === Al  | arm S | Setup ===        | 15:46:53 | 1 05/31/2002 |
|----------------------|-----------|---------|-------|------------------|----------|--------------|
| ARROW KEYS: CURSOR N | MOVE, TAI | B: ROLL | OPTIC | ONS              |          |              |
|                      |           |         |       |                  |          |              |
| []                   | [Alarm]   | [Thresh | nold] | []               | [Alarm]  | [Threshold]  |
| LOS,MASTER-LOOP1     | ENABLE    |         |       | SES24H,MASTER-T1 | ENABLE   | 1            |
| LOS,SLAVE-LOOP1      | ENABLE    |         |       | SES24H,SLAVE-T1  | ENABLE   | 1            |
| LOS/LOF,MASTER-T1    | ENABLE    |         |       | LOW NOISE MARGIN | ENABLE   | 1            |
| LOS/LOF,SLAVE-T1     | ENABLE    |         |       |                  |          |              |
| ES15M,MASTER-LOOP1   | ENABLE    | 1       |       |                  |          |              |
| ES15M,SLAVE-LOOP1    | ENABLE    | 1       |       |                  |          |              |
| ES15M,MASTER-T1      | ENABLE    | 1       |       |                  |          |              |
| ES15M,SLAVE-T1       | ENABLE    | 1       |       |                  |          |              |
| SES15M,MASTER-LOOP1  | ENABLE    | 1       |       |                  |          |              |
| SES15M,SLAVE-LOOP1   | ENABLE    | 1       |       |                  |          |              |
| SES15M,MASTER-T1     | ENABLE    | 1       |       |                  |          |              |
| SES15M,SLAVE-T1      | ENABLE    | 1       |       |                  |          |              |
| ES24H,MASTER-LOOP1   | ENABLE    | 1       |       |                  |          |              |
| ES24H,SLAVE-LOOP1    | ENABLE    | 1       |       |                  |          |              |
| ES24H,MASTER-T1      | ENABLE    | 1       |       |                  |          |              |
| ES24H,SLAVE-T1       | ENABLE    | 1       |       |                  |          |              |
| SES24H,MASTER-LOOP1  | ENABLE    | 1       |       |                  |          |              |
| SES24H,SLAVE-LOOP1   | ENABLE    | 1       |       |                  |          |              |
|                      |           |         |       |                  |          |              |
| << Press ESC key to  | return    | to Main | Menu  | >>               |          |              |

### 7.12 Clear Alarm Queue

To clear alarm queue, press "X" from the main menu. Then press "Y" or "N" to confirm it.

==>> Clear alarm queue - are you sure ? [Y/N]

#### 7.13 Clear performance Data

Press "K" from the main menu to clear performance data. Press "Y" or "N" to confirm it.

Clear Performance Data - Are you sure ? (Y/N)

## 7.14 Customer Information Setup

Under the main menu, press "T" to setup the customer information. Use arrow keys to move the cursor, and BACKSPACE key to edit the content.

```
xDSL-E1-MASTER-400K-2 === Customer Information === 20:37:20 02/09/2000
ARROW KEYS: CURSOR MOVE, BACKSPACE to edit, ESC to abort
Customer Name : LOOP TELECOMMUNICATION INTERNATIONAL, INC._____
Customer Address : &F, NO.8, HSIN ANN RD. SCIENCE-BASED INDUSTRIAL PARK______
Contact Persion : Eric
```

### 7.15 Password Setup

### Press "P" from the main menu to setup password.

```
xDSL-E1-MASTER-776K-2 === Password Setup === 11:41:26 02/26/2002
ARROW KEYS: CURSOR MOVE, TAB: ROLL OPTIONS
Enable Password : YES
Change Password : NO
```

### 7.16 Line Rate

### 7.16.1 For E1 Interface

To change line rate, press "B" from the main menu. After using TAB key to select a proper line rate, press ENTER. Then enter "Y" to save the change.

**NOTE 1:** Each rate is n x 64 + 8 Kbps.

**NOTE 2**: If software version is **lower than Version 1.07**, the "Line Rate" menu will show as below.

```
XDSL-E1-MASTER-776K-2 === Line Rate === 11:42:05 02/26/2002
ARROW KEYS: CURSOR MOVE, TAB: ROLL OPTIONS
LINE RATE : 776Kbps
LOOP NUM : Two Loops
```

If software version is **Version 1.07 or over**, the "Line Rate" menu will support "Adaptive Line Rate" option for users to disable or enable this function, see also below screen shows.

**NOTE**: When "Adaptive Line Rate" is enable, this bandwidth option, "NX64", will not allowed to be set up. "NX64", N = 3 to 32.

```
xDSL-E1-SLAVE-1608K-1 === Line Rate === 17:20:35 08/30/2004
ARROW KEYS: CURSOR MOVE, Please Input: 0~9, BACKSPACE to edit
Nx64 : 25
LINE RATE : 1608Kbps
LOOP NUM : Loop_One
ADAPTIVE LINE RATE : DISABLE
```

## 7.16.2 For T1 Interface

**NOTE 2**: If software version is **lower than Version 1.07**, the "Line Rate" menu will show as below.

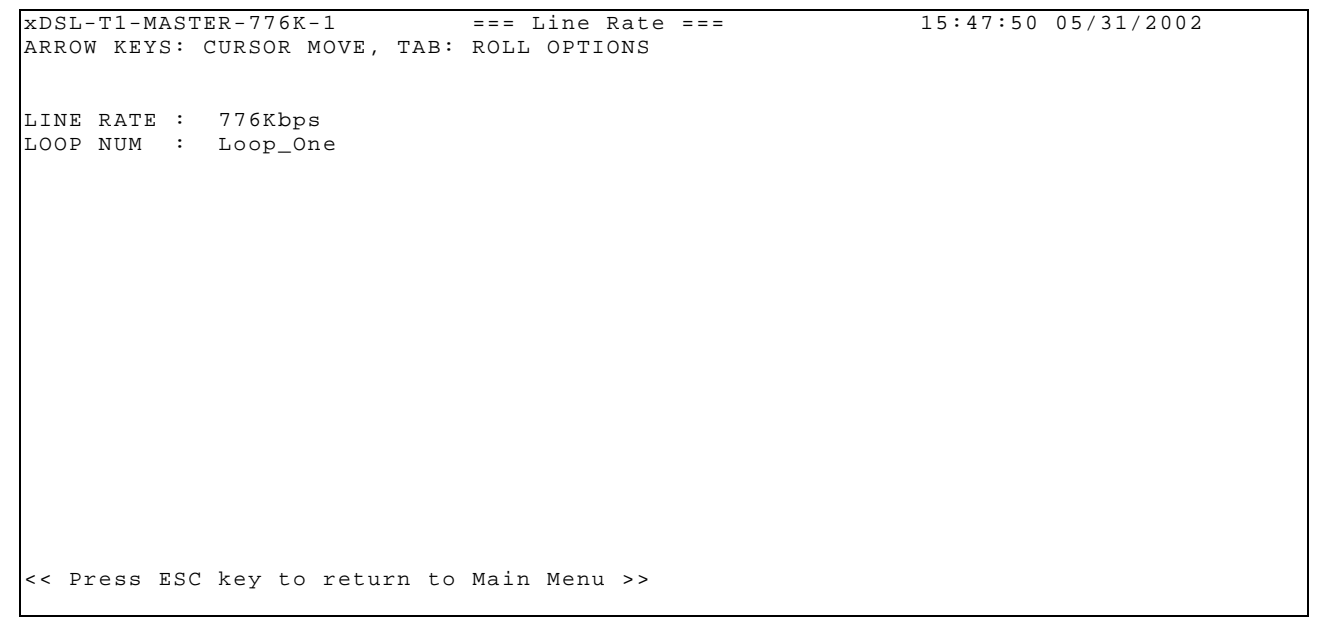

If software version is **Version 1.07 or over**, the "Line Rate" menu will support "Adaptive Line Rate" option for users to disable or enable this function, see also below screen shows.

**NOTE**: When "Adaptive Line Rate" is enable, this bandwidth option, "NX64", will not allowed to be set up. "NX64", N = 3 to 32.

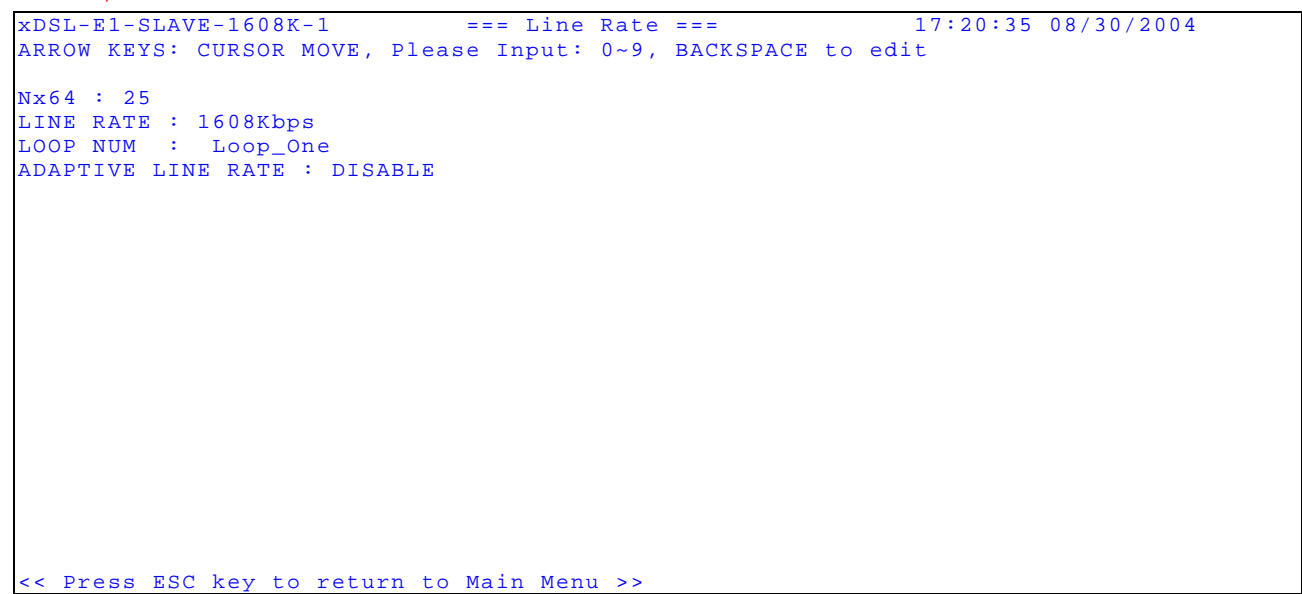

## 7.17 Load Default Configuration and Reset

Press "Y" from the main menu to load default configuration.

```
11:42:38 02/26/2002
xDSL-E1-MASTER-776K-2
                                  === Main Menu ===
Serial Number: 1030
Version : V1 02/22/2002
Start Time : 11:40:25 02/26/2002
Status : Loop-1 SYNC IN_SYNC
               Loop-2 SYNC IN_SYNC
[DISPLAY]
                                             [SETUP]
                                             S -> System Setup
L -> Loopback and Test
C -> System Configuration
I -> System Status
R -> Performance Report
                                            M -> Alarm Setup
                                            X -> Clear Alarm Queue
K -> Clear Performance
Q -> Alarm Queue
H -> Alarm History
U -> Customer Information
                                            T -> Customer Information Setup
E -> HDSL Information
                                             P -> Password Setup
                                            B -> Line Rate
[LOG]
                                             [MISC]
F -> Log Off [SETUP] and [MISC] Menu Y -> Load Default Config & Reset
O -> Log On [SETUP] and [MISC] Menu
                                            Z -> System Reset
A -> Alarm Cut Off
                                             D -> Upgrade Firmware
Return to Default - Are you sure ? (Y/N)
```

## 7.18 System Reset

Press "Z" from the main menu to reset the system. Move the cursor to select the desired location, LOCAL or FAR\_END, then press ENTER to confirm the selection. The current selection will be highlighted by an asterisk (\*).

xDSL-E1-MASTER-776K-2 === System Reset === 14:12:40 07/26/2002 >>Location ? \*LOCAL FAR\_END

Then the system will prompt the following message to ask user enter a valid password to execute this commend.

| xDSL-E1-MASTER-776K-2          | === Main | Menu ===                        | 11:42:38 02/26/2002    |
|--------------------------------|----------|---------------------------------|------------------------|
| Serial Number: 1030            |          |                                 |                        |
| Version : V1 02/22/2002        |          |                                 |                        |
| Start Time : 11:40:25 02/26,   | 2002     |                                 |                        |
| Status : Loop-1 SYNC IN_       | _SYNC    |                                 |                        |
| Loop-2 SYNC IN_                | _SYNC    |                                 |                        |
| [DISPLAY]                      |          | [SETUP]                         |                        |
| C -> System Configuration      |          | S -> System                     | n Setup                |
| I -> System Status             |          | L -> Loopback and Test          |                        |
| R -> Performance Report        |          | M -> Alarm Setup                |                        |
| Q -> Alarm Queue               |          | X -> Clear Alarm Queue          |                        |
| H -> Alarm History             |          | K -> Clear Performance          |                        |
| U -> Customer Information      |          | T -> Customer Information Setup |                        |
| E -> HDSL Information          |          | P -> Password Setup             |                        |
|                                |          | B -> Line B                     | Rate                   |
| [LOG]                          |          | [MISC]                          |                        |
| F -> Log Off [SETUP] and [MISC | C] Menu  | Y -> Load I                     | Default Config & Reset |
| O -> Log On [SETUP] and [MISO  | C] Menu  | Z -> System                     | n Reset                |
|                                |          | A -> Alarm                      | Cut Off                |
|                                |          | D -> Upgrad                     | le Firmware            |
|                                |          |                                 |                        |

==>Enter Password:

### 7.19 Alarm Cut Off

```
To cut off alarm indication, press "A" from the main menu. Then press "Y" or "N" to confirm the change.
                                     === Main Menu ===
xDSL-E1-MASTER-776K-2
                                                                          11:43:05 02/26/2002
xDSL-E1-MASTER-//OR 2
Serial Number: 1030
Version : V1 02/22/2002
Start Time : 11:40:25 02/26/2002
Status : Loop-1 SYNC IN_SYNC
Loop-2 SYNC IN_SYNC
[DISPLAY]
                                                  [SETUP]
                                                S -> System Setup
C -> System Configuration
I -> System Status
                                                 L -> Loopback and Test
R -> Performance Report
                                                 M -> Alarm Setup
                                                 X -> Clear Alarm Queue
Q -> Alarm Queue
H -> Alarm History
                                                 K -> Clear Performance
U -> Customer Information
                                                 T -> Customer Information Setup
                                               P -> Password Setup
B -> Line Rate
E -> HDSL Information
[LOG]
                                                  [MISC]
F -> Log Off [SETUP] and [MISC] MenuY -> Load Default Config & ResetO -> Log On [SETUP] and [MISC] MenuZ -> System Reset
                                                 A -> Alarm Cut Off
                                                 D -> Upgrade Firmware
==>> Cut off alarm indication - are you sure ? [Y/N]
```

## 7.20 Upgrade Firmware

Press "D" from the main menu to upgrade firmware, the screen will show up as below. Move the cursor to select the desired location, LOCAL or FAR\_END, then press ENTER to confirm the selection. The current selection will be highlighted by an asterisk (\*).

xDSL-E1-MASTER-776K-2 === Firmware Download === 14:13:02 07/26/2002

>>Location ? \*LOCAL FAR\_END

Move the cursor to select local firmware from the above screen. Then press "Y" or "N" to confirm the upgrade of local firmware.

```
xDSL-E1-MASTER-776K-2 === Firmware Download === 14:13:23 07/26/2002
Current Bank 1 Version :*S1.e2 07/26/2002
Upgrade Local Firmware - Are you sure ? (Y/N)
```

Move the cursor to select far-end firmware. Then press "Y" or "N" to confirm the upgrade of local firmware. Note that loopback and BERT have to be turned off before upgrading far-end firmware.

xDSL-E1-MASTER-776K-2 === Firmware Download === 14:13:30 07/26/2002
Please turn off the loopback and BERT before upgrade Far\_end firmware.
Upgrade Far\_end Firmware - Are you sure ? (Y/N)